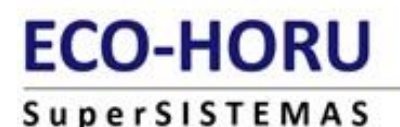

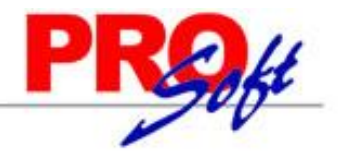

### SuperADMINISTRADOR.

Todo exacto y al instante. Sistema computarizado con tecnología actual de internet para que su Empresa esté bien controlada y proporcione excelentes servicios a sus Clientes.

El objetivo es administrar de una manera inmediata, práctica y amigable las áreas de Ventas, Cuentas por Cobrar, Inventarios, Compras, Cuentas por Pagar, Tesorería, Contabilidad y/o Fiscal.

Utilísimo para empresas de cualquier ramo, tamaño y ciudad mexicana con necesidades de minimizar costos y merecer más Clientes. Sirve para empresas y/o personas con actividades empresariales, honorarios y/o arrendamientos. Especial para sucursales/puntos de venta.

#### Lo más nuevo en tecnología.

Tecnología WEB totalmente actualizada y profesional: Microsoft Visual Studio 2010 y SQL Server. Se puede instalar para operar a través de:

- Internet o red pública.
- Intranet o red privada.
- Una computadora solamente.

El precio se ajusta al tamaño de la empresa y módulos contratados.

Soporte técnico por teléfono, Messenger, Skype y/o Correo-e.

**Su sistema nunca se hará obsoleto.** Nos comprometemos a mantener el sistema constantemente con actualizaciones fiscales y mejoras por nuestra cuenta gratuitas dentro del año de adquisición y opcionales de contratar los años siguientes.

Su sistema siempre le servirá como lo requiera. Contamos con servicios especializados de desarrollo, implantación y soporte técnico; los cuales representan costos únicos con intenciones de uso por el resto de los años.

#### Generalidades en la impresión de Catálogos:

- Todas las pantalla de este menú generan un reporte, el cual se presenta en pantalla haciendo clic en el botón 📖, localizado en la parte superior derecha de cada pantalla.
- Al dar clic en le isistema presenta pantalla "Impresión de Catálogo", en la cual puede indicar Opciones de impresión del reporte y realizar filtro de datos en la generación del reporte.
- Una vez indicado las Opciones del reporte y Filtro de datos haga clic en i de la pantalla "**Impresión de Catálogo**", el sistema presenta en pantalla el reporte impreso en archivo \*.PDF, el cual puede ser exportado a Microsoft Word y Excel.
- Para exportar a Word/Excel haga clic en 💴 🖾, según corresponda, localizado en la parte superior izquierda de la pantalla de impresión (\*.PDF) que presenta el sistema.
- Àl final de cada registro muestra fecha de Alta, Cambio y/o Baja y el Usuario que realizó el último movimiento y el total general de registros.

#### Generalidades en la impresión de reporte:

- Los filtros de datos se realizan en la misma pantalla de Impresión del reporte.
- Para imprimir un reporte haga clic en el botón 📖 ubicado en la parte superior derecha de la pantalla.
- Al dar clic en el sistema presenta el reporte en \*.PDF, el cual puede exportar a Word/Excel haciendo clic en el según corresponda, localizado en la parte superior izquierda de la pantalla de impresión (\*.PDF) que presenta el sistema.

#### Generalidades en la Exportación a Excel de Catálogos flotantes:

- Al tener abierto el Catálogo flotante (Totales en Reportes, Rutas de Ventas, entre otros) localice el botón en la parte superior derecha del Catálogo y haga cli en el mismo, el sistema ¿Qué quieres hacer con el nombre del archivo.xml?, indique Abrir, Guardar y/o Guardar como.

ECO-HORU SuperSISTEMAS

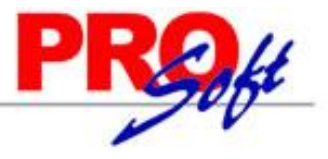

#### Índice.

#### 1.0 Menú Configuración.

- 1.1 Empresas.
- 1.2 Sucursales.
- 1.3 <u>Diversos.</u>
- 1.4 Monedas.
  - 1.4.1 <u>Tipos de Cambio.</u>
- 1.5 <u>Impuestos.</u>
- 1.6 Usuarios, Vendedores y/o Trabajadores.
- 2.0 Menú Ventas.
- 2.1 Cuentas de VENTAS.
- 2.2 Series y Folios de Comprobantes de VENTAS.
- 2.3 Tipos de Comprobantes de VENTAS.
- 2.4 Emitir Comprobantes de VENTAS.
- 2.5 Control de Entregas y de Flotilla.
  - 2.5.1 <u>Vehículos.</u>
    - 2.5.2 Salida de Vehículos.
    - 2.5.3 Entrada de Vehículos.
    - 2.5.4 Diario de Entregas.
    - 2.5.5 <u>Kilometrajes.</u>
    - 2.5.6 <u>Comprobantes por Entregar.</u>
    - 2.5.7 Comprobantes no Entregados.
    - 2.5.8 Gastos Salidas Foráneas.
    - 2.5.9 Localización.
    - 2.5.10 Salidas por Paquetería.
    - 2.5.11 Verificador de Salidas por Paquetería.
- 2.6 Diario de VENTAS.
- 2.7 Ventas a Excel.
- 2.8 Histórico por Cliente.
- 2.9 Pedidos/Facturas por Surtir.
- 2.10 Resumen de Ventas Netas por Líneas.
- 2.11 Ventas por Producto.
- 2.12 Verificador de Comprobantes.
- 2.13 Gráfica.

#### 3.0 Menú Cuentas por Cobrar.

- 3.1 <u>Clientes/Deudores.</u>
- 3.2 Conceptos Cargos/Abonos CXC.
- 3.3 Cuentas de Cuentas por Cobrar.
- 3.4 Emisión de Pagarés.
- 3.5 Relaciones de Pagarés.
- 3.6 Análisis de Antigüedad de Saldos CXC.
- 3.7 Circular Auditoria de Saldos CXC y Etiquetas.
- 3.8 Control Global CXC.
- 3.9 Corte de Caja.
- 3.10 Histórico de Comprobantes.
- 3.11 Estado de Cuenta CXC.
- 3.12 Ingresos del Período
- 3.13 Relaciones Analíticas CXC.
- 3.14 Verificador de Movimientos de Cuentas por Cobrar.

#### 4.0 Menú Inventario.

- 4.1 Catálogos de Inventario.
  - 4.1.1 Artículos/Servicios.
  - 4.1.2 Conceptos de Entradas/Salidas (Cargos/Abonos) de Inventarios.
  - 4.1.3 <u>Cuentas de Inventario.</u>
  - 4.1.4 <u>Líneas.</u>
- 4.2 Verificador de Movimientos de Inventarios.

4.5.2

- 4.3 Estado de Cuenta de Inventarios.
- 4.4 Existencias.
- 4.5 <u>Inventario Físico.</u> 4.5.1
- Listado para Toma de Inventario Físico.
- Verificador de Capturas de Inventario Físico.
- 4.6 Verificador Lotes.
- 4.7 Kardex.
- 4.8 Pendientes por Entregar.
- 4.9 Listado de Traspasos-Requisiciones.
- 4.10 Costo de Ventas Acumulado.
- 4.11 Control Global de Inventarios
- 4.12 Ventas por Cantidad.

### SuperSISTEMAS

#### 5.0 Menú Compras.

- 5.1 Cuentas de COMPRAS.
- 5.2 Series y Folios de Comprobantes de COMPRAS.
- 5.3 <u>Tipos de Comprobantes de COMPRAS.</u>
- 5.4 Emitir Comprobantes de COMPRAS.
- 5.5 <u>Diario de COMPRAS.</u>
- 5.6 Órdenes de Compra Pendientes de Surtir.
- 5.7 <u>Resumen de Compras Netas por Líneas.</u>
- 5.8 Verificador de Comprobantes de COMPRAS.
- 5.9 Consulta Costos Menor/Mayor por Artículos.

#### 6.0 Menú Cuentas por Pagar.

- 6.1 Conceptos Cargos/Abonos CXP.
- 6.2 Cuentas de Cuentas por Pagar.
- 6.3 Proveedores/Acreedores.
- 6.4 Verificador de Movimientos de Cuentas por Pagar.
- 6.5 Análisis de Antigüedad de Saldos CXP.
- 6.6 Circular Auditoria de Saldos CXP.
- 6.7 Control Global CXP.
- 6.8 Egresos del Período.
- 6.9 Estado de Cuenta CXP.
- 6.10 Relaciones Analíticas CXP.

#### 7.0 Menú Tesorería.

- 7.1 Conceptos de Cargos/Abonos de Tesorería.
- 7.2 <u>Cuentas de Tesorería.</u>
- 7.3 <u>Tipos de Pagos.</u>
- 7.4 Chequera.
- 7.5 Diario de Tesorería.
- 7.6 Verificador de Comprobantes Tesorería.
- 7.7 Verificador de Movimientos de Tesorería.
- 7.8 Verificador de Caja Chica.

#### 8.0 Menú Contabilidad.

- 8.1 Cuentas.
- 8.2 Conceptos de Subcuentas Genéricas.
- 8.3 Centros de ICG.
- 8.4 Verificador de Pólizas.
- 8.5 Balanza de Comprobación.
- 8.6 Relaciones Analíticas.
- 8.7 Mayor General.
- 8.8 Diario General.
- 8.9 Generación de Póliza.

#### 9.0 Menú Fiscal.

- 9.1 Diario de Comprobantes Emitidos/Recibidos.
- 9.2 Reporte Auxiliar de CFDI para Anexo Póliza.

#### 10.0 Administración de Proyectos.

- 10.1 Proyectos.
- 10.2 <u>Cuentas de Proyectos.</u>
- 10.3 Asignación de Presupuesto.
- 10.4 Captura de Tiempos.
- 10.5 Captura de Gastos.
- 10.6 Administración de Proyectos.

Para regresar al "Índice" haga clic en "Regresar", que se encuentra al final de cada reporte.

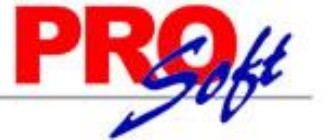

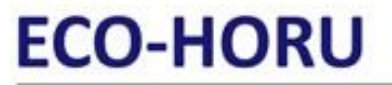

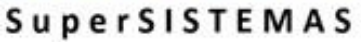

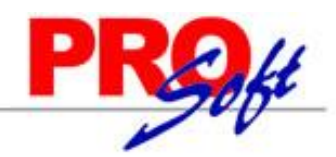

### 1.0 Menú Configuración.

Procesos de captura inicial y esporádica para adaptar el sistema a la Empresa.

#### 1.1 Empresas.

Haga clic en el menú "Configuración" y seleccione el submenú "Empresas".

Se genera un reporte de las Empresas existentes en la Base de Datos, Módulos Contratados, RFC y CURP (Persona Física), Domicilio Fiscal, información de Contactos con los cuales se tendrá comunicación en la Empresa y datos del Representante Legal.

| 04/40/2044                                                                                                    | 40:40:40                                                                                                    | DEMOSTRACION                                                                                                    | ECO-HORU P                                                                                                    | PROHIBID                                                                  | o su uso                                                   | COMERCIAL,                                                         | S.A. DE C.V.                                          |                                                 | Unio                                     | 4 -1               | - 4        |
|----------------------------------------------------------------------------------------------------|----------------------------------------------------------------------------------------------------|----------------------------------------------------------------------------------------------------|----------------------------------------------------------------------------------------------------|---------------------------------------------------------------------------|------------------------------------------------------------|--------------------------------------------------------------------|-------------------------------------------------------|-------------------------------------------------|------------------------------------------|--------------------|------------|
| 01/10/2014                                                                                                    | 10:43:12 a. m.                                                                                                    |                                                                                                    | CONFIG                                                                                                    | GURACIÓN                                                                  | N - EMPRES                                                 | AS                                                                 |                                                       |                                                 | Hoja                                     | 1 0                | e 1        |
| Empresa                                                                                                    | Nombre                                                                                                    |                                                                                                    |                                                                                                    |                                                                           |                                                            |                                                                    |                                                       | <u>Usuarios</u>                                 | <u>Tipo de E</u>                         | mpre               | <u>esa</u> |
| 1                                                                                                    | DEMOSTRACION E                                                                                                    | CO-HORU PROHIBIE                                                                                                    | DO SU USO CO                                                                                                    | OMERCIA                                                                   | L, S.A. DE C                                               | C.V.                                                               |                                                       | 1                                               | Normal                                   |                    |            |
| XAXX0101<br>NAINARI<br>ESQUINA<br>01 (644) 4<br>http://www<br>ALICIA SO<br>103<br>LEONARD<br>Módulos C<br>Vendedore<br>Tickets o V<br>Módulos N<br>Alta: 25/08 | 01000<br>1198 PTE. CUAUHTEI<br>CON TEHUANTEPEC<br>15-2520<br>Eco-Horu.com.mx<br>DLANO VENTAS alicia<br>O LEONEL MIRANDA<br>ontratados: Facturació<br>es y/o Trabajadores, Ge<br>/entas a Público en Ge<br>No Contratados: Com<br>/2014 Cambio: 01/10/2 | MOC CIUDAD OBRE<br>@supernomina.com<br>SOTO XAXX010101<br>n Electrónica y/o Impi<br>aneración de Pólizas,<br>neral, Facturación de<br>ercio Electrónico o 1<br>2014 Usuario: 1 Supi | EGON CAJEM<br>Enviar alicia.e<br>1000<br>resa, Cuentas p<br>Contabilidad, F<br>Tickets por los<br>Ventas por Inte<br>ervisor | AE SONOI<br>ecohoru@<br>por Cobra<br>Producciór<br>s Clientes.<br>ternet. | RA MÉXICO<br>hotmail.com<br>r, Inventario<br>n, Administra | D C.P. 85110<br>n (644) 415-25<br>s, Compras, C<br>ación de client | 20 6441 123456<br>uentas por Pagar<br>es/Proyectos/CR | 92*14*6981<br>r, Tesorería, (<br>M o Interfaz c | 1 (644) 41<br>Comisiones<br>on otro sist | 5252(<br>a<br>ema, | 0 Ext.:    |
|                                                                                                    | Total Registros:                                                                                                    | 1                                                                                                    |                                                                                                    |                                                                           |                                                            |                                                                    |                                                       |                                                 |                                          |                    |            |
| Regresar.                                                                                                    |                                                                                                    |                                                                                                    |                                                                                                    |                                                                           |                                                            |                                                                    |                                                       |                                                 |                                          |                    |            |

#### **1.2 Sucursales.** Haga clic en el menú "**Configuración**" y seleccione el submenú "**Sucursales**".

Se genera un reporte de las Sucursales existentes por Empresa, indicando el Domicilio Fiscal, Contactos con los cuales se tendrá comunicación en la Sucursal, Grupo para Totales en los Reportes y si utiliza los Catálogos existentes de otra Sucursal o maneja sus Catálogos de manera independiente.

| 01/10                                             | /2014                                        | 10:46:55 a.m.                                                                                                    | DEMOSTRACION ECO-HORU PROHIBIDO SU USO COMERCIAL, S.A. DE (<br>CONFIGURACIÓN - SUCURSALES                                             | C.V.       | Hoja: | 1 | de | 1 |
|---------------------------------------------------|----------------------------------------------|----------------------------------------------------------------------------------------------------|----------------------------------------------------------------------------------------------------|------------|-------|---|----|---|
| Emp                                               | Suc                                          | <u>Nombre</u>                                                                                                    | Grupo para totales <u>C</u>                                                                                                    | atálogos   |       |   |    |   |
| 1                                                 | DEN                                          | IOSTRACION ECO-HO                                                                                                    | RU PROHIBIDO SU USO COMERCIAL, S.A. DE C.V.                                                                                           |            |       |   |    |   |
| 1                                                 | 1                                            | Matriz                                                                                                    | 1 Locales                                                                                                    |            |       |   |    |   |
| NAIN<br>ESQI<br>01 (6<br>http://<br>ALIC<br>Alta: | ARI<br>JINA<br>44) 4<br>www<br>A SO<br>25/08 | 1198 PTE. CUAUHTEM<br>CON TEHUANTEPEC<br>15-2520<br>.Eco-Horu.com.mx<br>DLANO VENTAS alicia@<br>/2014 Usuario: 1 Supen | OC CIUDAD OBREGON CAJEME SONORA MÉXICO C.P. 85110<br>@supernomina.com No Enviar alicia.ecohoru@hotmail.com (644) 415-2520 64<br>visor | 141 123456 |       |   |    |   |
| Pogro                                             | sar                                          | Total Registros:                                                                                                    | 1                                                                                                    |            |       |   |    |   |

#### 1.3 Diversos.

Haga clic en el menú "Configuración" y seleccione el submenú "Diversos".

Se genera un reporte en el cual se indica ruta física y lógica para generar respaldo del sistema, de igual manera muestra la configuración realizada al Servidor de salida SMTP para el envío de correos electrónicos por medio del sistema. Sirve para el envío de facturas Ventas/Compras emitidas por medio del sistema.

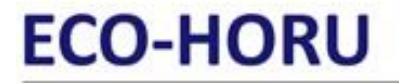

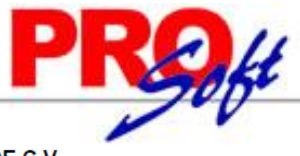

Hoja:

1 de 1

SuperSISTEMAS DEMOSTRACION ECO-HORU PROHIBIDO SU USO COMERCIAL, S.A. DE C.V.

01/10/2014 10:53:42 a.m.

#### **CONFIGURACIÓN - DIVERSOS**

Emp Suc Configuración

1 1 Matriz

Ruta Física: D:\Respaldo SA\ Ruta Lógica: \\HECTOR\Respaldo SA\ Correo para Ventas Servidor SMTP: mail.superadministrador.com.mx Puerto SMTP: 26 SSL: No Utiliza Usuario: ventas@superadministrador.com.mx Correo Electrónico: ventas@superadministrador.com.mx Regeneración Automática de Kardex: No Utiliza

Correo para Compra Servidor SMTP: mail.superadministrador.com.mx Puerto SMTP: 587 SSL: No Utiliza Usuario: compras@superadministrador.com.mx Correo Electrónico: compras@superadministrador.com.mx Regeneración Automática de Kardex: No Utiliza

**Total Registros:** 1

Regresar.

#### 1.4 Monedas.

Haga clic en el menú "Configuración" y seleccione el submenú "Monedas".

Se genera un reporte del Catálogo de Monedas que se utilizan en las Compras y Ventas de la Empresa, mostrando la clase de la Moneda (Nacional/Extranjera), nombre de la Moneda en Singular/Plural, leyenda para centavos, idioma en que se imprime en factura y decimales que acepta la Moneda. DEMOSTRACION ECO HORU PROUBIDO SULUSO COMERCIAL A A DE CV

| 01/10/2014       | 1.11·25·51.a.m                     | DEMOSTRACIÓN ECO-HORU | FROHIBIDU | 50 050 0 | OWERCIAL, S.A. DE C.V. | Hoia    | 1 do 1    |
|------------------|------------------------------------|-----------------------|-----------|----------|------------------------|---------|-----------|
| 01/10/2014       | + 11.20.01 d. III.                 | CONF                  | IGURACIÓN | - MONEDA | S                      | noja.   | i de i    |
| Moneda           | Nombre                             | Clase                 | Singular  | Plural   | Centavos               | Idioma  | Decimales |
| 1                | Peso Mexicano                      | Nacional              | PESO      | PESOS    | /100 M.N.              | Español | 0         |
| Alta: 25/08      | 3/2014 Usuario: 1 Supervis         | sor                   |           |          |                        |         |           |
| 2                | Dólar Americano                    | Extranjera            |           |          | /100 U.S. DOLLARS      | Inglés  | 4         |
| Alta: 25/08      | 3/2014 Usuario: 1 Supervis         | SOF                   |           |          |                        |         |           |
| 3<br>Alta: 05/09 | EURO<br>9/2014 Usuario: 1 Supervis | Extranjera            | EURO      | EUROS    |                        | Español | 4         |

**Total Registros:** 

Regresar.

3

#### Tipos de cambio. 1.4.1

Se habré en automático al dar clic en la liga "Tipos de cambio" en la pantalla de "Monedas".

Se genera un reporte de los Tipos de cambio por Moneda, mostrando fecha del Tipo de cambio, importe del Tipo de cambio a usar en Ventas/Compras. En este reporte solamente se incluyen las Monedas de Clase "Extranjera".

| Mor | neda | Nombre          | Fecha      | Usar en Ventas | Usar en Compras |                    |
|-----|------|-----------------|------------|----------------|-----------------|--------------------|
| 02  | 1    | Dólar Americano | 13/12/2014 | 12.97          | 12.65           | Tipo de Cambio SAT |

Regresar.

#### 1.5 Impuestos.

Haga clic en el menú "Configuración" y seleccione el submenú "Impuestos".

Se genera un reporte de los Impuestos Aplicables para Ventas y Compras que se utilizan para Emitir Comprobantes de Ventas y/o Compras. El sistema predefine los Impuestos que normalmente se utilizan, pero brinda la posibilidad de crear nuevos Impuestos y/o modificar los ya existentes.

### SuperSISTEMAS

# PROH

#### DEMOSTRACION ECO-HORU PROHIBIDO SU USO COMERCIAL, S.A. DE C.V.

| 01/10/2014 11:31:17 a.m.                                                                                                   | CONFIGURACIÓN - IMPUESTOS |         | Hoja: | 1 de 1 |
|----------------------------------------------------------------------------------------------------|---------------------------|---------|-------|--------|
| Impuesto Nombre                                                                                                    | Nombre en Factura         | %/Cuota |       |        |
| 11 IVA Trasladado 11% Fronteras<br>IVA Trasladado.<br>Capturar Importe Total: No<br>Alta: 25/08/2014 Usuario: 1 Supervisor | IVA 11%                   | 11      |       |        |
| 16 IVA Trasladado 16% Normal<br>IVA Trasladado.<br>Capturar Importe Total: No<br>Alta: 25/08/2014 Usuario: 1 Supervisor    | IVA 16%                   | 16      |       |        |

Total Registros: Regresar.

-

#### **1.6** Usuarios, Vendedores y/o Trabajadores.

2

Haga clic en el menú "Configuración" y seleccione el submenú "Usuarios, Vendedores y/o Trabajadores".

Se genera un reporte de los Usuarios, Vendedores y/o Trabajadores existentes en el sistema, agrupados por Empresa-Sucursal, mostrando información detallada de los Usuarios.

| 01/10/                                                            | 001/1-1                                                      | 12:44:15 p. m                                                                                                    | DEMO                                                                     | STRACION ECO-HORU F                                                                                          | ROHIBIDO SU USO COM                                                 | ERCIAL, S.A. DE C.V.              | Hoja                         | 1 do 1          |
|-------------------------------------------------------------------|--------------------------------------------------------------|----------------------------------------------------------------------------------------------------|--------------------------------------------------------------------------|----------------------------------------------------------------------------------------------------|---------------------------------------------------------------------|-----------------------------------|------------------------------|-----------------|
| 01/10/2                                                           | 2014 1                                                       | 12.44.13 p. 11.                                                                                                    |                                                                          | CONFIG                                                                                                    | URACIÓN - USUARIOS                                                  |                                   | noja.                        | i de l          |
| Emp                                                               | <u>Suc</u>                                                   | Usuario I                                                                                                    | Nombre                                                                   |                                                                                                    | Grup                                                                | o <u>Tip</u>                      | o de Usuario                 | No. Nómina      |
| 1                                                                 | 1                                                            | Matriz                                                                                                    |                                                                          |                                                                                                    |                                                                     |                                   |                              |                 |
| 1                                                                 | 1                                                            | 1 5                                                                                                    | Supervisor                                                               |                                                                                                    | 80 Sis                                                              | stemas 1 S                        | iistemas                     | 1               |
| XAXX(<br>NAINA<br>JUAN<br>(644) 4<br>Perfil:<br>Usuari<br>Alta: 2 | 01010<br>RI 11<br>PERE<br>11525<br>1 Sup<br>os par<br>5/08/2 | 1000<br>198 PTE. CUAUHT<br>2Z ENCARGADO j<br>20 Ext.: 103<br>ervisor Responsabl<br>ra Eliminar: 1 Usua<br>2014 Cambio: 01/10 | EMOC CIU<br>juan.perez@<br>le del Sistem<br>arios para Ca<br>0/2014 Usua | IDAD OBREGON CAJEM<br>)empresa.com Enviar jua<br>na Empresa/Sucursal que<br>ancelar: 1<br>ario: 1 Supervisor | E SONORA MÉXICO C.P<br>n.perez@empresa.com (64<br>tiene Acceso: 1-1 | : 85110<br> 4) 415-2520 (644) 412 | 2-8021 6441 251021 93        | 2*14*5214       |
| Perfil                                                            | T<br>de M                                                    | otal Registros:<br>Ienú Sistema. Ge                                                                                          | 1<br>enera un re                                                         | porte de los Perfiles dis                                                                                    | ponibles a asignar al Usua                                          | ario, mostrando menú              | s y submenús a que t         | iene derecho y  |
| opcione                                                           | es esp                                                       | eciales al momente                                                                                                    | o de Emitir (                                                            | Comprobantes de Ventas.                                                                                      | -                                                                   |                                   |                              |                 |
| 01/10/                                                            | 2014                                                         | 12:49:04 p. m.                                                                                                    | DEMO                                                                     | OSTRACION ECO-HORU                                                                                           | PROHIBIDO SU USO CON<br>CIÓN - USUARIOS - PERI                      | /IERCIAL, S.A. DE C.V<br>FILES    | Hoja                         | : <b>1 de 1</b> |
| Perfil                                                            |                                                              |                                                                                                    |                                                                          |                                                                                                    |                                                                     |                                   |                              |                 |
| 5                                                                 | VE                                                           | NTAS                                                                                                    |                                                                          |                                                                                                    | Tipo de Comprol                                                     | bante a los que tiene p           | ermiso:                      |                 |
| Menú<br>Venta                                                     | S                                                            |                                                                                                    |                                                                          | SubMenú<br>Emitir Comprobantes de<br>Verificador de Comproba<br>Diario de VENTAS                             | VENTAS<br>ntes                                                      |                                   | Mantenimiento<br>X<br>X<br>X | Consulta        |
|                                                                   | Per                                                          | miso a botón Otras                                                                                                    | Opciones:                                                                | Si Bloquear ca                                                                                               | mpo de Folio en Emisión: I                                          | No                                |                              |                 |
| In                                                                | nprimi                                                       | ir Comprobantes ya                                                                                                    | a impresos:                                                              | No Puede mod                                                                                                 | ificar último Folio emitido: 1                                      | No                                |                              |                 |
| Regres                                                            | Re<br>ar.                                                    | gistros: 1                                                                                                    |                                                                          |                                                                                                    |                                                                     |                                   |                              |                 |

2.0 Menú Ventas.

Procesos de Ventas y atención a Clientes/Deudores.

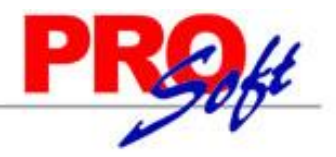

S u p e r S I S T E M A S 2.1 Cuentas de VENTAS.

Haga clic en el menú "Ventas" y seleccione el submenú "Cuentas de VENTAS".

Se genera un reporte de las Cuentas de VENTAS a utilizar, mostrando su Cuenta de IVA por Pagar, Cuentas de Ventas, Devoluciones/Bonificaciones sobre Ventas, Costos de Ventas, indicando si manera Centro de Costos, para generar Pólizas de Ventas.

| 01/10/2014 01:13:1      | 6 p. m.                   | DEMOSTRACION E            | CO-HORU PROHIBIDO S<br>VENTAS - CUENTAS I | U USO COMEI<br>DE VENTAS | RCIAL, S.A. DE C.V. | Hoja: | 1 | de | 1 |
|-------------------------|---------------------------|---------------------------|-------------------------------------------|--------------------------|---------------------|-------|---|----|---|
| Cuenta de Ventas        |                           |                           |                                           |                          |                     |       |   |    |   |
| 5110 Ventas Mer         | cancías y Serv            | icios                     |                                           | Abreviación:             | Vtas                |       |   |    |   |
| Cuenta Tipo:<br>Pago A: | Ventas Merca<br>Crédito   | ncías y Servicios<br>CXC: |                                           |                          |                     |       |   |    |   |
| Alta/Cambio/Baja:       | 25/08/2014                | 0000001=Supervisor        | Ventas Mercancías y Ser                   | vicios.                  |                     |       |   |    |   |
| 5150 Productos I        | Financieros               |                           |                                           | Abreviación:             | PFin                |       |   |    |   |
| Cuenta Tipo:<br>Pago A: | Productos Fina<br>Crédito | ancieros<br>CXC:          |                                           |                          |                     |       |   |    |   |
| Alta/Cambio/Baja:       | 25/08/2014                | 0000001=Supervisor        | Productos Financieros - I                 | ntereses Grava           | dos de IVA.         |       |   |    |   |
| 5170 Ventas Acti        | vos Fijos                 |                           |                                           | Abreviación:             | AFij                |       |   |    |   |
| Cuenta Tipo:            | Ventas Activos            | s Fijos                   |                                           |                          |                     |       |   |    |   |
| Pago A:                 | Crédito                   | CXC:                      |                                           |                          |                     |       |   |    |   |
| Alta/Cambio/Baja:       | 25/08/2014                | 0000001=Supervisor        | Otros Ingresos - Activo Fi                | jo.                      |                     |       |   |    |   |
| 5171 Otros Ingre        | sos                       |                           |                                           | Abreviación:             | Otrs                |       |   |    |   |
| Cuenta Tipo:            | Otros Ingresos            | 6                         |                                           |                          |                     |       |   |    |   |
| Pago A:                 | Crédito                   | CXC:                      |                                           |                          |                     |       |   |    |   |
| Alta/Cambio/Baja:       | 25/08/2014                | 0000001=Supervisor        | Otros Ingresos - Otros Ing                | gresos.                  |                     |       |   |    |   |
| No. Cuentas de Ve       | entas: 4                  |                           |                                           |                          |                     |       |   |    | — |

Regresar.

#### 2.2 Series y Folios de Comprobantes de VENTAS.

Haga clic en el menú "Ventas" y seleccione el submenú "Series y Folios de Comprobantes".

Se genera un reporte de las Series y Folios de Comprobantes de VENTAS, por Tipo de Comprobante, que utiliza para la Emisión de Comprobantes de VENTAS y/o Documento de uso interno.

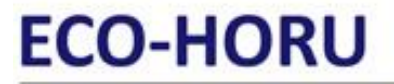

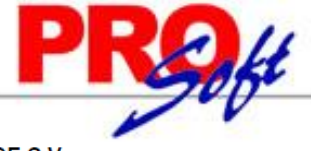

SuperSISTEMAS DEMOSTRACION ECO-HORU PROHIBIDO SU USO COMERCIAL, S.A. DE C.V.

| 01/10/2014 05:02:28 p. m. VEN                                                                                                    | TAS - SERIES Y FOLIOS DE                                                                   | COMPROBANTES                                                    |                                             | Hoja:     | 1 de | 1 |
|----------------------------------------------------------------------------------------------------|--------------------------------------------------------------------------------------------|-----------------------------------------------------------------|---------------------------------------------|-----------|------|---|
| Empresa                                                                                                    |                                                                                            |                                                                 |                                             |           |      |   |
| Tipo Comprobante Normal                                                                                                    |                                                                                            | Sucursal                                                        |                                             |           |      |   |
| 001 DEMOSTRACION ECO-HORU PROHIBIDO SU L<br>30 Factura                                                                                                    | ISO COMERCIAL. S.A. DE                                                                     | Matriz                                                          |                                             |           |      |   |
| Serie de Folios: A                                                                                                    |                                                                                            |                                                                 |                                             |           |      |   |
| Nombre: Factura CFDI                                                                                                    |                                                                                            |                                                                 |                                             |           |      |   |
| Esquema: 70 Comprobante Fiscal Digital por Inte                                                                                                    | rnet (CFDI) timbrado por P/                                                                | AC Proveedor Autor                                              | izado de Certificación (Norr                | mal 2011) |      |   |
| Folios                                                                                                    |                                                                                            |                                                                 |                                             |           |      |   |
| Vigente Desde Hasta Aprobación No.                                                                                                    | Año Folio D                                                                                | esde Folio Hasta                                                | Archivo CBB                                 |           |      |   |
| 01/08/2014 31/12/2019                                                                                                    | 1                                                                                          | 99999999999                                                     |                                             |           |      |   |
| Conte de Folio: 6 Nunca                                                                                                    |                                                                                            |                                                                 |                                             |           |      |   |
| Ultimo Folio Asignado: 7                                                                                                    |                                                                                            |                                                                 |                                             |           |      |   |
| Certificado de Sello Digital execlusivo para firmar C                                                                                                    | omprobantes Eiscales Digit                                                                 |                                                                 |                                             |           |      |   |
| Vigencia Desde 01/08/2014                                                                                                    | ista 01/08/2018                                                                            | ales CFD/CFDI                                                   |                                             |           |      |   |
| Contraseña: M                                                                                                    | TizNDU2Nzhh                                                                                |                                                                 |                                             |           |      |   |
| Ruta de Archivo Clave Privada (*.key): CS                                                                                                    | D01 AAA010101AAA.key                                                                       |                                                                 |                                             |           |      |   |
| Ruta de Archivo Certificado (*.cer): CS                                                                                                    | D01_AAA010101AAA.cer                                                                       |                                                                 |                                             |           |      |   |
| Certificado de Sello Digital siguiente o anterior                                                                                                    | -                                                                                          |                                                                 |                                             |           |      |   |
| Vigencia Desde Ha                                                                                                    | sta                                                                                        |                                                                 |                                             |           |      |   |
| Contraseña:                                                                                                    |                                                                                            |                                                                 |                                             |           |      |   |
| Ruta de Archivo Clave Privada (*.key):                                                                                                    |                                                                                            |                                                                 |                                             |           |      |   |
| Ruta de Archivo Certificado (.cer):                                                                                                    |                                                                                            |                                                                 |                                             |           |      |   |
| Regresar.                                                                                                    |                                                                                            |                                                                 |                                             |           |      |   |
| 2.3 Tipos de Comprobantes de VENTAS.<br>Haga clic en el menú "Ventas" y seleccione el subment<br>Se genera un reporte de los Tipos de Comprobantes de<br>DEMOSTRACION | ú " <b>Tipos de Comprobante</b> :<br>VENTAS que utilizará para la<br>ECO-HORU PROHIBIDO SI | s <b>de VENTAS</b> ".<br>a Emisión de Compro<br>J USO COMERCIAL | bantes de VENTAS.<br>, <b>S.A. DE C.V</b> . |           |      |   |
| 01/10/2014 05:04:50 p. m. VEN                                                                                                    | TAS - TIPOS DE COMPROE                                                                     | ANTES DE VENTAS                                                 | 6                                           | Hoja:     | 1 de | 1 |
| Tipos de Comprobantes de VENTAS                                                                                                    |                                                                                            |                                                                 |                                             |           |      |   |
|                                                                                                    |                                                                                            |                                                                 |                                             |           |      |   |
| 30 Factura                                                                                                    | · · · · · ·                                                                                | Imprimir:                                                       | Factura                                     |           |      |   |
| Compropante Tipo: 30 Factura-Remision Simul                                                                                                    | taneas<br>I. Noto do Correo o Dorro or                                                     | neveialidadaa da ay                                             | vídite e más de 1 eñe                       |           |      |   |
| Electo ell'SAT. Ingreso Fiscal SAT: Factura norma<br>Movimientes outeméticos                                                                                          | li, Nota de Cargo o Pago en                                                                | parcialidades de ci                                             | redito a mas de 1 año.                      |           |      |   |
| Cuenta de Inventario: 1160 Inventario Mercancía                                                                                                    | s/Servics.                                                                                 | Concepto:                                                       | 101 Factura a Cliente                       |           |      |   |
| Movimientos cuando el Comprobante corresponde                                                                                                    | a Ventas Netas:                                                                            |                                                                 |                                             |           |      |   |
| Cuenta por Cobrar: 1120 Clientes                                                                                                    |                                                                                            | Concepto:                                                       | 1 Factura/Recibo a Cli                      | ente      |      |   |
| Pago de Contado al momento de facturar:                                                                                                    |                                                                                            |                                                                 |                                             |           |      |   |
| Pago con Anticipo al momento de facturar:                                                                                                    | Cont                                                                                       | ramovimiento a CxC.                                             |                                             |           |      |   |
| Cuenta Anticipos de Clientes:                                                                                                    | Cont                                                                                       | Concepto:                                                       |                                             |           |      |   |
| Movimiento cuando el Comprobante no correspond                                                                                                    | e a Ventas Netas Cont                                                                      | ramovimiento a CxC:                                             |                                             |           |      |   |
| Mercancías pendientes de facturar (en consignació                                                                                                    | n/préstamos), Traspasos ei                                                                 | ntre Sucursales o Tr                                            | raspasos entre Inventarios:                 |           |      |   |
| Contracuenta de Inventarios:                                                                                                    |                                                                                            | Concepto:                                                       |                                             |           |      |   |
| Alta/Cambio/Baja: 25/08/2014 25/08/2014 0000001                                                                                                    | =Supervisor Factura norm                                                                   | al con entrega de n                                             | nercancía simultánea.                       |           |      |   |
| No de Comprobantes de VENTAS: 1                                                                                                    |                                                                                            |                                                                 |                                             |           |      |   |
|                                                                                                    |                                                                                            |                                                                 |                                             |           |      |   |

Regresar.

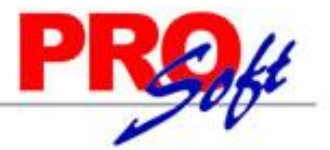

S u p e r S I S T E M A S 2.4 Emitir Comprobantes de VENTAS.

Haga clic en el menú "Ventas" y seleccione el submenú "Emitir Comprobantes de VENTAS".

En esta pantalla se Emite Comprobantes de VENTAS para los esquemas:

- Comprobante Fiscal Impreso a través de Internet (CFDI).
- Comprobantes de uso interno.

### DEMOSTRACION ECO-HORU PROHIBIDO SU USO COMERCIAL, S.A. DE C.V.

| <b>ECO-HORU</b> |  |
|-----------------|--|
| SuperSISTEMAS   |  |

R.F.C. XAXX010101000

NAINARI 1198 PTE., CUAUHTEMOC CIUDAD OBREGON, CAJEME, SONORA MÉXICO, C.P. 85110

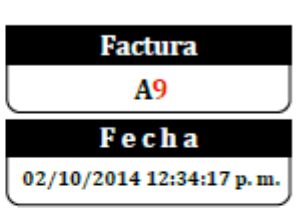

Lugar de Expedición: CIUDAD OBREGON, SONORA

#### Condiciones:

#### SEFI SOPORTE EN INFORMÁTICA

NAINARI 1198 PTE. CUAUHTEMOC CIUDAD OBRECON, CAJEME, SONORA MÉXICO, C.P. 85110 R.F.C. XAXX010101000 Código: 3

Cliente:

Contado Método de Pago: No Identificado

| Código           | Descripción                                                                                                    | Cantidad                                                        | Medida                  | Precio               | Importe                        |
|------------------|----------------------------------------------------------------------------------------------------|-----------------------------------------------------------------|-------------------------|----------------------|--------------------------------|
| 4                | IMPRESORA LASER HP LT-521                                                                                                    | 1                                                               | Pieza                   | 1,250.00             | 1,250.00                       |
| Total con        | letra:                                                                                                    | Total:                                                          |                         |                      |                                |
| UN MIL CUATROCIE | ENTOS CINCUENTA PESOS 00/100 M.N.                                                                                                    | Subtotal<br>IVA 16%<br>Total                                    |                         |                      | 1,250.00<br>200.00<br>1,450.00 |
| <b>_%%</b> %     | Certificado del emisor: 20001000000200001428 Tipo de cor                                                                                                    | s una representación impresa de un CF<br>nprobante: Ingreso Fol | DI<br>Io fiscal: 8B0D68 | 88C-0A7A-497D-97     | 77A-4D95A623A368               |
| schi             | Certificado del SAT: 20001000000100005761 Pago en un<br>Rági                                                                                                    | a sola exhibición Fe<br>imen de Incorporación Fiscal            | cha y hora de cer       | tificación: 02/10/   | /2014 12:37:32                 |
| 8.19 <i>24</i>   | Sello digital del emisor:<br>L2IAOLTEUVVgEXH3SEdenNiyFSXd3XWNEqMFLdDLqU2QjieluFvY4MbhEpUgLzAOeV22BH:<br>velle                                                                                                    | 54BvVdSxPxSTKExD4t/QCx9IP4DwMIYtovqp3Hd                         | ldy9mRrq0nGGfsAV3       | 63KB6D53r/ycoxldZp0  | UjçdFWp4dexF7rWPSdJram         |
|                  | Cadena original del complemento de certificación digital del SAT:<br>   1.0]8000K00-CATA-497D-4977A-4052A023A308[2014-10-<br>02712-27.32]L2HAOLTHUTV9RKUISSEmiNyFSX.dVWHEqMFLdDLqU2Q)LdusPtY4MbhEpUgt<br>7/MP38/tranvial-(2000)1000005761 | xAOeIV228H54BvVd5xPvSITKExD4t/QCx9IP4Bw                         | MiYavqp3Hddy9mR         | rqDeGGfbAV363KB6D5   | 3r/ycozidZpOIUjądFWp4dad       |
|                  | Sello Digital del SAT:<br>yX(IIL92:SEGIONW199/31LEyO+olCexPVVaFdgPw(dIGal523U3m3NqU92//4oP759v/GqAoA)                                                                                                    | W11ARJutgISCPov/RefS92HbuZNxBqF75GravAF                         | oj0a46+aU7kSaVgud       | lpNvy/T0Er0(31+15q+1 | kejgojeObZ126A01Rzw-           |

Regresar.

Página 1 de 1

#### 2.5 Control de Entregas y de Flotilla.

Proceso de Entrega de Mercancías a los Clientes, manejo de Flotilla y entregas por medio de Paquetería.

#### 2.5.1 Vehículos.

Haga clic en el menú "Ventas" y seleccione el submenú "Control de Entregas y Flotillas – Vehículos".

Presenta relación de Vehículos utilizados para entregar la Mercancía al domicilio que indique el Cliente.

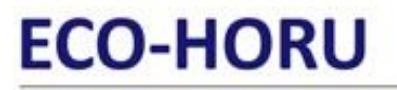

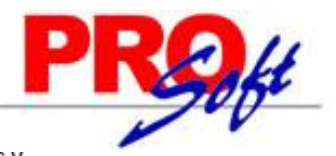

1

SuperSISTEMAS DEMOSTRACION ECO-HORU PROHIBIDO SU USO COMERCIAL, S.A. DE C.V.

| 23/10/ | 2014 1 | 11:24:36 a.m. |         | VEH    | iculos |        |        |                     | Hoja   | £ 10  | de |
|--------|--------|---------------|---------|--------|--------|--------|--------|---------------------|--------|-------|----|
| Emp    | Suc    | Nombre        | Tipo    | Marca  | Modelo | Color  | Placas | N/Serie             | N/Ejes | N/Eco |    |
| 1      | 1      | Matriz        |         |        |        |        |        |                     |        |       |    |
| 1      | 1      | Ford F150     | Pick-up | Ford   | 2010   | Blanco | UP8521 | 123456012456<br>50  | 1      | 120   |    |
| 1      | 1      | Zuzuki        | Camión  | Zuzuki | 2014   | Blanco | up5421 | 2665212124411<br>21 | 1      | 121   |    |

Regresar.

#### 2.5.2 Salida de Vehículos.

Haga clic en el menú "Ventas" y seleccione el submenú "Control de Entregas y Flotillas – Salida de Vehículos".

Presenta relación de Comprobantes para su entrega al domicilio del Cliente, mostrando datos del vehículo, chofer, ayudante y demás datos del envío.

| 2044   | 11.00.02                                                                                                    | DE                                                                                                    | MOSTRACIO                                                                                                    | N ECO-HOR                                                                                                    | RU PROHIBIDO SU U                                                                                                    | SO COMERCIAL, S.A.                                                                                                    | DE C.V.                                                                                                    | Haia                                                                                                    | 1 40                                                                                                    |                                                                                                    |
|--------|----------------------------------------------------------------------------------------------------|----------------------------------------------------------------------------------------------------|----------------------------------------------------------------------------------------------------|----------------------------------------------------------------------------------------------------|----------------------------------------------------------------------------------------------------|----------------------------------------------------------------------------------------------------|----------------------------------------------------------------------------------------------------|----------------------------------------------------------------------------------------------------|----------------------------------------------------------------------------------------------------|----------------------------------------------------------------------------------------------------|
| 2014   | 11.20.03 a. r                                                                                                   | ".<br>R                                                                                                    | ELACIÓN DE                                                                                                    | COMPROE                                                                                                    | ANTES PARA ENTR                                                                                                    | EGA, SALIDA CON FO                                                                                                    | LIO 1                                                                                                    | Hoja:                                                                                                    | i de                                                                                                    | 1                                                                                                    |
| ırsal: | 1 - Matriz                                                                                                    |                                                                                                    |                                                                                                    |                                                                                                    |                                                                                                    | Salida F                                                                                                    | oránea                                                                                                    |                                                                                                    |                                                                                                    |                                                                                                    |
| culo:  | 1 - Ford F15                                                                                                    | 0                                                                                                    | K                                                                                                    | m. al salir:                                                                                                    | 2,150.00                                                                                                    | Destino: No                                                                                                    | ogales                                                                                                    |                                                                                                    |                                                                                                    |                                                                                                    |
| ofer:  | 1 - Juan Pére                                                                                                   | ez                                                                                                    |                                                                                                    |                                                                                                    |                                                                                                    | Presupuesto:                                                                                                    | 2,500.00                                                                                                    |                                                                                                    |                                                                                                    |                                                                                                    |
| ante:  | 2 - Pedro Ló                                                                                                    | pez                                                                                                    |                                                                                                    |                                                                                                    |                                                                                                    |                                                                                                    |                                                                                                    |                                                                                                    |                                                                                                    |                                                                                                    |
| ante:  | Ninguno                                                                                                    |                                                                                                    |                                                                                                    |                                                                                                    |                                                                                                    |                                                                                                    |                                                                                                    |                                                                                                    |                                                                                                    |                                                                                                    |
| ante:  | Ninguno                                                                                                    |                                                                                                    |                                                                                                    |                                                                                                    |                                                                                                    |                                                                                                    |                                                                                                    |                                                                                                    |                                                                                                    |                                                                                                    |
| alida: | 23/10/2014 1                                                                                                    | 11:16:00                                                                                                    |                                                                                                    |                                                                                                    |                                                                                                    |                                                                                                    |                                                                                                    |                                                                                                    |                                                                                                    |                                                                                                    |
| Suc    | T/Comp                                                                                                    | Serie/Folio                                                                                                    | Emisión                                                                                                    | Cliente                                                                                                    |                                                                                                    |                                                                                                    | Total                                                                                                    |                                                                                                    |                                                                                                    |                                                                                                    |
| 1      | 30                                                                                                    | A18                                                                                                    | 23/10/2014                                                                                                    | SERVICIO                                                                                                    | S ADMINISTRATIVO                                                                                                    | S ECO-HORU,                                                                                                    | 4,350.00                                                                                                    |                                                                                                    |                                                                                                    |                                                                                                    |
| Entre  | gar en: NAIN                                                                                                    | NARI 1198 PTE.                                                                                                    | CUAUHTEM                                                                                                    | OC, CIUDAE                                                                                                    | OOBREGON, CAJEM                                                                                                    | E , SONORA C.P. 8511                                                                                                    | 0                                                                                                    |                                                                                                    |                                                                                                    |                                                                                                    |
| 1      | 30                                                                                                    | A17                                                                                                    | 23/10/2014                                                                                                    | SERVICIO                                                                                                    | S ADMINISTRATIVO                                                                                                    | S ECO-HORU,                                                                                                    | 8,700.00                                                                                                    |                                                                                                    |                                                                                                    |                                                                                                    |
| Entre  | gar en: NAIN                                                                                                    | NARI 1198 PTE.                                                                                                    | CUAUHTEM                                                                                                    | OC, CIUDAE                                                                                                    | OOBREGON, CAJEM                                                                                                    | E , SONORA C.P. 8511                                                                                                    | 0                                                                                                    |                                                                                                    |                                                                                                    |                                                                                                    |
|        |                                                                                                    |                                                                                                    |                                                                                                    |                                                                                                    |                                                                                                    | Total Registr                                                                                                    | ros: 2                                                                                                    |                                                                                                    |                                                                                                    |                                                                                                    |
|        |                                                                                                    | FIRMA                                                                                                    |                                                                                                    |                                                                                                    |                                                                                                    |                                                                                                    |                                                                                                    |                                                                                                    |                                                                                                    |                                                                                                    |
|        |                                                                                                    |                                                                                                    |                                                                                                    |                                                                                                    |                                                                                                    |                                                                                                    |                                                                                                    |                                                                                                    |                                                                                                    |                                                                                                    |
|        |                                                                                                    |                                                                                                    |                                                                                                    |                                                                                                    |                                                                                                    |                                                                                                    |                                                                                                    |                                                                                                    |                                                                                                    |                                                                                                    |
|        | 2014<br>rsal:<br>culo:<br>ofer:<br>ante:<br>ante:<br>ante:<br>ante:<br>lida:<br>Suc<br>1<br>Entre<br>1<br>Entre | 2014 11:26:03 a. r<br>rsal: 1 - Matriz<br>culo: 1 - Ford F15<br>ofer: 1 - Juan Pér<br>ante: 2 - Pedro Ló<br>ante: Ninguno<br>alida: 23/10/2014 -<br>Suc T/Comp<br>1 30<br>Entregar en: NAIN<br>1 30<br>Entregar en: NAIN | DE<br>2014 11:26:03 a. m. R<br>rsal: 1 - Matriz<br>culo: 1 - Ford F150<br>ofer: 1 - Juan Pérez<br>ante: 2 - Pedro López<br>ante: Ninguno<br>ante: Ninguno<br>alida: 23/10/2014 11:16:00<br>Suc T/Comp Serie/Folio<br>1 30 A18<br>Entregar en: NAINARI 1198 PTE.<br>1 30 A17<br>Entregar en: NAINARI 1198 PTE.<br>FIRMA | DEMOSTRACIÓN<br>RELACIÓN DE<br>rsal: 1 - Matriz<br>culo: 1 - Ford F150 <u>K</u><br>ofer: 1 - Juan Pérez<br>ante: 2 - Pedro López<br>ante: Ninguno<br>ante: Ninguno<br>alida: 23/10/2014 11:16:00<br>Suc T/Comp Serie/Folio Emisión<br>1 30 A18 23/10/2014<br>Entregar en: NAINARI 1198 PTE. CUAUHTEM<br>1 30 A17 23/10/2014<br>Entregar en: NAINARI 1198 PTE. CUAUHTEM<br>FIRMA | DEMOSTRACION ECO-HOR<br>RELACIÓN DE COMPROE<br>rsal: 1 - Matriz<br>culo: 1 - Ford F150 <u>Km. al salir:</u><br>ofer: 1 - Juan Pérez<br>ante: 2 - Pedro López<br>ante: Ninguno<br>alida: 23/10/2014 11:16:00<br><u>Suc</u> T/Comp Serie/Folio Emisión Cliente<br>1 30 A18 23/10/2014 SERVICIO<br>Entregar en: NAINARI 1198 PTE. CUAUHTEMOC, CIUDAD<br>1 30 A17 23/10/2014 SERVICIO<br>Entregar en: NAINARI 1198 PTE. CUAUHTEMOC, CIUDAD<br>FIRMA | DEMOSTRACION ECO-HORU PROHIBIDO SU US<br>RELACIÓN DE COMPROBANTES PARA ENTR<br>rsal: 1 - Matriz<br>culo: 1 - Ford F150 <u>Km. al salir:</u> 2,150.00<br>ofer: 1 - Juan Pérez<br>ante: 2 - Pedro López<br>ante: Ninguno<br>ante: Ninguno<br>alida: 23/10/2014 11:16:00<br>Suc T/Comp Serie/Folio Emisión Cliente<br>1 30 A18 23/10/2014 SERVICIOS ADMINISTRATIVOS<br>Entregar en: NAINARI 1198 PTE. CUAUHTEMOC, CIUDAD OBREGON, CAJEM<br>1 30 A17 23/10/2014 SERVICIOS ADMINISTRATIVOS<br>Entregar en: NAINARI 1198 PTE. CUAUHTEMOC, CIUDAD OBREGON, CAJEM<br>FIRMA | DEMOSTRACION ECO-HORU PROHIBIDO SU USO COMERCIAL, S.A.<br>RELACIÓN DE COMPROBANTES PARA ENTREGA, SALIDA CON FO<br>rsal: 1 - Matriz Salida F<br>culo: 1 - Ford F150 Km. al salir: 2,150.00 Destino: No<br>ofer: 1 - Juan Pérez Presupuesto:<br>ante: 2 - Pedro López<br>ante: Ninguno<br>ante: Ninguno<br>alida: 23/10/2014 11:16:00<br>Suc T/Comp Serie/Folio Emisión Cliente<br>1 30 A18 23/10/2014 SERVICIOS ADMINISTRATIVOS ECO-HORU,<br>Entregar en: NAINARI 1198 PTE. CUAUHTEMOC, CIUDAD OBREGON, CAJEME , SONORA C.P. 8511<br>1 30 A17 23/10/2014 SERVICIOS ADMINISTRATIVOS ECO-HORU,<br>Entregar en: NAINARI 1198 PTE. CUAUHTEMOC, CIUDAD OBREGON, CAJEME , SONORA C.P. 8511<br>1 30 A17 23/10/2014 SERVICIOS ADMINISTRATIVOS ECO-HORU,<br>Entregar en: NAINARI 1198 PTE. CUAUHTEMOC, CIUDAD OBREGON, CAJEME , SONORA C.P. 8511<br>Total Registr<br>FIRMA | DEMOSTRACION ECO-HORU PROHIBIDO SU USO COMERCIAL, S.A. DE C.V.<br>RELACIÓN DE COMPROBANTES PARA ENTREGA, SALIDA CON FOLIO 1<br>Irsai: 1 - Matriz Salida Foránea<br>culo: 1 - Ford F150 Km. al salir: 2,150.00 Destino: Nogales<br>ofer: 1 - Juan Pérez Presupuesto: 2,500.00<br>ante: 2 - Pedro López<br>ante: Ninguno<br>ante: 23/10/2014 11:16:00<br>Sue T/Comp Serie/Folio Emisión Cliente Total<br>1 30 A18 23/10/2014 SERVICIOS ADMINISTRATIVOS ECO-HORU, 4,350.00<br>Entregar en: NAINARI 1198 PTE. CUAUHTEMOC, CIUDAD OBREGON, CAJEME, SONORA C.P. 85110<br>1 30 A17 23/10/2014 SERVICIOS ADMINISTRATIVOS ECO-HORU, 8,700.00<br>Entregar en: NAINARI 1198 PTE. CUAUHTEMOC, CIUDAD OBREGON, CAJEME, SONORA C.P. 85110<br>2 FIRMA | DEMOSTRACION ECO-HORU PROHIBIDO SU USO COMERCIAL, S.A. DE C.V.       Hoja:         2014 11:26:03 a. m.       RELACIÓN DE COMPROBANTES PARA ENTREGA, SALIDA CON FOLIO 1         irsal: 1 - Matriz       Salida Foránea         culo: 1 - Ford F150       Km. al salír: 2,150.00       Destino: Nogales         ofer: 1 - Juan Pérez       Presupuesto: 2,500.00         ante: 2 - Pedro López       ante: Ninguno         atida: 23/10/2014 11:16:00       Emisión         Sue       T/Comp       Serie/Folio         Salida 23/10/2014       SERVICIOS ADMINISTRATIVOS ECO-HORU,       4,350.00         Entregar en: NAINARI 1198 PTE. CUAUHTEMOC, CIUDAD OBREGON, CAJEME, SONORA C.P. 85110       1         1       30       A17       23/10/2014         1       30       A17       23/10/2014 SERVICIOS ADMINISTRATIVOS ECO-HORU,       8,700.00         Entregar en: NAINARI 1198 PTE. CUAUHTEMOC, CIUDAD OBREGON, CAJEME, SONORA C.P. 85110       1       30       A17       23/10/2014 SERVICIOS ADMINISTRATIVOS ECO-HORU,       8,700.00         Entregar en: NAINARI 1198 PTE. CUAUHTEMOC, CIUDAD OBREGON, CAJEME, SONORA C.P. 85110       1       1       30       A17       23/10/2014       SERVICIOS ADMINISTRATIVOS ECO-HORU,       8,700.00         Entregar en: NAINARI 1198 PTE. CUAUHTEMOC, CIUDAD OBREGON, CAJEME , SONORA C.P. 85110       1       1       1 | DEMOSTRACION ECO-HORU PROHIBIDO SU USO COMERCIAL, S.A. DE C.V.       Hoja: 1 de         2014 11:26:03 a. m.       RELACIÓN DE COMPROBANTES PARA ENTREGA, SALIDA CON FOLIO 1         irsal: 1 - Matriz       Salida Foránea         culo: 1 - Ford F150       Km. al salir: 2,150.00       Destino: Nogales         ofer: 1 - Juan Pérez       Presupuesto: 2,500.00         ante: 2 - Pedro López       ante: Ninguno         ante: Ninguno       Serie/Folio         álida 23/10/2014 11:16:00       Emisión         Suc       T/Comp       Serie/Folio         Serie/Folio       Emisión         Cliente       Total         1       30       A18         23/10/2014       SERVICIOS ADMINISTRATIVOS ECO-HORU,       4,350.00         Entregar en: NAINARI 1198 PTE. CUAUHTEMOC, CIUDAD OBREGON, CAJEME, SONORA C.P. 85110       8,700.00         1       30       A17       23/10/2014       SERVICIOS ADMINISTRATIVOS ECO-HORU,       8,700.00         Entregar en: NAINARI 1198 PTE. CUAUHTEMOC, CIUDAD OBREGON, CAJEME, SONORA C.P. 85110       Total Registros:       2         FIRMA |

Juan Pérez

Regresar.

#### 2.5.3 Entrada de Vehículos.

Haga clic en el menú "Ventas" y seleccione el submenú "Control de Entregas y Flotillas – Entrada de Vehículos".

Presenta relación de Comprobantes para Entregados, mostrando datos del vehículo, chofer, ayudante, gastos, combustible y demás datos del envío.

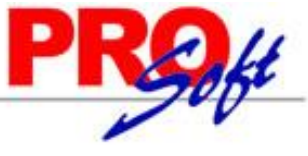

| Super      | SI     | S       | T E M     | AS                  |             |               |                              |                 |                  | /           | -             |   |
|------------|--------|---------|-----------|---------------------|-------------|---------------|------------------------------|-----------------|------------------|-------------|---------------|---|
| 23/10/2014 | 12:40  | D:47 p. | m.        | DEMOSTRA<br>RELACIÓ | ACION ECO-I | HORU PROHIBID | O SU USO CON<br>REGADOS, ENT | IERCIAL, S.A. D | DE C.V.<br>LIO 1 | Hoja:       | 1 de 1        |   |
| Sucursal:  | 1 - M  | latriz  |           |                     |             |               |                              |                 |                  |             |               |   |
| Vehículo:  | 1 - F  | ord F1  | 50        |                     | Km. al sa   | lir: 2,150    | Km al entrar:                | 3,500 1         | Km recorridos:   | 1,350       |               |   |
| Chofer     | 1 - Ji | uan Pé  | rez       |                     |             | COMBUSTI      | BLE                          |                 | GASTOS           |             |               |   |
| Ayudante:  | 2 - P  | edro L  | ópez      |                     |             | Lts Salida:   | 1,500.00                     |                 | Presupuesto:     | 2,500.00    |               |   |
| Ayudante:  | Ning   | uno     |           |                     |             | Lts Ruta:     | 1,450.00                     | Total Gast      | tos Capturados:  | 1,900.00    |               |   |
| Ayudante:  | Ning   | uno     |           |                     |             | Lts Entrada:  | 50.00                        |                 | Diferencia:      | 600.00      |               |   |
| Salida:    | 23/10  | 0/2014  | 11:16:00  |                     |             | Lts Usados:   | 1,500.00                     |                 |                  | -           |               |   |
| Entrada:   | 23/10  | 0/2014  | 11:32:00  |                     |             | Rendimiento:  | . 0.90                       |                 |                  |             |               |   |
|            | Emp    | Suc     | T/Comp    | Serie/Folio         | Emisión     | Cliente       | -                            | Tota            | al Estado        | Observacior | ies           |   |
|            | 1      | 1       | 30        | A18                 | 23/10/2014  | SERVICIOS AD  | MINISTRATIVOS                | 4,350.0         | 0 Entregado      |             |               |   |
|            | 1      | 1       | 30        | A17                 | 23/10/2014  | SERVICIOS AD  | MINISTRATIVOS                | 8,700.0         | 0 Entregado      |             |               |   |
|            |        |         |           |                     |             |               |                              |                 |                  | Tota        | al Registros: | 2 |
|            | Deta   | alle de | Gastos    |                     |             |               |                              |                 |                  |             |               |   |
|            | Con    | cepto   |           |                     |             |               |                              | Importe         |                  |             |               |   |
|            | Hote   | el .    |           |                     |             |               |                              | 600.00          |                  |             |               |   |
|            | Rest   | aurant  | te        |                     |             |               |                              | 500.00          |                  |             |               |   |
|            | Case   | etas    |           |                     |             |               |                              | 800.00          |                  |             |               |   |
|            |        |         |           |                     |             |               | Total:                       | 1,900.00        |                  |             |               |   |
|            | Deta   | alle de | Cargos A  | dicionales          |             |               |                              |                 |                  |             |               |   |
|            | Con    | cento   |           |                     |             |               |                              |                 |                  |             |               |   |
|            |        |         |           |                     |             | Total:        | 0                            |                 |                  |             |               |   |
|            |        |         | FIRMA     |                     |             |               |                              |                 |                  |             |               |   |
|            |        |         |           |                     |             |               |                              |                 |                  |             |               |   |
|            |        |         |           |                     |             |               |                              |                 |                  |             |               |   |
|            |        |         |           |                     |             |               |                              |                 |                  |             |               |   |
|            |        |         | Juan Pére | ez                  |             |               |                              |                 |                  |             |               |   |

Regresar.

#### 2.5.4 Diario de Entregas.

Haga clic en el menú "Ventas" y seleccione el submenú "Control de Entregas y Flotillas – Diario de Entregas".

Relación de Comprobantes Entregados.

| 22/40 | 00044.0  | 1.04.52 p. m  | DEMOSTRACION ECO-HOR | U PROI | HIBIDO SU USO | COME   | RCIAL, | S.A. DE C.V.   |            | Heier | 1 1     |           |
|-------|----------|---------------|----------------------|--------|---------------|--------|--------|----------------|------------|-------|---------|-----------|
| 25/10 | //2014 0 | 1.04.55 p. m. | DIARIO DE E          | NTREG  | AS DEL 01 AL  | 23 OCT | 2014   |                |            | поја. | I Ge    | ; 1       |
| Emp   | Suc      | Vehículo      | Salida               | Hora   | Entrada       | Hora   | Kmts   | Comprobante    | Emisión    |       | Total   | Estado    |
| 1     | 1        | Matriz        |                      |        |               |        |        |                |            |       |         |           |
|       | Estado:  | ENTREGADO     |                      |        |               |        |        |                |            |       |         |           |
| 1     | 1        | Ford F150     | 1                    | 11:16  | 1             | -      | -2,150 | A17            | 23/10/2014 | 8     | ,700.00 | ENTREGADO |
| 1     | 1        | Ford F150     | 1                    | 11:16  | 1             | -      | -2,150 | A18            | 23/10/2014 | 4     | ,350.00 | ENTREGADO |
|       |          |               |                      |        |               |        | -      | Total ENTREGAD | 0 2        | 13    | ,050.00 |           |
|       | Estado:  | ENTREGADO     |                      |        |               |        |        |                |            |       |         |           |
| 1     | 1        | Zuzuki        | 2                    | 13:00  | 2             | -      | -1,500 | A19            | 23/10/2014 | 17    | ,400.00 | ENTREGADO |
|       |          |               |                      |        |               |        | -      | Total ENTREGAD | 0 1        | 17    | ,400.00 |           |
|       |          |               |                      |        |               |        |        | Total Sucursa  | al: 3      | 30    | ,450.00 |           |

Regresar.

Regresar.

#### 2.5.5 Kilometrajes.

Haga clic en el menú "Ventas" y seleccione el submenú "Control de Entregas y Flotillas – Kilometrajes".

Relación de kilometraje recorrido por c/u de los Vehículos de la Flota de Entregas.

| 23/10/2014 01:05:58 p.m. |     | DEMOSTRACION ECO-HORU PROHIBIDO SU USO COMERCIAL, S.A. DE C.V.<br>KILOMETRAJES DEL 23 OCT 2014 |              |            |                |  | 1 de | 1 |  |
|--------------------------|-----|------------------------------------------------------------------------------------------------|--------------|------------|----------------|--|------|---|--|
| Emp                      | Suc | Vehículo                                                                                       |              |            | Kms Recorridos |  |      |   |  |
|                          |     |                                                                                                | Folio Salida | Fecha      |                |  |      |   |  |
| 1                        | 1   | Matriz                                                                                         |              |            |                |  |      |   |  |
| 1                        | 1   | 1 - Ford F150                                                                                  |              |            |                |  |      |   |  |
| 1                        | 1   |                                                                                                | 1            | 23/10/2014 | 1,350          |  |      |   |  |
|                          |     |                                                                                                |              |            |                |  |      |   |  |
| 1                        | 1   | 2 - Zuzuki                                                                                     |              |            |                |  |      |   |  |
| 1                        | 1   |                                                                                                | 2            | 23/10/2014 | 45             |  |      |   |  |
|                          |     |                                                                                                |              |            |                |  |      |   |  |

Página 11 de 63

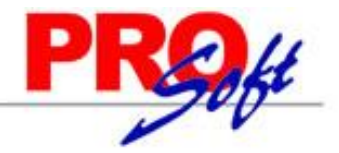

#### S u p e r S I S T E M A S 2.5.6 Comprobantes por Entregar.

Haga clic en el menú "Ventas" y seleccione el submenú "Control de Entregas y Flotillas – Comprobantes por Entregar".

Relación de Comprobantes que no se han entregado a los Clientes.

| 23/1 | 23/10/2014 01:25:21 p.m. |             | DEMOSTRACION ECO-HORU PROHIBIDO SU USO COMERCIAL, S.A. DE C.<br>FACTURAS POR ENTREGAR DEL 23 OCT 2014 | v.            | Hoja: | 1    | de   | 1 |
|------|--------------------------|-------------|----------------------------------------------------------------------------------------------------|---------------|-------|------|------|---|
|      |                          | Serie/Folio | Emisión Cliente                                                                                       |               |       |      |      |   |
|      |                          | Código      | Articulo                                                                                              | Unidad Medida |       | Cant | idad |   |
| 1    | 1                        | Matriz      |                                                                                                    |               |       |      |      |   |
| 1    | 1                        | A21         | 23/10/2014 00000003 - SEFI SOPORTE EN INFORMÁTICA                                                     |               |       |      |      |   |
|      |                          | 4           | IMPRESORA LASER HP LT-521                                                                             | Pieza         |       |      | 1    |   |
|      |                          | 8           | DISCO DURO LAPTOP HP 1TB                                                                              | Pieza         |       |      | 1    |   |
| 1    | 1                        | A22         | 23/10/2014 00000003 - SEFI SOPORTE EN INFORMÁTICA                                                     |               |       |      |      |   |
|      |                          | 11          | COMBO TECLADO Y MOUSE INALAMBRICO PERFECT CHOICE                                                      | Pieza         |       |      | 100  |   |
| 1    | 1                        | A23         | 23/10/2014 00000002 - SERVICIOS ADMINISTRATIVOS ECO-HORU, S.A. DE C.                                  | 1.            |       |      |      |   |
|      |                          | 6           | KIT DE MANTENIMIENTO IMPRESORA LEXMARK                                                                | Pieza         |       |      | 1    |   |
|      |                          |             |                                                                                                    | No Registros: |       |      | 3    |   |

Regresar.

#### 2.5.7 Comprobantes no Entregados.

Haga clic en el menú "Ventas" y seleccione el submenú "Control de Entregas y Flotillas – Comprobantes no Entregados".

Relación de Comprobantes que no se entregaron al Cliente por alguna causa de fuerza mayor y se tuvo que regresar con la mercancía.

| 22/40 | 0044  | 04-24-44 m | -       | DEMOSTRA    | CION ECO-H | ORU PROF  | IIBIDO SU USO COMERCIAL, S | .A. DE C.V. |        | Haia            | 4 | da | 4 |
|-------|-------|------------|---------|-------------|------------|-----------|----------------------------|-------------|--------|-----------------|---|----|---|
| 23/10 | 12014 | 01.54.11p  | . m.    | C           | OMPROBAN   | TES NO EN | ITREGADOS DEL 23 OCT 2014  | ļ.          |        | поја.           |   | de | 1 |
|       |       | Salida     | Entrada | Serie/Folio | Emisión    | Cliente   |                            |             | Total  | Observaciones   |   |    |   |
| 1     | 1     | Matriz     |         |             |            |           |                            |             |        |                 |   |    |   |
| 1     | 1     | 3          | 3       | A23         | 23/10/2014 | 00000002  | - SERVICIOS ADMINISTRATIVO | DS          | 754.00 | Estaba cerrado. |   |    |   |
|       |       |            |         |             |            |           | Total Sucursal:            | 1           | 754.00 |                 |   |    |   |
|       |       |            |         |             |            |           | Total General:             | 1           | 754.00 |                 |   |    |   |

Regresar.

#### 2.5.8 Gastos Salidas Foráneas.

Haga clic en el menú "Ventas" y seleccione el submenú "Control de Entregas y Flotillas – Gastos Salidas Foráneas".

Relación de Gastos por el envío de la Mercancía fuera de la ciudad.

| 23/10/2014 03:10:16 p.m. |                     | DEMOST       | DEMOSTRACION ECO-HORU PROHIBIDO SU USO COMERCIAL, S.A. DE C.V.<br>GASTOS DE SALIDAS FORÁNEAS DEL 23 OCT 2014 |         |            |  |         |  | 1 | de | 1 |
|--------------------------|---------------------|--------------|----------------------------------------------------------------------------------------------------|---------|------------|--|---------|--|---|----|---|
| Fol. Salida              | Salida              | Fol. Entrada | Entrada                                                                                                    | Chofer  | Nombre     |  | Destino |  |   |    |   |
|                          | Concepto            |              |                                                                                                    | Importe | 2          |  |         |  |   |    |   |
| 1                        | 23/10/2014 11:16:00 | 1            | 23/10/2014 11:32:00                                                                                          | 1       | Juan Pérez |  | Nogales |  |   |    |   |
|                          | Hotel               |              |                                                                                                    | 6       | 00.00      |  |         |  |   |    |   |
|                          | Restaurante         |              |                                                                                                    | 50      | 00.00      |  |         |  |   |    |   |
|                          | Casetas             |              |                                                                                                    | 80      | 00.00      |  |         |  |   |    |   |
|                          |                     |              | Total Gastos:                                                                                                | 1,9     | 00.00      |  |         |  |   |    |   |
|                          |                     |              | Presupuesto:                                                                                                 | 2,5     | 00.00      |  |         |  |   |    |   |
|                          |                     |              | Diferencia:                                                                                                  | 60      | 00.00      |  |         |  |   |    |   |
|                          |                     |              |                                                                                                    |         |            |  |         |  |   |    |   |
|                          |                     |              |                                                                                                    |         |            |  |         |  |   |    |   |

Regresar.

Total Gastos: 1,900.00

#### 2.5.9 Localización.

Haga clic en el menú "Ventas" y seleccione el submenú "Control de Entregas y Flotillas – Localización".

Muestra la ubicación del Vehículo en un mapa, en tiempo real.

Regresar.

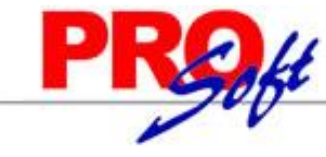

#### S u p e r S I S T E M A S 2.5.10 Salidas por Paquetería.

Haga clic en el menú "Ventas" y seleccione el submenú "Control de Entregas y Flotillas – Salidas por Paquetería".

Relación de Comprobantes para el envío por Paquetería.

| 23/10 | /2014   | 03:38:21 p        | . m.          |            | NECO-HORU PROHIBIDO SU USO COME  | ERCIAL, S.A. DE C | .v.               | Hoja: | 1 | de | 1 |
|-------|---------|-------------------|---------------|------------|----------------------------------|-------------------|-------------------|-------|---|----|---|
| Er    | npresa  | : 1 - DEM<br>C.V. | OSTRACION EC  | O-HORU PRO | HIBIDO SU USO COMERCIAL, S.A. DE |                   | Fecha: 1 - Matriz |       |   |    |   |
| S     | ucursa  | I: 1 - Matri      | z             |            |                                  |                   |                   |       |   |    |   |
|       | Folio   | ): <b>1</b>       |               |            |                                  |                   |                   |       |   |    |   |
| Paq   | uetería | : 1 - Corre       | eos de México |            |                                  |                   |                   |       |   |    |   |
| N     | o. Guía | a: 8012452        | 210           |            |                                  |                   |                   |       |   |    |   |
|       | Pesc    | ): 2.5kg          |               |            |                                  |                   |                   |       |   |    |   |
| Co    | ntenido | ):                |               |            |                                  |                   |                   |       |   |    |   |
| Emp   | Suc     | T/Comp            | Serie/Folio   | Emisión    | Cliente                          |                   | Total             |       |   |    |   |
| 1     | 1       | 30                | A21           | 23/10/2014 | SEFI SOPORTE EN INFORMÁTICA      | 3,                | 178.40            |       |   |    |   |
| 1     | 1       | 30                | A19           | 23/10/2014 | SERVICIOS ADMINISTRATIVOS ECO-HO | DRU, 17,          | 400.00            |       |   |    |   |
|       |         |                   |               |            |                                  | Total Registros:  | 2                 |       |   |    |   |

Regresar.

#### 2.5.11 Verificador de Salidas por Paquetería.

Haga clic en el menú "Ventas" y seleccione el submenú "Control de Entregas y Flotillas – Verificador de Salidas por Paquetería".

Relación de envíos por Paquetería.

| 22/40 | 1004 | 4.02:44:22 -    | DEMOSTR           | ACION ECO-HORU PROHIBI  | DO SU USO     | COMERCIAL, S.A. DE C.V.                      | . da 1 |           |
|-------|------|-----------------|-------------------|-------------------------|---------------|----------------------------------------------|--------|-----------|
| 23/10 | 1201 | 4 03.41.22 p. r | n.                | ENVIOS POR PAQUETE      | ERÍA DEL 23   | OCT 2014                                     | de i   |           |
| Emp   | Suc  | Folio Pa        | <u>u No. Guía</u> | SerieFolio              | Emisión       | Cliente                                      |        | Total     |
| 1     |      | DEMOSTRA        | CION ECO-HORU PRO | DHIBIDO SU USO COMERCIA | L, S.A. DE C. | V.                                           |        |           |
| 1     | 1    | Matriz          |                   |                         |               |                                              |        |           |
| 1     | 1    | Correos de N    | léxico            |                         |               |                                              |        |           |
| 1     | 1    | 1 1             | 801245210         | A19                     | 23/10/2014    | 2 - SERVICIOS ADMINISTRATIVOS ECO-HORU, S.A. |        | 17,400.00 |
| 1     | 1    | 1 1             | 801245210         | A21                     | 23/10/2014    | 3 - SEFI SOPORTE EN INFORMÁTICA              |        | 3,178.40  |
| esar. |      |                 |                   |                         |               |                                              |        |           |

Regresar.

#### 2.6 Diario de VENTAS.

Haga clic en el menú "Ventas" y seleccione el submenú "Diario de VENTAS".

Se genera un reporte de Comprobantes Fiscales Emitidos por día y/o rango de fechas, los cuales se integran a las Ventas Netas incluyendo sus impuestos para cuadrar contra Contabilidad.

| 02/40         | 1/204      | 4 40-5 | 4.45 a.m.     | DEM       | OSTRACIO | ON ECO-HORU PRO    | HIBIDO SU USO CON  | IERCIAL, S.A. DE C.V. |          | Linia: d da d  |                  |
|---------------|------------|--------|---------------|-----------|----------|--------------------|--------------------|-----------------------|----------|----------------|------------------|
| 02/10         | 1/201      | 4 10.5 | 4.15 a.m.     |           |          | DIARIO DE VE       | NTAS DEL 02 OCT 20 | 14                    |          | noja: 1 de 1   |                  |
| Emp           | Suc        | TCo    | SerieFolio    | Fecha     | Cliente  | Nombre             |                    | Subtotal              | I.V.A.   | Total          | <u>Vta.</u> NVta |
| 1             | 1          |        | Matriz        |           |          |                    |                    |                       |          |                |                  |
| 1             | 1          | 30     | Factura (+)   |           |          |                    |                    |                       |          |                |                  |
| 1             | 1          | 30     | A8            | 021014    | 2        | SERVICIOS ADMIN    | ISTRATIVOS         | 1,250.00              | 200.00   | 1,450.00       | Vtas             |
| 1             | 1          | 30     | A9            | 021014    | 3        | SEFI SOPORTE EN    | N INFORMÁTICA      | 1,250.00              | 200.00   | 1,450.00       | Vtas             |
| 1             | 1          | 30     | A10           | 021014    | 3        | SEFI SOPORTE EN    | N INFORMÁTICA      | 10,500.00             | 1,680.00 | 12,180.00      | Vtas             |
| 1             | 1          | 30     | A11           | 021014    | 2        | SERVICIOS ADMIN    | ISTRATIVOS         | 5,000.00              | 800.00   | 5,800.00       | Vtas             |
| 1             | 1          | 30     | A12           | 021014    | 1        | Público en General |                    | 1,350.00              | 216.00   | 1,566.00       | Vtas             |
| 1             | 1          | 30     | Total 1       | lipo Comp | robante. | Registros:         | 5                  | 19,350.00             | 3,096.00 | 22,446.00      |                  |
|               |            |        |               |           |          |                    |                    |                       | 16.00%   |                |                  |
|               |            |        |               |           |          |                    |                    |                       |          |                |                  |
| Total         | Acu        | imula  | do Mensual (A | nterior)  |          | Registros:         | 0                  | 0.00                  | 0.00     | 0.00           |                  |
|               |            |        |               |           |          |                    |                    |                       |          |                |                  |
| Total         | Acu        | imula  | do Mensual (A | ctual)    |          | Registros:         | 5                  | 19,350.00             | 3,096.00 | 22,446.00      |                  |
|               |            |        |               |           |          |                    |                    |                       | 16.00%   |                |                  |
| Regres        | <u>ar.</u> |        |               |           |          |                    |                    |                       |          | Décine 12 de ( | e 0              |
| <u>Regres</u> | ar.        |        |               |           |          |                    |                    |                       |          | Página 13 de ( | 6                |

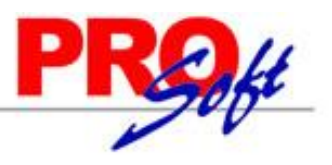

#### S u p e r S I S T E M A S 2.7 Ventas a Excel.

Haga clic en el menú "Ventas" y seleccione el submenú "Ventas a Excel".

Descarga a Excel del reporte de Ventas según los filtros indicados en el reporte.

| 🕅 🗄 Sr 🗟 - 🕫       |                                           | VentasEXCEL.xls [solo ] | ectura] [Modo de compa              | tibilidad] - Microsoft Excel                                              |                                                                       | ? 🕅 — 🗆                                                                            |
|--------------------|-------------------------------------------|-------------------------|-------------------------------------|---------------------------------------------------------------------------|-----------------------------------------------------------------------|------------------------------------------------------------------------------------|
| ARCHIVO INICIO INS | ERTAR DISEÑO DE PÁ                        | GINA FÓRMULAS           | DATOS REVISAR                       | VISTA                                                                     |                                                                       | Iniciar se                                                                         |
| Pegar V N K S      | • 12 • A A • •                            |                         | General ▼<br>\$ ▼ % 000<br>▼ €8 ↓00 | E Formato condicional +<br>Dar formato como tabla +<br>Estilos de celda + | <ul> <li>Insertar ▼</li> <li>Eliminar ▼</li> <li>Formato ▼</li> </ul> | <ul> <li>✓ A<br/>Z ✓ Buscar y<br/>Ordenar y<br/>filtrar ✓ seleccionar ✓</li> </ul> |
| Portapapeles 🕞     | Fuente 🖓                                  | Alineación              | 🖓 Número 🖓                          | Estilos                                                                   | Celdas                                                                | Modificar                                                                          |
| A1 - : 🔀           | <ul> <li>✓ f<sub>x</sub> Pagad</li> </ul> | a                       |                                     |                                                                           |                                                                       |                                                                                    |
| A                  | В                                         | С                       | D                                   | E                                                                         | F                                                                     | G                                                                                  |
| 1 Pagada           | Último Pago                               | Emisión                 | Día                                 | Mes                                                                       | Año                                                                   | Vencimiento                                                                        |
| 2 NO PAGADA        |                                           | 20-01-20 <b>1</b> 5     | 20                                  | 1                                                                         | 2015                                                                  | 20-01-2015                                                                         |
| 3                  |                                           |                         |                                     |                                                                           |                                                                       |                                                                                    |
| 5                  |                                           |                         |                                     |                                                                           |                                                                       |                                                                                    |
| 6                  |                                           |                         |                                     |                                                                           |                                                                       |                                                                                    |
| 7                  |                                           |                         |                                     |                                                                           |                                                                       |                                                                                    |
| 8                  |                                           |                         |                                     |                                                                           |                                                                       |                                                                                    |
| 10                 |                                           |                         |                                     |                                                                           |                                                                       |                                                                                    |
| 11                 |                                           |                         |                                     |                                                                           |                                                                       |                                                                                    |
| 12                 |                                           |                         |                                     |                                                                           |                                                                       |                                                                                    |
| 13                 |                                           |                         |                                     |                                                                           |                                                                       |                                                                                    |
| 15                 |                                           |                         |                                     |                                                                           |                                                                       |                                                                                    |
| VENTAS             | Bytescout XLS DEM                         | 10 🕀                    |                                     | : (                                                                       | ]                                                                     | •                                                                                  |
| LISTO              |                                           |                         |                                     |                                                                           |                                                                       | + 100 9                                                                            |
|                    |                                           |                         |                                     |                                                                           |                                                                       |                                                                                    |

Regresar.

#### 2.8 Histórico por Cliente.

Haga clic en el menú "Ventas" y seleccione el submenú "Histórico por Cliente".

Reporte que muestra el histórico de Comprobantes Emitidos a un Cliente en específico, por rango de fechas.

- CICTEMANC

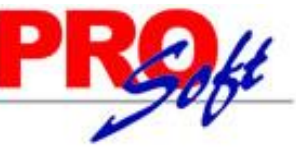

| 7/10/2014 04:40:44       | DEM        | IOSTRACION ECO-HORU PROHIBIDO SU USO COMERC  | IAL, S.A. DE C.V. | Union di d |        |
|--------------------------|------------|----------------------------------------------|-------------------|------------|--------|
| 17/10/2014 04:16:41 p.m. |            | Histórico por Cliente DEL 01 AGO AL 17 OCT 2 | 014               | Hoja: 1 0  | 8 1    |
|                          | Artículo   |                                              | Cantidad UM       | PrecioBase | % Desc |
| 2 SERVICIOS              | ADMINISTRA | ATIVOS ECO-HORU, S.A. DE C.V.                |                   |            |        |
| A1                       | 26/ago./14 | Emitida por: Supervisor                      |                   |            |        |
|                          | 1          | SuperADMINISTRADOR                           | 1.00 Serv         | 3,500.00   | 0.00   |
|                          | 2          | SuperCONTABILIDAD                            | 1.00 Serv         | 2,000.00   | 0.00   |
|                          | 3          | SuperNOMINA                                  | 1.00 Serv         | 5,000.00   | 0.00   |
| A3                       | 26/ago./14 | Emitida por: Supervisor                      |                   |            |        |
|                          | 1          | SuperADMINISTRADOR                           | 1.00 Serv         | 3,500.00   | 0.00   |
|                          | 2          | SuperCONTABILIDAD                            | 1.00 Serv         | 2,000.00   | 0.00   |
| A4                       | 10/sep./14 | Emitida por: Supervisor                      |                   |            |        |
|                          | 9          | GASOLINA MAGNA                               | 35.00 Litro       | 11.29      | 0.00   |
| A5                       | 10/sep./14 | Emitida por: Supervisor                      |                   |            |        |
|                          | 10         | HONORARIOS                                   | 1.00 Serv         | 10,000.00  | 0.00   |
| A6                       | 12/sep./14 | Emitida por: Supervisor                      |                   |            |        |
|                          | 1          | SuperADMINISTRADOR                           | 1.00 Serv         | 3,500.00   | 0.00   |
| A8                       | 02/oct./14 | Emitida por: Supervisor                      |                   |            |        |
|                          | 4          | IMPRESORA LASER HP LT-521                    | 1.00 Pieza        | 1,250.00   | 0.00   |
| A11                      | 02/oct./14 | Emitida por: Supervisor                      |                   |            |        |
|                          | 3          | SuperNOMINA                                  | 1.00 Serv         | 5,000.00   | 0.00   |
| A13                      | 03/oct./14 | Emitida por: Supervisor                      |                   |            |        |
|                          | 6          | KIT DE MANTENIMIENTO IMPRESORA LEXMARK       | 2.00 Pieza        | 1,700.00   | 0.00   |
| A14                      | 03/oct./14 | Emitida por: Supervisor                      |                   |            |        |
|                          |            | DISCO DUBO LADTOD HD 4TR                     | 2.00 Diama        | 2 090 00   | 0.00   |

2.9 Pedidos/Facturas por Surtir. Haga clic en el menú "Ventas" y seleccione el submenú "Pedidos/Facturas por Surtir".

Reporte para generar relación de Pedidos/Facturas surtidos, no surtidos o parcial.

<u>Em</u>;

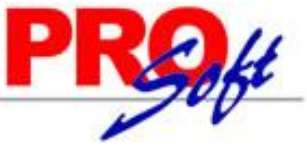

SuperSISTEMAS 17/10/2014 04:24:58 p.m. DEMOSTRACION ECO-HORU PROHIBIDO SU USO COMERCIAL, S.A. DE C.V. FACTURAS PENDIENTES POR SURTIR DEL 01 AL 17 OCT 2014

Hoja: 1 de

| o Suc | Emisión    | Serie y Folio                       |                    |            |             |              |               |
|-------|------------|-------------------------------------|--------------------|------------|-------------|--------------|---------------|
|       | Artículo   | Descripción                         |                    | Solicitado | Entregado   | Precio Venta | Total con IVA |
| 1     | Matriz     |                                     |                    |            |             |              |               |
| 1     | Supervisor |                                     |                    |            |             |              |               |
|       | 1          | Público en General                  |                    |            |             |              |               |
|       | 02/10/2014 | A12 Elaborado por: Supervisor       |                    |            | Ordén de Co | mpra:        |               |
|       | 4          | IMPRESORA LASER HP LT-521           |                    | 1.00       | 1.00        | 1,350.00     | 0.00          |
|       |            |                                     | Total Comprobante: | 1.00       | 1.00        |              | 0.00          |
|       |            |                                     | Total Cliente:     | 1.00       | 1.00        |              | 0.00          |
|       | 2          | SERVICIOS ADMINISTRATIVOS ECO-HORU, | S.A. DE C.V.       |            |             |              |               |
|       | 02/10/2014 | A8 Elaborado por: Supervisor        |                    | 1.00       | Orden de Co | mpra:        | 0.00          |
|       | 4          | IMPRESORA LASER HP L1-021           |                    | 1.00       | 1.00        | 1,200.00     | 0.00          |
|       |            |                                     | Total Comprobante: | 1.00       | 1.00        |              | 0.00          |
|       | 02/10/2014 | A11 Elaborado por: Supervisor       |                    |            | Ordén de Co | mpra:        |               |
|       | 3          | SuperNOMINA                         |                    | 1.00       | 1.00        | 5,000.00     | 0.00          |
|       |            |                                     | Total Comprobante: | 1.00       | 1.00        |              | 0.00          |
|       | 03/10/2014 | A13 Elaborado por: Supervisor       |                    |            | Ordén de Co | mpra:        |               |
|       | 6          | KIT DE MANTENIMIENTO IMPRESOR       | A LEXMARK          | 2.00       | 2.00        | 1,700.00     | 0.00          |
|       |            |                                     | Total Comprobante: | 2.00       | 2.00        |              | 0.00          |
|       | 03/10/2014 | A14 Elaborado por: Supervisor       |                    |            | Ordén de Co | mpra:        |               |
|       | 8          | DISCO DURO LAPTOP HP 1TB            |                    | 2.00       | 2.00        | 2,980.00     | 0.00          |
|       |            |                                     | Total Comprobante: | 2.00       | 2.00        |              | 0.00          |
|       |            |                                     | Total Cliente:     | 6.00       | 6.00        |              | 0.00          |
|       | 3          | SEFI SOPORTE EN INFORMÁTICA         |                    |            |             |              |               |
|       | 02/10/2014 | A9 Elaborado por: Supervisor        |                    |            | Ordén de Co | mpra:        |               |
|       | 4          | IMPRESORA LASER HP LT-521           |                    | 1.00       | 1.00        | 1,250.00     | 0.00          |
|       |            |                                     | Total Comprobante: | 1.00       | 1.00        |              | 0.00          |
|       | 02/10/2014 | A10 Elaborado por: Supervisor       |                    |            | Ordén de Co | mpra:        |               |
|       | 1          | SuperADMINISTRADOR                  |                    | 1.00       | 1.00        | 3,500.00     | 0.00          |
|       | 2          | SuperCONTABILIDAD                   |                    | 1.00       | 1.00        | 2,000.00     | 0.00          |
|       | 3          | SuperNOMINA                         |                    | 1.00       | 1.00        | 5,000.00     | 0.00          |
|       |            |                                     | Total Comprobante: | 3.00       | 3.00        |              | 0.00          |
|       |            |                                     | Total Cliente:     | 4.00       | 4.00        |              | 0.00          |
|       |            |                                     | Total Vendedor:    | 11.00      | 11.00       |              | 0.00          |
|       |            |                                     | Total General:     | 11.00      | 11.00       |              |               |

Regresar.

#### 2.10 Resumen de Ventas Netas por Líneas.

Haga clic en el menú "Ventas" y seleccione el submenú "Resumen de Ventas Netas por Líneas".

Se genera un reporte de las Ventas Netas por Líneas/SubLíneas de Inventarios.

SuperSISTEMAS

# PROft

02/10/2014 11:51:20 a.m.

#### DEMOSTRACION ECO-HORU PROHIBIDO SU USO COMERCIAL, S.A. DE C.V.

RESUMEN DE VENTAS NETAS POR LÍNEA DE INVENTARIO DEL 01 ENE AL 30 SEP 2014

Hoja: 1 de 1

|       |                   |                             |                  | Pe      | riodo      | Acum    | ulado al Mes |
|-------|-------------------|-----------------------------|------------------|---------|------------|---------|--------------|
| Emp S | Suc Linea Subline | 35                          |                  | Renglón | Importe    | Renglón | Importe      |
| 001 0 | 001 01 Acer       | os                          |                  |         |            |         |              |
| 001 0 | 01 01 001         | ANGULOS                     |                  |         |            |         |              |
|       | P4637 031212      | ANGULO 6.3x50.8 1 Piezas    |                  |         | 14.30      |         | 14.30        |
|       | J5863 031212      | ANGULO 6.3x50.8 1 Piezas    |                  |         | 443.30     |         | 443.30       |
|       | J5867 031212      | ANGULO 4.8x38.1 2 Piezas    |                  |         | 472.60     |         | 472.60       |
|       | K4225 031212      | ANGULO 3.2x38.1 2 Piezas    |                  |         | 336.00     |         | 336.00       |
|       | J5881 031212      | ANGULO 4.8x38.1 1 Piezas    |                  |         | 238.00     |         | 238.00       |
|       | J5884 031212      | ANGULO 4.8x50.8 2 Piezas    |                  |         | 638.94     |         | 638.94       |
|       | J5899 031212      | ANGULO 3.2x25.4 4 Piezas    |                  |         | 448.00     |         | 448.00       |
|       | P4657 031212      | ANGULO 4.8x31.7 33 Piezas   |                  |         | 6,006.00   |         | 6,006.00     |
|       | P4657 031212      | ANGULO 3.2x25.4 8 Piezas    |                  |         | 896.00     |         | 896.00       |
|       | J5902 031212      | ANGULO 4.8x31.7 33 Piezas   |                  |         | 6,006.00   |         | 6,006.00     |
|       | J5902 031212      | ANGULO 3.2x25.4 8 Piezas    |                  |         | 896.00     |         | 896.00       |
|       | J5903 041212      | ANGULO 9.5x50.8 1 Piezas    |                  |         | 553.15     |         | 553.15       |
|       | P4662 041212      | ANGULO 4.8x63.4 1 Piezas    |                  |         | 13.89      |         | 13.89        |
|       | P4662 041212      | ANGULO 3.2x38.1 1 Piezas    |                  |         | 13.89      |         | 13.89        |
|       | P4667 041212      | ANGULO 4.8x25.4 6 Piezas    |                  |         | 833.40     |         | 833.40       |
|       | P4664 041212      | SOLERA 9.5x76.2 3 Piezas    |                  |         | 1,522.50   |         | 1,522.50     |
|       | K4236 041212      | SOLERA 9.5x76.2 3 Piezas    |                  |         | 1,522.50   |         | 1,522.50     |
|       | U4256 071212      | HERRAJE SCROL 2312 DE 3x13  | MM               |         | 85.84      |         | 85.84        |
| 001 0 | 007 02 078        |                             | Total Sublinea:  | 15      | 2,070.63   | 15      | 2,070.63     |
| 001 0 | 007 02 079        | BRCAS Y PIJA                |                  |         |            |         |              |
|       | U4150 031212      | REMACHE POP 5/32x4/16 AS-54 |                  |         | 28.00      |         | 28.00        |
|       | U4222 051212      | PIJA PUNTA BROCA 6x25       |                  |         | 52.00      |         | 52.00        |
|       | U4268 071212      | PIJA PUNTA BROCA 6x38.1     |                  |         | 7.80       |         | 7.80         |
| 001 0 | 007 02 079        |                             | Total Sublinea:  | 3       | 87.80      | 3       | 87.80        |
| 001 0 | 007 02 080        | TUBO MDO, TRE               |                  |         |            |         |              |
|       | U4202 051212      | FORMA COLUMNA 30CMx3M       |                  |         | 400.00     |         | 400.00       |
|       | U4202 051212      | FORMA COLUMNA 20CMx3M       |                  |         | 133.34     |         | 133.34       |
|       | U4222 051212      | FORMA COLUMNA 30CMx3M       |                  |         | 200.00     |         | 200.00       |
| 001 0 | 007 02 080        |                             | Total Sublinea:  | 3       | 733.34     | 3       | 733.34       |
| 001 0 | 07 02 082         | PRODCTOS COH                |                  |         |            |         |              |
|       | U4149 031212      | TIJERAP/HOJALATERO 10" TOO  | LCRAFT           |         | 81.90      |         | 81.90        |
|       | U4197 041212      | LENTE SUPERVISOR USA HUM    | O TOOLCRAFT      |         | 23.28      |         | 23.28        |
| 001 0 | 007 02 082        |                             | Total Sublinea:  | 2       | 105.18     | 2       | 105.18       |
| 001 0 | 007 02            |                             | Total Linea:     | 195     | 33,810.32  | 195     | 33,810.32    |
| 001 0 | 007               |                             | Total Sucursal:  | 503     | 371.016.17 | 503     | 371.016.17   |
| 001 0 |                   |                             | Total Sacal Sal. | 000     | 311,010.17 | 505     | 311,010.11   |

Regresar.

#### 2.11 Ventas por Producto.

17/10/2014 04:30:47 n m

Haga clic en el menú "Ventas" y seleccione el submenú "Ventas por Producto".

Reporte de los Artículos/Servicios más vendidos por importe o cantidad. Útil herramienta para la toma de decisiones antes de publicar ofertas y/o descuentos.

|      | 01201 | 4 64.56.47 p. m. | VENTAS POR PRODUCTO               | DEL 01 AG  | GO AL 17 OCT 2 | 014       |              | rioja.     | 1 40 1      |
|------|-------|------------------|-----------------------------------|------------|----------------|-----------|--------------|------------|-------------|
| Emp  | Suc   | Código           | Descripción                       | Existencia | Cant. Vendida  | Importe   | Precio Prom. | % Producto | % Acumulado |
| Line | a May | or: 1 Mercancías |                                   |            |                |           |              |            |             |
| 1    | 1     | 10               | HONORARIOS                        |            | 1.00           | 10,000.00 | 10,000.00    | 1.25       | 1.25        |
| 1    | 1     | 6                | KIT DE MANTENIMIENTO IMPRESORA    | 4.00       | 2.00           | 3,400.00  | 1,700.00     | 2.50       | 3.75        |
| 1    | 1     | 8                | DISCO DURO LAPTOP HP 1TB          | 10.00      | 2.00           | 5,960.00  | 2,980.00     | 2.50       | 6.25        |
| 1    | 1     | 4                | IMPRESORA LASER HP LT-521         | 17.00      | 3.00           | 3,850.00  | 1,283.33     | 3.75       | 10.00       |
| 1    | 1     | 1                | SuperADMINISTRADOR                |            | 4.00           | 14,000.00 | 3,500.00     | 5.00       | 15.00       |
| 1    | 1     | 2                | SuperCONTABILIDAD                 |            | 4.00           | 8,000.00  | 2,000.00     | 5.00       | 20.00       |
| 1    | 1     | 3                | SuperNOMINA                       |            | 4.00           | 20,000.00 | 5,000.00     | 5.00       | 25.00       |
| 1    | 1     | 11               | COMBO TECLADO Y MOUSE INALAMBRICO | 425.00     | 25.00          | 3,750.00  | 150.00       | 31.25      | 56.25       |
| 1    | 1     | 9                | GASOLINA MAGNA                    |            | 35.00          | 395.19    | 11.29        | 43.75      | 100.00      |
|      |       |                  | Total                             | 456.00     | 80.00          | 69,355.19 | 26,624.62    | 100        |             |
|      |       |                  | Total Línea Mayor: 1 Mercancías   | 456.00     | 80.00          | 69,355,19 | 26,624,62    | 100        |             |

Regresar.

#### 2.12 Verificador de Comprobantes de VENTAS.

Haga clic en el menú "Ventas" y seleccione el submenú "Verificador de Comprobantes de VENTAS".

Se genera un reporte el cual sirve para Verificar los Comprobantes de Ventas Emitidos en el día y/o rango de fechas.

Página 17 de 63

Hoia:

1 de 1

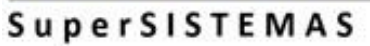

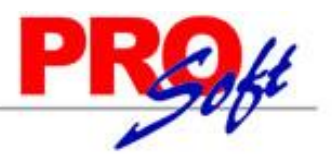

|                 |             | DEMOS         | TRACION E    | CO-HORU PROHIBID                       | o su uso come            | RCIAL, S.A. DE C | . <b>v</b> .           |                           |
|-----------------|-------------|---------------|--------------|----------------------------------------|--------------------------|------------------|------------------------|---------------------------|
| 02/10/2014 10:5 | 50:11 a.m.  | V             | ERIFICADOR   | COMPROBANTES                           | ENTAS DEL 01             | AL 31 OCT 2014   |                        | Hoja: 1 de 1              |
| Emp Suc TCo     | SerieFolio  | Fecha Hora    | Cliente      | Nombre                                 |                          | Orden Comp       | ora - Fecha <u>M</u> o | nedaTC Invent Vencimiento |
|                 | Artíc       | ulo           | Descripció   | n                                      | %desc                    | CantidadUM       | Precio                 | Importe I                 |
| 1               | DEMOST      | RACION ECO    | -HORU PRO    | HIBIDO SU USO COM                      | MERCIAL, S.A. DE         | C.V.             |                        |                           |
| 1 1             | Matriz      |               |              |                                        |                          |                  |                        |                           |
| 1 1 30          | Factura     |               |              |                                        |                          |                  |                        |                           |
| 1 1 30          | A8          | 021014 12:2   | B 2          | SERVICIOS ADMINIS<br>ECO-HORU, S.A. DE | C.V.                     |                  |                        | 0                         |
| Otro 1: Otro 2: | Entrega: 02 | /10/2014 12:0 | 0:00 a.m.    |                                        |                          |                  |                        |                           |
|                 |             | 4 IMP         | RESORA LAS   | SER HP LT-521                          | 0.00                     | 1 Pieza          | 1,250.00               | 1,250.00                  |
|                 |             |               |              |                                        | I.V.A. 16.00%:<br>Total: |                  |                        | 200.00<br>1,450.00        |
| 1 1 30          | A9          | 021014 12:3   | 4 3          | SEFI SOPORTE EN I                      | NFORMÁTICA               |                  |                        | 0                         |
| Otro 1: Otro 2: | Entrega: 02 | /10/2014 12:0 | 0:00 a.m.    |                                        |                          |                  |                        |                           |
|                 | -           | 4 IMP         | RESORA LAS   | SER HP LT-521                          | 0.00                     | 1 Pieza          | 1,250.00               | 1,250.00                  |
|                 |             |               |              |                                        | I.V.A. 16.00%:<br>Total: |                  |                        | 200.00<br>1,450.00        |
| 1 1 30          | A10         | 021014 12:4   | 4 3          | SEFI SOPORTE EN I                      | NFORMÁTICA               |                  |                        | 0                         |
| Otro 1: Otro 2: | Entrega: 02 | /10/2014 12:0 | 0:00 a.m.    |                                        |                          |                  |                        |                           |
|                 | Ū.          | 1 Sup         | erADMINIST   | RADOR                                  | 0.00                     | 1 Servicio       | 3,500.00               | 3,500.00                  |
|                 |             | 2 Sup         | erCONTABIL   | IDAD                                   | 0.00                     | 1 Servicio       | 2,000.00               | 2,000.00                  |
|                 |             | 3 Sup         | erNOMINA     |                                        | 0.00                     | 1 Servicio       | 5,000.00               | 5,000.00                  |
|                 |             |               |              | Renglones: 3                           | Subtotal:                | 3                |                        | 10,500.00                 |
|                 |             |               |              |                                        | I.V.A. 16.00%:<br>Total: |                  |                        | 1,680.00                  |
| 1 1 30          | A11         | 021014 12:4   | 9 2          | SERVICIOS ADMINIS<br>ECO-HORU, S.A. DE | STRATIVOS<br>C.V.        |                  |                        | 0                         |
| Otro 1: Otro 2: | Entrega: 02 | /10/2014 12:0 | 0:00 a.m.    |                                        |                          |                  |                        |                           |
|                 |             | 3 Sup         | erNOMINA     |                                        | 0.00                     | 1 Servicio       | 5,000.00               | 5,000.00                  |
|                 |             |               |              |                                        | I.V.A. 16.00%:<br>Total: |                  |                        | 800.00<br>5,800.00        |
| 1 1 30          | A12         | 021014 12:4   | 9 1          | Público en General                     |                          |                  |                        | 0                         |
| Otro 1: Otro 2: | Entrega: 02 | /10/2014 12:0 | 0:00 a.m.    |                                        |                          |                  |                        |                           |
|                 |             | 4 IMP         | RESORA LAS   | SER HP LT-521                          | 0.00                     | 1 Pieza          | 1,350.00               | 1,350.00                  |
|                 |             |               |              |                                        | I.V.A. 16.00%:<br>Total: |                  |                        | 216.00<br>1,566.00        |
|                 | Total Compr | obante. Com   | probantes: 5 | Renalones: 7                           | Subtotal:                | 7                |                        | 19,350.00                 |
|                 |             |               |              |                                        | I.V.A. 16.00%:           |                  |                        | 3,096.00                  |
| Regresar.       |             |               |              |                                        | Total:                   |                  |                        | 22.446.00                 |

#### 2.13 Gráficas.

Haga clic en el menú "Ventas" y seleccione el submenú "Gráficas".

Se genera gráficas de Ventas en diferentes tipos: pastel, barras y puntos.

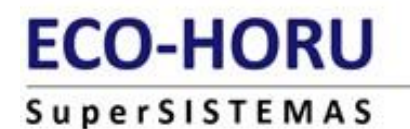

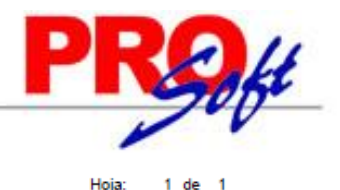

 

 DEMOSTRACION ECO-HORU PROHIBIDO SU USO COMERCIAL, S.A. DE C.V.

 20/01/2015 11:20:33 a. m.

 GRÂFICA DE VENTAS POR CATEGORIA DEL 13 ENE 2015

 Concepto Mercancías y Servicios en General
 Porcentaje 12,180.00
 Porcentaje 100.00

 Total VENTAS:
 12,180.00
 100.00

 GRÂFICA DE VENTAS

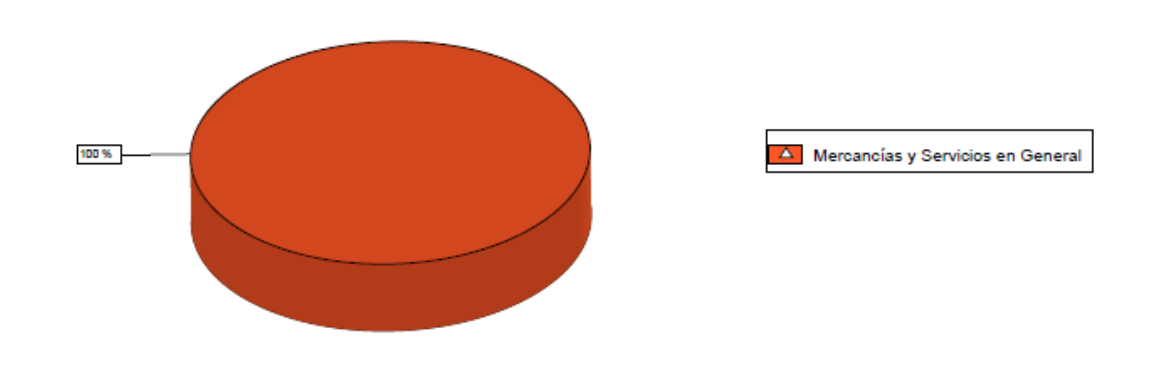

Regresar.

#### 3.0 Menú Cuentas por Cobrar.

Procesos de saldos y movimientos de Clientes y otros Deudores.

#### 3.1 Clientes/Deudores.

Haga clic en el menú "Cuentas por Cobrar" y seleccione el submenú "Clientes/Deudores".

Se genera un reporte de los Clientes/Deudores existentes en el sistema, agrupados por Empresa-Sucursal, mostrando información a detalle del Cliente.

| 02/40/                                                                                   | 2044                                                                                           | 10.07.40                                                                                                    | DEMOSTRACION ECO-HORU PROHIBIDO SU USO COMERCIAL, S.A. DE C.V.                                                                                                    | Linia: | 4    |   |
|------------------------------------------------------------------------------------------|------------------------------------------------------------------------------------------------|----------------------------------------------------------------------------------------------------|----------------------------------------------------------------------------------------------------|--------|------|---|
| 02/10/                                                                                   | 2014                                                                                           | 12.07.40 p. n                                                                                                    | CATÁLOGO DE CLIENTES/DEUDORES AL 02/10/2014                                                                                                    | поја.  | i de | 1 |
| Emp                                                                                      | Suc                                                                                            | Cliente                                                                                                    | Nombre                                                                                                    |        |      |   |
| 1                                                                                        | 1                                                                                              | Matriz                                                                                                    |                                                                                                    |        |      |   |
| 1                                                                                        | 1                                                                                              | :                                                                                                    | SEFI SOPORTE EN INFORMÁTICA                                                                                                    |        |      |   |
| XAXX<br>NAIN/<br>ejeme<br>Clase<br>Tipo C<br>Mone<br>Condi<br>Tipo d<br>NO IV<br>Alta: 2 | 01010<br>ARI 1<br>plo@<br>: 1 Na<br>Cliente<br>da: 1 I<br>ción d<br>le Ent<br>A Incl<br>26/08/ | 01000<br>198 PTE. Cl<br>empresa.con<br>acional Parte<br>e: 1 Comercio<br>Peso Mexica<br>de Pago: 2 Co<br>trega: 1 Inme<br>luido Calcula<br>2014 Cambi | JAUHTEMOC CIUDAD OBREGON CAJEME SONORA MÉXICO C.P. 85110<br>n Enviar<br>No Relacionada 1 Local<br>no<br>intado Método de Pago: 90 No Identificado<br>diata Conducto de Entrega: 1 Personal<br>IVA en factura<br>o: 01/09/2014 Usuario: 1 Supervisor |        |      |   |
|                                                                                          |                                                                                                | Registros:                                                                                                    | 1                                                                                                    |        |      |   |

Regresar.

#### 3.2 Conceptos Cargos/Abonos CXC.

Haga clic en el menú "Cuentas por Cobrar" y seleccione el submenú "Conceptos Cargos/Abonos CXC".

Se genera un reporte de los Conceptos de Cargos/Abonos de CXC a utilizar. Un Concepto de Cargos o Abonos de CXC es un tipo de movimiento que suma (cargo) o resta (abono) al saldo de Cuentas por Cobrar.

Página 19 de 63

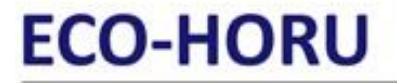

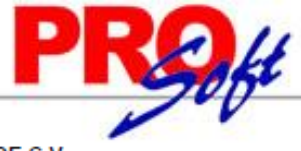

Hoja:

1 de 1

S u p e r S I S T E M A S DEMOSTRACION ECO-HORU PROHIBIDO SU USO COMERCIAL, S.A. DE C.V.

02/10/2014 12:06:00 p.m.

CONCEPTOS DE CARGOS/ABONOS CXC

Concepto de Cargos/Abonos de CXC:

001 Factura/Recibo a Cliente

Nombre corto/Concepto Tipo: FacturaClte 001 = Factura/Recibo a Cliente Alta/Cambio/Baja: 25/08/2014 0000001=Supervisor Venta de Mercancía/Servicios.

1

No. Conceptos de Cargos/Abonos de CXC:

Regresar.

#### **3.3** Cuentas de Cuentas por Cobrar.

Haga clic en el menú "Cuentas por Cobrar" y seleccione el submenú "Cuentas de Cuentas por Cobrar".

Se genera un reporte de las Cuentas de Cuentas por Cobrar a utilizar. Una Cuenta de Cuentas por Cobrar normalmente corresponde a una Cuenta de Mayor de los Deudores o Cuentas por Cobrar de la Contabilidad de la Empresa.

| 02/10/2014 12:03:05 p. m.                                                                                                    | OSTRACION ECO-HORU PROHIBIDO SU USO COMERCIAL, S.A. DE C.V.<br>CUENTAS DE CUENTAS POR COBRAR | Hoja: | 1 de | 1 |  |  |  |
|----------------------------------------------------------------------------------------------------|----------------------------------------------------------------------------------------------|-------|------|---|--|--|--|
| Cuenta de Cuentas por Cobrar:                                                                                                    |                                                                                              |       |      |   |  |  |  |
| 1120 Clientes<br>Cuenta Tipo: Documentos por Cob<br>Alta/Cambio/Baja: 25/08/2014 26/08/2                                                                           | rar<br>014 0000001=Supervisor_Los Cargos suman y los Abonos restan al saldo.                 |       |      |   |  |  |  |
| 1130 Documentos por Cobrar<br>Cuenta Tipo: Documentos por Cobrar<br>Alta/Cambio/Baja: 25/08/2014 0000001=Supervisor Los Cargos suman y los Abonos restan al saldo. |                                                                                              |       |      |   |  |  |  |
| 1140 Deudores Diversos<br>Cuenta Tipo: Deudores Diversos<br>Alta/Cambio/Baja: 25/08/2014 0000001=Supervisor Los Cargos suman y los Abonos restan al saldo.         |                                                                                              |       |      |   |  |  |  |
| 2190 Anticipos de Clientes<br>Cuenta Tipo: Anticipos de Clientes                                                                                                   |                                                                                              |       |      |   |  |  |  |
| Alta/Cambio/Baja: 25/08/2014 0000                                                                                                    | 001=Supervisor Los Cargos restan y los Abonos suman al saldo.                                |       |      |   |  |  |  |
| No. Cuentas de Cuentas por Cobrar:                                                                                                    | 4                                                                                            |       |      |   |  |  |  |

Regresar.

3.4 Emisión de Pagarés.

Haga clic en el menú "Cuentas por Cobrar" y seleccione el submenú "Emisión de Pagarés".

Se genera una impresión de Pagarés configurable en pantalla.

### ECO-HORU SuperSISTEMAS

# ECO-HORU SuperSISTEMAS

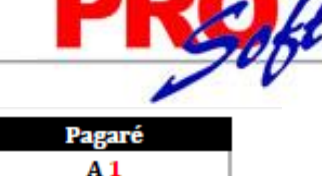

Fecha de Expedición 02 de octubre de 2014

Serie 1/1

Lugar de Expedición: CIUDAD OBREGON, SONORA

Por el presente PAGARÉ reconozco(cemos) deber y me(nos) obligo(amos) a pagar incondicionalmente a la orden de JUAN PEREZ LOPEZ en su domicilio de 5 DE FEBRERO, 105, , CENTRO, CIUDAD OBREGON, CAJEME, SONORA, MÉXICO, C.P. 85000 o en cualquier otra ciudad en que se me(nos) requiera de pago, la cantidad de:

15,000.00 (QUINCE MIL PESOS 00/100 M.N.) valor recibido a mi(nuestra) entera satisfacción y a más tardar a su fecha de vencimiento el día 02 de noviembre de 2014.

Este documento es un pagaré mercantil y se encuentra regido por la Ley General de Títulos y Operaciones de Crédito, especialmente por el párrafo del artículo 173 y demás relativos. Por no ser pagaré domiciliado, no necesitará protesto ni ningún otro requisito para su exigibilidad.

Este pagaré forma parte de una serie numerada del 1 al 1, y todos están sujetos a la condición de que, al no pagarse cualquiera de ellos a su vencimiento, serán exigibles todos los que le sigan en numero, además de los ya vencidos, desde la fecha de vencimiento de este documento hasta el día de su liquidación.

En los términos del artículo 174 de la ley mencionada, este pagaré causará intereses moratorios a razón del 10 % mensual en caso de que no sea pagado a su vencimiento. Los gastos que origine este pagaré, serán pagados por el suscriptor.

#### Deudor(es):

| Nombre: PEDRO PABLO ZARATE ROBLES                  | Nombre:    |
|----------------------------------------------------|------------|
| Iomicilio: SONORA, 2054, , COL. CENTRO             | Domicilio: |
| CIUDAD OBREGON, CAJEME, SONORA, MÉXICO, C.P. 85000 |            |
| Teléfono:                                          | Teléfono:  |
| R.F.C. XAXX010101000                               | R.F.C.     |
| Firma de aceptación                                |            |

Aval(es):

Nombre: LUIS MONTOYA PEŇA Domicilio: PASEO LAS PALMAS, 5210, , VILLA FONTANA CIUDAD OBREGON, CAJEME, SONORA, MÉXICO, C.P. 85095 Teléfono: R.F.C. XAXX010101000

Firma de aceptación

#### Regresar.

Página 1 de 1

#### 3.5 Relaciones de Pagarés.

Haga clic en el menú "Cuentas por Cobrar" y seleccione el submenú "Relaciones de Pagarés".

Se genera un reporte de Pagarés Emitidos por día o rango de fechas.

| RELACIONES PAGARES |                                                                                                    |             |           |                                 |             |            |             |  |
|--------------------|----------------------------------------------------------------------------------------------------|-------------|-----------|---------------------------------|-------------|------------|-------------|--|
| Beneficiario       | Folio                                                                                                    | Serie       | Fecha     | Importe Vencimiento Estatus     | Fecha       | Moratorio  | Comentarios |  |
| HECTOR             | 1                                                                                                    | 1/1         | 261012    | 100.00 26/11/2012 Nada          | 261112      | 10%        |             |  |
|                    | 100.00                                                                                                    |             |           |                                 |             |            |             |  |
| Benef: HE          | Benef: HECTOR MANUEL FIGUEROA LASTRA NAINARI 1198 PTE. CIUDAD OBREGON CAJEME SONORA MÉXICO 85110 FILH800429KZ3 |             |           |                                 |             |            |             |  |
| Deudor: DA         | VID MIRAN                                                                                                    | DA ZAZUET   | A HERMAN  | OS TALAMANTE S/N CAMPO 5 CAJEM  | E SONORA MÉ | XICO 85203 | i           |  |
| Aval: PEI          | DRO LOPE                                                                                                    | Z LOPEZ 5 E | )E FEBRER | O 1515 CENTRO CIUDAD OBREGON CA | AJEME SONOR | A MÉXICO 8 | \$5000      |  |
| Observ: PR         | UEBA.                                                                                                    |             |           |                                 |             |            |             |  |
|                    |                                                                                                    |             |           |                                 |             |            |             |  |
| No. Pagarés: 1     |                                                                                                    |             |           |                                 |             |            |             |  |

Regresar.

Página 21 de 63

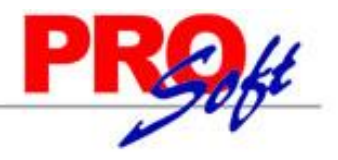

#### SuperSISTEMAS 3.6 Análisis de Antigüedad de Saldos CXC.

Haga clic en el menú "**Cuentas por Cobrar**" y seleccione el submenú "**Análisis de Antigüedad de Saldos CXC**". Se genera un reporte de Comprobantes pendientes de Pago por parte de los Clientes.

#### DEMOSTRACION ECO-HORU PROHIBIDO SU USO COMERCIAL, S.A. DE C.V.

| 02/10                                                                 | /2014 | 12:20:  | 58 p. n | n.      |        |            |            |        |            |            |           |      | Hoia:      | 1 de | 1 |
|-----------------------------------------------------------------------|-------|---------|---------|---------|--------|------------|------------|--------|------------|------------|-----------|------|------------|------|---|
| ANÁLISIS DE ANTIGÜEDAD DE SALDOS DE CUENTAS POR COBRAR AL 02 OCT 2014 |       |         |         |         |        |            |            |        |            |            |           |      |            |      |   |
|                                                                       |       |         |         |         |        | C (        | MPR        | ОВАМ   | т е        |            | -VENCIM   | IENT | o s        |      |   |
| Emp                                                                   | Suc   | Cta     | Gpo     | Cliente | Movto  | Fecha      | Concepto   |        | SerieFolio | Vencto.    | Vencido   | Días | Por Vencer | Días |   |
|                                                                       |       |         |         | 2       | SERVIC | IOS ADMINI | STRATIVO   | S ECO- |            |            |           |      |            |      |   |
| 1                                                                     | 1     | 1120    | 0       |         | D1     | 26/ago./14 | FacturaClt | e      | A3         | 26/ago./14 | 3,560.00  | 37   | <-SALDO    |      |   |
| 1                                                                     | 1     | 1120    | 0       |         | D1     | 10/sep./14 | FacturaClt | e      | A4         | 10/sep./14 | 456.40    | 22   |            |      |   |
| 1                                                                     | 1     | 1120    | 0       |         | D1     | 10/sep./14 | FacturaClt | e      | A5         | 10/sep./14 | 9,533.33  | 22   |            |      |   |
| 1                                                                     | 1     | 1120    | 0       |         | D2     | 12/sep./14 | FacturaClt | e      | Aß         | 12/sep./14 | 4,060.00  | 20   |            |      |   |
| 1                                                                     | 1     | 1120    | 0       |         | D1     | 02/oct./14 | FacturaClt | e      | A8         | 02/oct./14 | 1,450.00  | 1    |            |      |   |
| 1                                                                     | 1     | 1120    | 0       |         | D4     | 23/sep./14 | FacturaClt | e      | A10        | 23/sep./14 | 1,500.00  | 9    |            |      |   |
| 1                                                                     | 1     | 1120    | 0       |         | D1     | 02/oct./14 | FacturaClt | e      | A11        | 02/oct./14 | 5,800.00  | 1    |            |      |   |
| 1                                                                     | 1     | 1120    | 0       |         | D2     | 26/ago./14 | FacturaClt | e      | V521       | 26/ago./14 | 5,361.00  | 37   |            |      |   |
|                                                                       |       | Total C | liente  |         |        | Comproba   | ntes:      | 8      |            | -          | 31,720.73 |      |            |      |   |

|                       | Venci      | d o       |     | PorVenc    | e r     |   |
|-----------------------|------------|-----------|-----|------------|---------|---|
| Vencimiento           | Documentos | Importe   | %   | Documentos | Importe | % |
| a 30 Días = 1 Mes     | 6          | 22,799.73 | 72  | 2          | 0.00    | 0 |
| a 60 Días = 2 Meses   | 2          | 8,921.00  | 28  | 0          | 0.00    | 0 |
| a 90 Días = 3 Meses   | 0          | 0.00      | 0   | 0          | 0.00    | 0 |
| a 120 Días = 4 Meses  | 0          | 0.00      | 0   | 0          | 0.00    | 0 |
| a 150 Días = 5 Meses  | 0          | 0.00      | 0   | 0          | 0.00    | 0 |
| a 180 Días = 6 Meses  | 0          | 0.00      | 0   | 0          | 0.00    | 0 |
| a 210 Días = 7 Meses  | 0          | 0.00      | 0   | 0          | 0.00    | 0 |
| a 240 Días = 8 Meses  | 0          | 0.00      | 0   | 0          | 0.00    | 0 |
| a 270 Días = 9 Meses  | 0          | 0.00      | 0   | 0          | 0.00    | 0 |
| a 300 Días = 10 Meses | 0          | 0.00      | 0   | 0          | 0.00    | 0 |
| a 330 Días = 11 Meses | 0          | 0.00      | 0   | 0          | 0.00    | 0 |
| a 360 Días = 12 Meses | 0          | 0.00      | 0   | 0          | 0.00    | 0 |
| Saldos en ROJO        | 0          | 0.00      | 0   | 0          | 0.00    | 0 |
| Total a CORTO Plazo   | 8          | 31,720.73 | 100 | 2          | 0.00    | 0 |
| a 720 Dias = 2 Años   | 0          | 0.00      | 0   | 0          | 0.00    | 0 |
| a 1080 Dias = 3 Años  | 0          | 0.00      | 0   | 0          | 0.00    | 0 |
| a 1440 Dias = 4 Años  | 0          | 0.00      | 0   | 0          | 0.00    | 0 |
| a 1800 Dias = 5 Años  | 0          | 0.00      | 0   | 0          | 0.00    | 0 |
| Total a LARGO Plazo   | 0          | 0.00      | 0   | 0          | 0.00    | 0 |
| Total GENERAL         | 8          | 31,720.73 | 100 | 2          | 0.00    | 0 |
|                       |            | 31,720.73 | 100 |            |         |   |
| Regresar.             |            |           |     |            |         |   |

**3.7 Circular Auditoria de Saldos CXC y Etiquetas.** Haga clic en el menú "**Cuentas por Cobrar**" y seleccione el submenú "**Circular Auditoria de Saldos CXC y Etiquetas**".

Se genera un reporte del Salgo de Cuenta por Cobrar de un Cliente y/o rango de Clientes, en formato .PDF, con los datos del Cliente, para su posterior envío al Cliente/Deudor.

31,720,73

### ECO-HORU SuperSISTEMAS

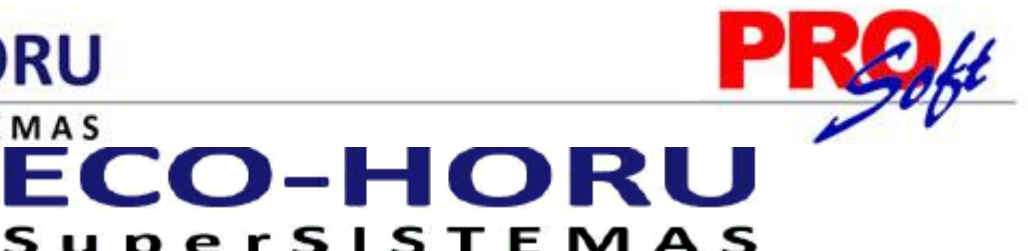

|                                                                                            |                                                 | CAJEME, SON                                   | ORA, A 2 DE OCTUBRE DEL 2014                                    |
|--------------------------------------------------------------------------------------------|-------------------------------------------------|-----------------------------------------------|-----------------------------------------------------------------|
| SERVICIOS ADMINISTRATIVOS ECO-<br>NAINARI.<br>CUAUHTEMOC, 85110<br>CIUDAD OBREGON, SONORA. | HORU, S.A. DE C.V                               |                                               |                                                                 |
| Muy señor(es) Nuestro(s) y amigo(s):                                                       |                                                 |                                               |                                                                 |
| Con motivo de la auditoriá que están pra<br>proporcionar la información que conside        | acticando a los estas<br>ren pertinente al salo | los financieros de es<br>lo que aparece en nu | ta empresa, agradecemos se sirva<br>estros registros contables. |
| Saldo Total a su -Cargo-:                                                                  | \$31,720.73                                     | i 02 de Octubre dei                           | 2014                                                            |
| En la cuenta de : Clientes.                                                                |                                                 |                                               |                                                                 |
| Esta es una Solicitud de confirmación d<br>su trabajo, no es gestión de cobranza.          | le saldos que nuestr                            | os auditores consider                         | ran Importante para el desarrollo d                             |
| Esperando vernos favorecidos con su at                                                     | tención, nos suscribir                          | nos sus seguros serv                          | Idores.                                                         |
|                                                                                            | ATENI                                           | AMENTE                                        |                                                                 |
|                                                                                            |                                                 |                                               |                                                                 |
|                                                                                            |                                                 |                                               | _                                                               |
|                                                                                            | C.P. José<br>Direc                              | Suárez Velasco.<br>or General                 | _                                                               |
|                                                                                            | Cortar por e                                    | sta linea Punteada                            |                                                                 |
| Favor de enviar correspondencia a:                                                         |                                                 |                                               |                                                                 |
| DESPACHO IBARRA GONZALEZ, S.C                                                              |                                                 |                                               |                                                                 |
| Joseph Hayden No. 4905.<br>Prados de Guadalune                                             |                                                 |                                               |                                                                 |
| C.P. 45030 Guadalajara, Jal.                                                               |                                                 |                                               |                                                                 |
| El Saldo Total a nuestro -Cargo- por:                                                      | \$31,720.7                                      | 3 al 02 de (                                  | Octubre del 2014                                                |
| Que aparece en la contabilidad de:                                                         |                                                 |                                               |                                                                 |
| CENTRO DE ACEROS DE OCCIDENTE                                                              | E, S.A. DE C.V.                                 |                                               |                                                                 |
| En la cuenta de Clientes, es: Correc                                                       | cto[], Incorrecto                               | 1                                             |                                                                 |
| Atentamente                                                                                |                                                 |                                               |                                                                 |
| SERVICIOS ADMINISTRATIVOS ECO-                                                             | HORU, S.A. DE C.V                               |                                               |                                                                 |
|                                                                                            |                                                 |                                               |                                                                 |
|                                                                                            |                                                 |                                               |                                                                 |

"SI existen diferencias favor de anexar Estado de Cuenta.

Impresión de Etiquetas. Opción de generar etiquetas en una y dos columnas, con los datos del Cliente para su posterior impresión.

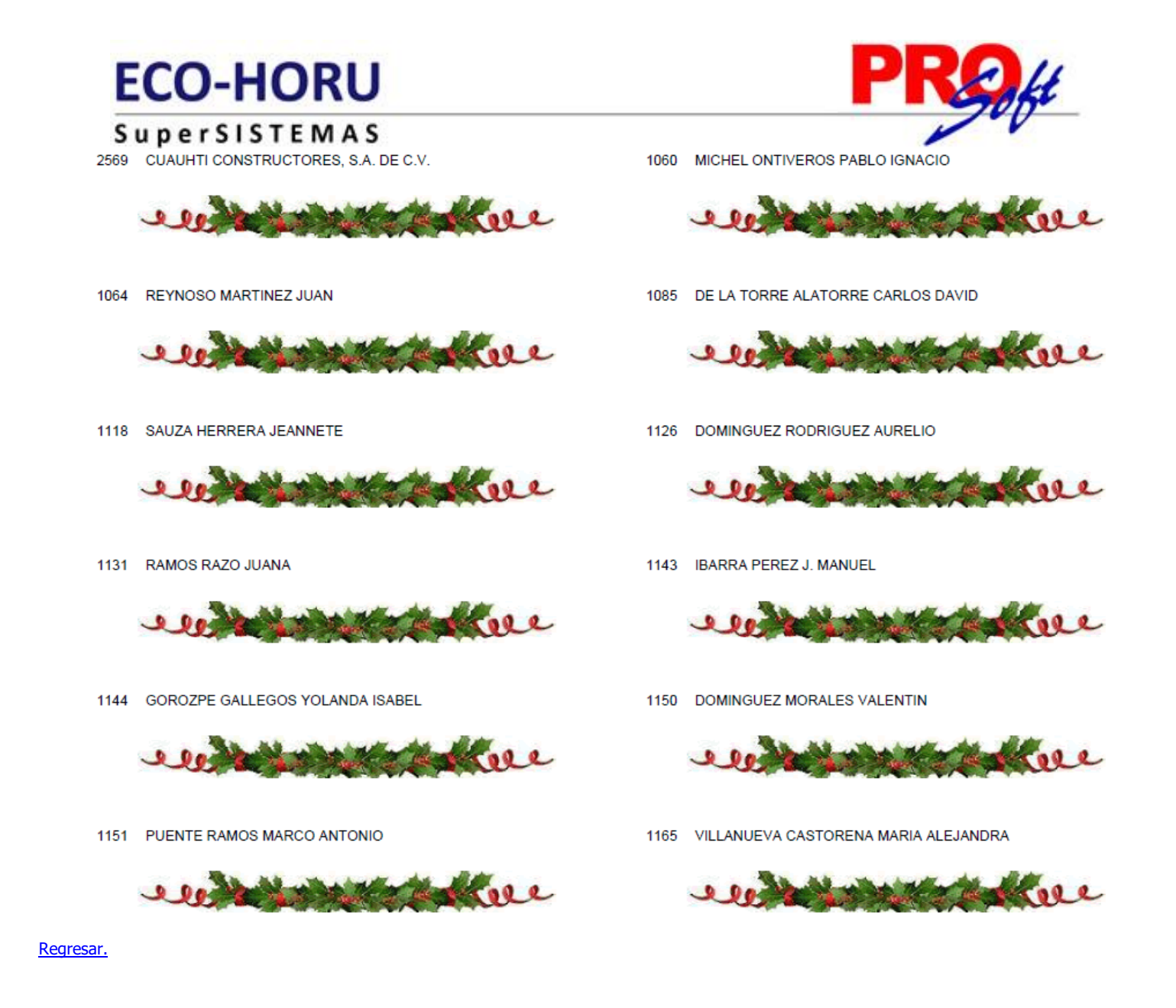

#### 3.8 Control Global CXC.

Haga clic en el menú "Cuentas por Cobrar" y seleccione el submenú "Control Global CXC".

Se genera un reporte en el cual se muestra el saldo anterior, movimientos del debe y haber, y el saldo actual. El reporte se puede filtrar por Empresa, Sucursal, Cuenta y Cliente.

| 02/40/2014 01:17:47 a.m   | DEMOSTRACION ECO-HORU PROHIBID   | Llaia: 1 da 1             |                   |              |
|---------------------------|----------------------------------|---------------------------|-------------------|--------------|
| 02/10/2014 01.17.47 p.m.  | CONTROL GLOBAL ESTADÍSTICA-EJERO | CICIO DEL 01 ENE AL 31 OC | CT DEL 2014       | Hoja. 1 de 1 |
|                           | Registros                        | Registros                 | Registros         | Registros    |
| Mes                       | Saldo ANTERIOR                   | Movimientos DEBE          | Movimientos HABER | Saldo ACTUAL |
| ESTADÍSTICA del EJERCICIO |                                  |                           |                   |              |
|                           |                                  | 5                         | 5                 | 10           |
| 08 Agosto                 | 0.00                             | 42,631.26                 | 38,710.26         | 3,921.00     |
|                           | 10                               | 5                         |                   | 15           |
| 09 Septiembre             | 3,921.00                         | 19,899.73                 | 0.00              | 23,820.73    |
|                           | 15                               | 5                         |                   | 20           |
| 10 Octubre                | 23,820.73                        | 22,446.00                 | 0.00              | 46,266.73    |
|                           | Total Movimientos del Ejercicio: | 15                        | 5                 |              |
|                           | Total Debe/Haber del Ejercicio:  | 84,976.99                 | 38,710.26         |              |

Regresar.

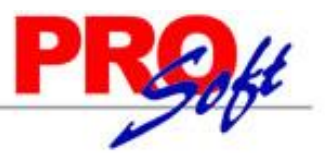

SuperSISTEMAS 3.9 Corte de Caja.

Haga clic en el menú "Cuentas por Cobrar" y seleccione el submenú "Corte de Caja".

Se genera un reporte de las facturas pagadas por los Clientes en el día.

|                          |                 |         |                             |               | CORTE                      | DE CAJA      | DEL 18 DIC 20  | )12            |              |              |             |
|--------------------------|-----------------|---------|-----------------------------|---------------|----------------------------|--------------|----------------|----------------|--------------|--------------|-------------|
| <u>Emp</u> <u>S</u><br>1 | <u>Suc</u><br>1 | TC0     | <u>SerieFolio</u><br>Matriz | Fecha (       | Cliente Nombre             |              |                | Subto          | tal I.V.A.   | Total        | <u>Chra</u> |
| 1                        | 1               | 30 F    | actura Cont                 | tado          |                            |              |                |                |              |              |             |
| 1                        | 1               | 30      | J4522                       | 191012        | 12778 MENDOZA M            | ORA GUSTA    | VO A           | 2,910.         | 41 465.67    | 3,376.08     | Bnmx        |
| 1                        | 1               | 30      | J4945                       | 011112        | 12778 MENDOZA M            | ORA GUSTA    | vo             | 150.           | 00 24.00     | 174.00       | Bnmx        |
|                          |                 | F       | acturas Del                 | Día           | Registros:                 | 46           |                | 113,808.       | 38 18,209.35 | 132,017.73   |             |
|                          |                 | 1       | fotal Tipo Co               | omprobante    | Registros:                 | 69           |                | 254,077.       | 13 40,652.37 | 294,729.50   |             |
| Más:                     | Otro            | s ingr  | esos de caja                |               |                            |              |                |                |              |              |             |
| Bcmr                     | Ba              | income  | ۲ <b>۲</b>                  | Dep           | D Depósito Directo         |              | Diferencias er | n pagos        |              |              |             |
| Bcmr                     | Ba              | income  | r                           | Dep           | D Deposito Directo         |              | Diferencias er | n pagos        |              |              |             |
|                          |                 |         |                             |               |                            |              | Registros:     | 2              |              |              |             |
| Menos                    | s: Eg           | resos   | de caja.                    |               |                            |              |                |                |              |              |             |
| Bcmr                     | Ba              | income  | r                           | Dep           | D Depósito Directo         |              | Diferencias er | n pagos        |              |              |             |
| Bnte                     | Ba              | norte   |                             | Che           | D Cheque Directo           |              | Diferencias er | n pagos        |              |              |             |
| Bnte                     | Ba              | norte   |                             | Che           | D Cheque Directo           |              | Diferencias er | n pagos        |              |              |             |
|                          |                 |         |                             |               |                            |              | Registros:     | 3              |              |              |             |
| Igual a                  | i: De           | pósito  | s exactamer                 | nte efectuado | s para efectos de su       | conciliaciór | 1.             | Denistree      | Discuto      | 0.0.0        |             |
| Cheque                   | era<br>D        |         |                             | 0.5           | Pago<br>D. Observe Directo |              |                | Registros      | Directo      | <u>S.B.C</u> |             |
| Bnmx                     | ва              | iname)  |                             | Che           | D Cheque Directo           |              |                | 1              | 8,322.82     | 55 055 0C    |             |
| Brittix                  | Da              | name)   | ,                           | Dor           | D Dopósito Directo         |              |                | 1              | 60.000.00    | 00,800.90    |             |
| Bomy                     | Da<br>Ba        | name)   | r                           | Del<br>Efi    | D Deposito Directo         |              |                | 1              | 56 611 31    |              | 190.70      |
| Sant                     | Sa              | intande | ar .                        | TC            | rS Tarieta de Crédito      | SBC          |                | 1              | 30,011.31    | 361.92       | 100,73      |
| Bnte                     | Ba              | norte   | -                           | Che           | D Cheque Directo           | 0.0.0.       |                | 1              | 75 690 47    | 301.32       | 75.60       |
| Bcmr                     | Ba              | ncome   | r                           | Der           | D Denósito Directo         |              |                | 1              | 37 886 53    |              | 37.88       |
| FACTU                    | JRA             | S CAN   | CELADAS Y                   | O PENDIENT    | ES DE PAGO PARA            | CUADRAR      | CONTRA EL D    | DIARIO DE VENT | AS DEL DÍA   |              |             |
| 4                        |                 |         | latriz                      |               |                            |              |                |                |              |              |             |
| 1                        | 1               | 30 F    | actura Cont                 | tado          |                            |              |                |                |              |              |             |
| 1                        | 1               | 30      | J6356C                      | 181212        | 2617 SEMI H, S.A. I        | DE C.V.      |                | 0.             | 0.00         | 0.00         |             |
| 1                        | 1               | 30      | J6354                       | 181212        | 2035 PROCESADO             | RA DE        |                | 31,380.        | 96 5,020.95  | 36,401.91    |             |
| 1                        | 1               | 30      | J6355                       | 181212        | 5815 SANCHEZ MA            | CEDO MAR     | IA DEL         | 1,083.         | 60 173.38    | 1,256.98     |             |
| 1                        | 1               | 30      | J6358                       | 181212        | 1527 CARRILLO UF           | RTIZ RUBIO   |                | 9,934          | 00 1.589.44  | 11,523,44    |             |
| 1                        | 1               | 30      | J6361                       | 181212        | 1 ZAVALZA DA               | VID (Consid  | nado)          | 12,310         | 40 1.969.66  | 14,280,06    |             |
|                          | 1               |         | Subtotal Del                | Día           | Registros:                 | 10           | ,              | 68,915.        | 76 11.026.51 | 79,942.27    |             |
|                          |                 | Ī       | Total DIARIO                | DE VENTAS     | Registros:                 | 56           |                | 182,724.       | 14 29,235.86 | 211,960.00   |             |
|                          |                 |         |                             |               |                            |              |                |                |              |              |             |
|                          |                 |         |                             | Realizo       |                            | R            | eviso          |                | Recibio      |              |             |
| <u>ír.</u>               |                 |         |                             |               |                            |              |                |                |              |              |             |

**3.10** Histórico de Comprobantes. Haga clic en el menú "Cuentas por Cobrar" y seleccione el submenú "Histórico de Comprobantes".

Reporte de tipo histórico por Sucursal, Vendedor, Cliente o por Tipo de Comprobante. Detalla los movimientos registrados para un Comprobante como: Pagos, Bonificaciones, Devoluciones, entre otros.

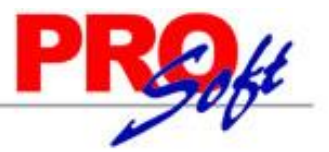

SuperSISTEMAS 20/01/2015 12:14:38 p.m. DEMOSTRACION ECO-HORU PROHIBIDO SU USO COMERCIAL, S.A. DE C.V.

| I/2015 12:14:38 p. m.                                                                                               |                    | Hoja: 1 de                    | 1               |
|----------------------------------------------------------------------------------------------------|--------------------|-------------------------------|-----------------|
| HISTÓRICO DE COMPROBANTES DEL 20 ENE 2015                                                                           |                    |                               |                 |
| COMPROBANTE MOVIMIENTO <u>SerieFolio Emisión Vencto</u><br><u>SerieFolio Emisión Vencto</u><br>1 Público en General | Importe            | <u>Dias</u><br>Saldo Vencidos | Días<br>Totales |
| A29 20/ene./15 20/ene./15 20/ene./15 Factura/Recibo a Cliente                                                       | 4,060.00           | 4,060.00                      |                 |
| Tot                                                                                                    | tal Cliente Recupe | rado en pagos:                | 0.00            |
|                                                                                                    | Comprobante        | s ATRASADOS                   | 0               |
|                                                                                                    | Días pro           | medio de pago:                | 0               |
| 2 SERVICIOS ADMINISTRATIVOS ECO-HORU, S.A. DE C.V.                                                                  |                    |                               |                 |
| A28 20/ene./15 20/ene./15 20/ene./15 Factura/Recibo a Cliente                                                       | 2,320.00           | 6,380.00                      |                 |
| Tot                                                                                                    | tal Cliente Recupe | rado en pagos:                | 0.00            |
|                                                                                                    | Comprobante        | s ATRASADOS                   | 0               |
|                                                                                                    | Días pro           | medio de pago:                | 0               |
| 3 SEFI SOPORTE EN INFORMÁTICA                                                                                       |                    |                               |                 |
| A27 20/ene./15 20/ene./15 20/ene./15 Factura/Recibo a Cliente                                                       | 5,800.00           | 12,180.00                     |                 |
| A30 20/ene./15 20/ene./15 Factura/Recibo a Cliente                                                                  | 1,763.20           | 13,943.20                     |                 |
| Tot                                                                                                    | tal Cliente Recupe | rado en pagos:                | 0.00            |
|                                                                                                    | Comprobante        | s ATRASADOS                   | 0               |
|                                                                                                    | Días pro           | medio de pago:                | 0               |

Regresar.

#### 3.11 Estado de Cuenta de CXC.

Haga clic en el menú "Cuentas por Cobrar" y seleccione el submenú "Estado de Cuenta de CXC".

Se genera un reporte de Estado de Cuenta por Cuenta por Cobrar, Cliente y corte en fecha del reporte.

| 02/40/2044 42 | 40.00         | DEMOSTR     | ACION ECO-HOP |                |              | da (1           |            |     |         |        |
|---------------|---------------|-------------|---------------|----------------|--------------|-----------------|------------|-----|---------|--------|
| 02/10/2014 12 | :49:00 p. m.  |             | ESTADO        | ΠO             | ja: 1        | de 1            |            |     |         |        |
| Cuenta:       | 1120 Clientes |             |               |                |              |                 |            |     |         |        |
| Cliente:      | 3 SEFI SO     | PORTE EN II | NFORMÁTICA    |                |              |                 |            |     |         |        |
|               | NAINARI       | 1198 PTE.   | CUAUHTEMOC    | CIUDAD OBREGON | CAJEME       | SONORA MÉXICO   | C.P. 85110 |     |         |        |
|               |               |             |               |                |              |                 |            |     |         |        |
|               |               |             |               | Si             | aldo Anterio | <u>r Carqos</u> | Abono      | S S | Saldo A | (ctual |
|               |               |             | Enero         |                | 0.0          | 0 0 00          | 0.0        | 00  |         | 0.00   |

|         |                     | Enero            |          | 0.00               | 0.00      |           | 0.00      | 0.00      |
|---------|---------------------|------------------|----------|--------------------|-----------|-----------|-----------|-----------|
|         |                     | Febrer           | ro       | 0.00               | 0.00      |           | 0.00      | 0.00      |
|         |                     | Marzo            |          | 0.00               | 0.00      |           | 0.00      | 0.00      |
|         |                     | Abril            |          | 0.00               | 0.00      |           | 0.00      | 0.00      |
|         |                     | Mayo             |          | 0.00               | 0.00      |           | 0.00      | 0.00      |
|         |                     | Junio            |          | 0.00               | 0.00      |           | 0.00      | 0.00      |
|         |                     | Julio            |          | 0.00               | 0.00      |           | 0.00      | 0.00      |
|         |                     | Agosto           | D        | 0.00               | 18,710.26 | 18,71     | 0.26      | 0.00      |
|         |                     | Septie           | mbre     | 0.00               | 4,350.00  |           | 0.00      | 4,350.00  |
|         |                     | Octub            | re       | 4,350.00           | 13,630.00 |           | 0.00      | 17,980.00 |
|         |                     | Novier           | mbre     | 17,980.00          | 0.00      |           | 0.00      | 17,980.00 |
|         |                     | Dicien           | nbre     | 17,980.00          | 0.00      |           | 0.00      | 17,980.00 |
|         |                     | Tota             | 1        |                    | 36,690.26 | 18,71     | 0.26      |           |
|         |                     | Movimien         | tosdel E | jercicio           |           |           |           |           |
| Control | Fecha Concepto      | SerieFolio       | Afecta   | Vencto. Referencia |           | Cargos    | Abonos    |           |
| D 1     | 260814 FacturaCite  | A2               |          | 260814             |           | 8,120.00  |           |           |
| 2       | 260814 PagoContClte | A2               | A2       | 260814 CH-8790     |           |           | 8,120.00  |           |
| D 2     | 260814 FacturaClte  | T8594            |          | 260814             |           | 10,590.26 |           |           |
| 2       | 260814 PagoContClte | T8594            | T8594    | 260814 CH-8790     |           |           | 10,590.26 |           |
|         |                     | Total Agosto     |          |                    | 0.00      | 18,710.26 | 18,710.26 | 0.00      |
| D 3     | 180914 FacturaCite  | A7               |          | 180914             |           | 4,350.00  |           |           |
|         |                     | Total Septiembre |          |                    | 0.00      | 4,350.00  | 0.00      | 4,350.00  |
| D 1     | 021014 FacturaCite  | A10              |          | 021014             |           | 12,180.00 |           |           |
| D 1     | 021014 FacturaCite  | A9               |          | 021014             |           | 1,450.00  |           |           |
|         |                     | Total Octubre    |          |                    | 4,350.00  | 13,630.00 | 0.00      | 17,980.00 |
|         |                     | Total General    |          |                    |           | 36,690.26 | 18,710.26 |           |
|         |                     |                  |          |                    |           |           |           |           |

Regresar.

#### 3.11 Ingresos del Período.

Haga clic en el menú "Cuentas por Cobrar" y seleccione el submenú "Ingresos del Período".

Se genera un reporte de los Ingresos Netos por Semana, Mes o Anual, filtrado por Empresa, Sucursal, Cliente y Línea/SubLíneas.

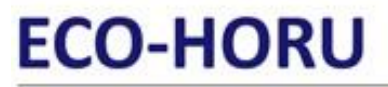

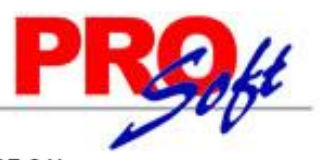

Hoja:

1 de 1

SuperSISTEMAS

02/10/2014 01:19:46 p. m.

|                                                                                                    | INGRESOS NETOS DEL PERIODO Y ACUMULADO DEL ANO POR LINEA DEL 01 AGO AL 02 OCT 2014 |                                   |                                     |                                       |           |   |               |                  |        |  |  |  |
|----------------------------------------------------------------------------------------------------|------------------------------------------------------------------------------------|-----------------------------------|-------------------------------------|---------------------------------------|-----------|---|---------------|------------------|--------|--|--|--|
|                                                                                                    |                                                                                    |                                   |                                     | Ingresos del % de<br>Periodo Comisiór |           |   | Acumul<br>02/ | % de<br>Comisión |        |  |  |  |
| Línea: Mercar                                                                                                    | ncías                                                                              |                                   |                                     |                                       |           |   |               |                  |        |  |  |  |
| Mercancía                                                                                                    | a Conta                                                                            | do Tickets                        |                                     | 7                                     | 19,931.03 |   | 7             | 19,931.03        | 3 0.00 |  |  |  |
| Mercancía Contado Tickets           E000001         1         260814         0000002 SERVICIOS ADMINISTRATIVO           E000001         1         260814         0000002 SERVICIOS ADMINISTRATIVO |                                                                                    | 0000002 SERVICIOS ADMINISTRATIVOS |                                     | 3,500.00                              |           |   | 3,500.00      | )                |        |  |  |  |
| E000001 1 260814 0000002 SERVICIOS ADMINISTRATIVOS<br>E000001 1 260814 0000002 SERVICIOS ADMINISTRATIVOS                                                                                          |                                                                                    | 0000002 SERVICIOS ADMINISTRATIVOS |                                     | 2,000.00                              |           |   | 2,000.00      | )                |        |  |  |  |
| E000001                                                                                                    | 1                                                                                  | 260814                            | 0000002 SERVICIOS ADMINISTRATIVOS   |                                       | 5,000.00  |   |               | 5,000.00         | )      |  |  |  |
| E000001                                                                                                    | 2                                                                                  | 260814                            | 0000003 SEFI SOPORTE EN INFORMÁTICA |                                       | 2,000.00  |   |               | 2,000.00         | )      |  |  |  |
| E000001                                                                                                    | 2                                                                                  | 260814                            | 0000003 SEFI SOPORTE EN INFORMÁTICA |                                       | 5,000.00  |   |               | 5,000.00         | )      |  |  |  |
| E000001 3 260814 0000002 SERVICIOS ADMINISTRATIVOS                                                                                                    |                                                                                    | 0000002 SERVICIOS ADMINISTRATIVOS |                                     | 1,547.02                              |           |   | 1,547.02      | 2                |        |  |  |  |
| E000001                                                                                                    | 3                                                                                  | 260814                            | 0000002 SERVICIOS ADMINISTRATIVOS   |                                       | 884.01    |   |               | 884.01           | I      |  |  |  |
| _                                                                                                    |                                                                                    | т                                 | otal General:                       | 7                                     | 19,931.03 | 0 | 7             | 19,931.03        | 3 0    |  |  |  |

Regresar.

#### 3.12 Relaciones Analíticas de CXC.

Haga clic en el menú "Cuentas por Cobrar" y seleccione el submenú "Relaciones Analíticas de CXC".

Se genera un reporte de Relación Analítica de Cuentas por Cobrar, se puede filtrar por Empresa-Sucursal, Mes, Cuenta de CXC y Cliente.

| DEMOSTRACION ECO-HORU PROHIBIDO SU USO COMERCIAL, S.A. DE C.V.                   |       |      |   |
|----------------------------------------------------------------------------------|-------|------|---|
| 02/10/2014 12:44:10 p. m.                                                        | Hoja: | 1 de | 1 |
| RELACIONES ANALITICAS DE SALDOS DE CUENTAS POR COBRAR DEL MES DE OCTUBRE DE 2014 |       |      |   |

| Emp       | Suc        | Cuenta         | Clier    | te Nombre                 |            |          | Saldo Anterior               | Carqos                      | Abonos | Saldo Actual |
|-----------|------------|----------------|----------|---------------------------|------------|----------|------------------------------|-----------------------------|--------|--------------|
| Con       | cepto      | 2              | Fecha    | SerieFolio                | Origina    | Afecta   |                              |                             |        |              |
| 1         | DEN        | IOSTRA         | CION EC  | O-HORU PROHIBIDO          | SU USO CO  | MERCIAL, |                              |                             |        |              |
| 1         | 1          | Matriz         |          |                           |            |          |                              |                             |        |              |
| 1         | 1          | 1120           | Clientes |                           |            |          |                              |                             |        |              |
| 1         | 1          | 1120           | 021014   | 1 Público en Gener<br>A12 | al         |          | 0.00                         | <b>1,566.00</b><br>1,566.00 | 0.00   | 1,566.00     |
| 1<br>Sald | 1<br>o Ant | 1120<br>terior | 260814   | 2 SERVICIOS ADM<br>A3     | INISTRATIV | 0\$      | <b>24,470.73</b><br>3,560.00 | 7,250.00                    | 0.00   | 31,720.73    |
| Sald      | o Ant      | terior         | 100914   | A4                        |            |          | 456.40                       |                             |        |              |
| Sald      | o Ant      | terior         | 100914   | A5                        |            |          | 9,533.33                     |                             |        |              |
| Sald      | o Ant      | terior         | 120914   | A6                        |            |          | 4,060.00                     |                             |        |              |
| Sald      | o Ant      | terior         | 230914   | A10                       |            |          | 1,500.00                     |                             |        |              |
| Sald      | o Ant      | terior         | 260814   | V521                      |            |          | 5,361.00                     |                             |        |              |
|           |            |                | 021014   | A8                        |            |          |                              | 1,450.00                    | )      |              |
|           |            |                | 021014   | A11                       |            |          |                              | 5,800.00                    | )      |              |
| 1<br>Sald | 1<br>o Ant | 1120           | 180914   | 3 SEFI SOPORTE E          | N INFORMÁ  | TICA     | 4,350.00                     | 13,630.00                   | 0.00   | 17,980.00    |
| Ould      | 0 / III    | ionor          | 021014   | 49                        |            |          | 4,000.00                     | 1 450 00                    | 1      |              |
|           |            |                | 021014   | A10                       |            |          |                              | 12,180.00                   | )      |              |
|           |            |                |          | Total Cuenta              |            |          | 28,820.73                    | 22,446.00                   | 0.00   | 51,266.73    |
| ~~        |            |                |          |                           |            |          |                              |                             |        |              |

Regresar.

#### 3.13 Verificador de Movimientos de Cuentas por Cobrar.

Haga clic en el menú "Cuentas por Cobrar" y seleccione el submenú "Verificador de Movimientos de Cuentas por Cobrar".

Se genera un reporte el cual sirve para Verificar los Comprobantes de Ventas Pagados por los Clientes por día o por rango de fechas.

SUDORSISTEMAS

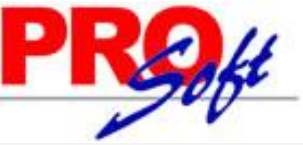

| 5 4   | ۲     |         |           |               | 1018                      |                    |      |              |                    |               |                        |                 |           |      |   |
|-------|-------|---------|-----------|---------------|---------------------------|--------------------|------|--------------|--------------------|---------------|------------------------|-----------------|-----------|------|---|
| 02/1  | 0/201 | 14 12:1 | 0:45 p. m | DEN           | MOSTRACION ECO            | HORU PR            | OHIE | SIDO S       | U USO CO           | MERCIAL, S.A. | DE C.V.                |                 | Hoja:     | 1 de | ł |
| Emp   | Suc   | Cta.    | Cliente   | Nombre        | OR DE MOVIMIENT           | OS DE CUI<br>Fecha | Tipo | AS PO<br>Con | COBRAN<br>Comprob. | ComOrigina C  | AL 31 OCT<br>ComAfecta | 2014<br>Importe | Forma Pag | 30   |   |
| Póliz | a: D  | 1       |           |               |                           |                    |      |              |                    |               |                        |                 |           | -    |   |
| 1     | 1     | 1120    | 1         | Público en Ge | neral                     | 021014             | С    | 001          | A12                |               | 0                      | 1,566.00        |           |      |   |
| 1     | 1     | 1120    | 3         | SEFI SOPOR    | TE EN INFORMATIO          | CA 021014          | С    | 001          | A9                 |               | 0                      | 1,450.00        |           |      |   |
| 1     | 1     | 1120    | 3         | SEFI SOPOR    | TE EN INFORMÀTIC          | CA 021014          | С    | 001          | A10                |               | 0                      | 12,180.00       |           |      |   |
| 1     | 1     | 1120    | 3         | SEFI SOPOR    | TE EN INFORMÀTIC          | CA 260814          | Α    | 101          | A2                 |               | A2                     | 8,120.00        | CH-8790   |      |   |
| 1     | 1     | 1120    | 3         | SEFI SOPOR    | TE EN INFORMÀTIC          | CA 260814          | Α    | 101          | T8594              |               | T8594                  | 10,590.26       | CH-8790   |      |   |
| 1     | 1     | 2190    | 3         | SEFI SOPOR    | TE EN INFORMÀTIC          | CA 260814          | Α    | 110          | 0                  |               | 0                      | 5,000.00        | CH-0329   |      |   |
| 1     | 1     | 1120    | 3         | SEFI SOPOR    | TE EN INFORMÀTIC          | CA 260814          | С    | 001          | A2                 |               | 0                      | 8,120.00        |           |      |   |
| 1     | 1     | 1120    | 2         | SERVICIOS A   | DMINISTRATIVOS I          | EC 260814          | С    | 001          | A3                 |               | 0                      | 6,380.00        |           |      |   |
| 1     | 1     | 1120    | 2         | SERVICIOS A   | DMINISTRATIVOS I          | EC 260814          | Α    | 101          | A1                 |               | A1                     | 12,180.00       | CH-8512   |      |   |
| 1     | 1     | 1120    | 2         | SERVICIOS A   | DMINISTRATIVOS I          | EC 260814          | А    | 101          | A3                 |               | A3                     | 2,820.00        | CH-8512   |      |   |
| 1     | 1     | 1120    | 2         | SERVICIOS A   | DMINISTRATIVOS I          | EC 260814          | С    | 001          | A1                 |               | 0                      | 12,180.00       |           |      |   |
| 1     | 1     | 1120    | 2         | SERVICIOS A   | DMINISTRATIVOS I          | EC 021014          | С    | 001          | A8                 |               | 0                      | 1,450.00        |           |      |   |
| 1     | 1     | 1120    | 2         | SERVICIOS A   | DMINISTRATIVOS I          | EC 100914          | С    | 001          | A4                 |               | 0                      | 456.40          |           |      |   |
| 1     | 1     | 1120    | 2         | SERVICIOS A   | DMINISTRATIVOS I          | EC 100914          | С    | 001          | A5                 |               | 0                      | 9,533.33        |           |      |   |
| 1     | 1     | 1120    | 2         | SERVICIOS A   | DMINISTRATIVOS I          | EC 021014          | С    | 001          | A11                |               | 0                      | 5,800.00        |           |      |   |
| Tota  | l Pól | iza:    |           |               |                           |                    |      |              | Cargos:            | 1             | 1 5                    | 9,115.73        |           |      |   |
|       |       |         |           |               |                           |                    |      |              | Abonos:            |               | 53                     | 8,710.26        |           |      |   |
| Póliz | a: D  | 2       |           |               |                           |                    |      |              |                    |               |                        |                 |           |      |   |
| 1     | 1     | 1120    | 3         | SEFI SOPOR    | TE EN INFORMATIO          | A 260814           | С    | 001          | T8594              |               | 0                      | 10,590.26       |           |      |   |
| 1     | 1     | 1120    | 2         | SERVICIOS A   | DMINISTRATIVOS            | EC 260814          | С    | 001          | V521               |               | 0                      | 5,361.00        |           |      |   |
| _1    | 1     | 1120    | 2         | SERVICIOS A   | DMINISTRATIVOS I          | EC 120914          | С    | 001          | A6                 |               | 0                      | 4,060.00        |           |      |   |
| Tota  | I Pol | iza:    |           |               |                           |                    |      |              | Cargos:            | 3             | 3 2                    | 0,011.26        |           |      |   |
| Póliz | a D   | 3       |           |               |                           |                    |      |              |                    |               |                        |                 |           |      |   |
| 1     | 1     | 1120    | 3         | SEELSOPOR     | TE EN INFORMÀTIC          | A 180914           | с    | 001          | A7                 |               | 0                      | 4 350 00        |           |      |   |
| Tota  | ı Pól | iza:    | č         | SETTOOL OIL   |                           |                    | Ŭ    |              | Carnos             |               | 1                      | 4 350 00        |           |      |   |
|       |       |         |           |               |                           |                    |      |              | ourgos.            |               |                        | 1,000.00        |           |      |   |
| Póliz | a: D  | 4       |           |               |                           |                    |      |              |                    |               |                        |                 |           |      |   |
| 1     | 1     | 1120    | 2         | SERVICIOS A   | DMINISTRATIVOS I          | EC 230914          | С    | 001          | A10                |               | 0                      | 1,500.00        |           |      |   |
|       |       |         |           |               |                           |                    |      |              |                    |               |                        |                 |           |      |   |
|       |       |         |           |               |                           |                    |      |              |                    |               |                        |                 |           |      |   |
|       |       |         |           | Resur         | nen de Cuentas:<br>Nombre |                    |      |              |                    |               |                        | Incorte         |           |      |   |
|       |       |         |           | 1120          | Clientes                  |                    |      |              |                    | Carnos        |                        | 84 078 00       |           |      |   |
|       |       |         |           | 1120          | oncines.                  |                    |      |              |                    | Abonos:       |                        | 33 710 28       |           |      |   |
|       |       |         |           | 2100          | Anticinos de Clienter     |                    |      |              |                    | Carnos:       |                        | 0.00            |           |      |   |
|       |       |         |           | 2180          | randopos de orientes      | ,                  |      |              |                    | Abones:       |                        | 5 000 00        |           |      |   |
|       |       |         |           |               |                           |                    |      |              |                    | Total Carnes  |                        | 94 078 00       |           |      |   |
|       |       |         |           |               |                           |                    |      |              |                    | Total Abones: |                        | 38 710 28       |           |      |   |
|       |       |         | Res       | umen de Conc  | eptos de Cargos/Al        | onos:              |      |              |                    | rotal Abonos. |                        | 30,710.20       |           |      |   |
|       |       |         | F         | Clave         | Nombre                    |                    |      |              |                    |               |                        | Importe         |           |      |   |
|       |       |         |           | 1             | Factura/Recibo a C        | liente             |      |              |                    | Cargos        | c                      | 84,976.99       |           |      |   |
|       |       |         |           | 101           | Pago Contado Clie         | nte/Deudor         | r    |              |                    | Abonos        |                        | 33,710.26       |           |      |   |
|       |       |         |           | 110           | Anticipo de Cliente       |                    |      |              |                    | Abonos        |                        | 5,000.00        |           |      |   |
|       |       |         |           |               | -                         |                    |      |              |                    | Total:        |                        | 46,266.73       |           |      |   |
|       |       |         |           |               |                           |                    |      |              |                    |               |                        |                 |           |      |   |
|       |       |         |           |               |                           |                    |      |              |                    |               |                        |                 |           |      |   |
| No. N | lovir | miento  | s: 20     |               |                           |                    |      | Form         | ulado por          |               |                        | Autorizado      | por       |      |   |

Regresar.

#### 4.0 Menú Inventarios.

Procesos de saldos y movimientos de Artículos/Servicios.

#### 4.1 Catálogos de Inventarios.

#### 4.1.1 Artículos/Servicios.

Haga clic en el menú "Inventarios" y seleccione el submenú "Catálogos de Inventarios – Artículos/Servicios".

Se genera un reporte de los Artículos/Servicios existentes en el sistema, agrupados por Empresa-Sucursal, mostrando información detallada del Artículo.

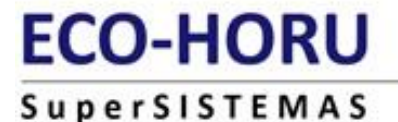

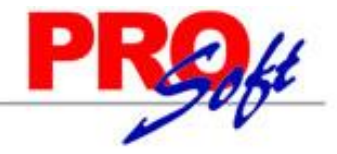

Hoja:

1 de 1

02/10/2014 05:17:33 p.m.

#### DEMOSTRACION ECO-HORU PROHIBIDO SU USO COMERCIAL, S.A. DE C.V.

#### ARTICULOS Y SERVICIOS

#### Emp Suc Artículo/Servicio Nombre

1 1 Matriz

1 1 4 IMPRESORA LASER HP LT-521

Descripción adicional al Facturar: No Número de Serie: No Color: No Cuenta Predial: No Información aduanera: No Talla: No Costo Identificado: No No 1 Artículo Inventariable 1 Menudeo 1 Mercancías y Servicios en General Línea: 01 01 01 1160 Inventario Mercancías/Servics. 1 Peso Mexicano 180 Pieza Número de decimales: 2 Permitir salidas sin existencia: No Sale en compra sugerida: No Es prorrateable en costeo: No Descripción adicional al comprar: No Alta: 28/08/2014 Usuario: 1 Supervisor

1 1 Registros:

#### Regresar.

#### 4.1.2 Conceptos de Entradas/Salidas (Cargos/Abonos) de Inventarios.

1

Haga clic en el menú "Inventarios" y seleccione el submenú "Catálogos de Inventarios – Conceptos de Entradas/Salidas (Cargos/Abonos) de Inventarios".

Se genera un reporte de los Conceptos de Cargos/Abonos de Inventarios a utilizar. Un Concepto de Entrada o Salida de Cuenta de Inventario es un tipo de movimiento que suma (cargo) o resta (abono) al saldo de Inventarios.

#### DEMOSTRACION ECO-HORU PROHIBIDO SU USO COMERCIAL, S.A. DE C.V. 02/10/2014 04:40:32 p. m. INVENTARIOS - CONCEPTOS DE ENTRADAS/SALIDAS (CARGOS/ABONOS) DE INVENTARIOS <u>Concepto de Entrada/Salida (Cargo/Abono) de Inventarios:</u> 1 Factura de Proveedor Nombre corto: FacturProvee Concepto Tipo para diferenciar su operación: Factura de Proveedor Alta/Cambio/Baja: 25/08/2014 000001=Supervisor Compra de Mercancía a Proveedores.

1

No. Conceptos de Entradas/Salidas (Cargos/Abonos) de Inventarios:

Regresar.

#### 4.1.3 Cuentas de Inventarios.

Haga clic en el menú "Inventarios" y seleccione el submenú "Catálogos de Inventarios – Cuentas de Inventarios".

Se genera un reporte de las Cuentas de Inventario a utilizar. Una Cuenta de Inventarios normalmente es una Cuenta de Mayor (primer nivel del código contable); de Mercancías, Materiales, Activos Fijos y otros necesarios de controlar en cantidades y valores.

DEMOSTRACION ECO-HORU PROHIBIDO SU USO COMERCIAL, S.A. DE C.V.

### INVENTARIOS - CUENTAS DE INVENTARIOS

Hoja: 1 de 1

Cuenta de Inventarios:

02/10/2014 04:36:19 p.m.

Identificación de la Cuenta de Inventarios Cuenta SA de Inventario: Nombre: Cuenta tipo: Tipo de Costo de Ventas: Cuenta SuperADMINISTRADOR que intervienen Cuenta de Ventas: Cuenta de Inventario (Cargo/Abono): 1160 Inventario Mercancías/Servics. Promedio Promedio

> 25/08/2014 0000001=Supervisor El saldo se mantiene RESTADO de Mercancías Remisiones a Clientes y SUMADO de Mercancías Remisiones de Proveedores.

No. Cuentas de Inventarios: Regresar.

Cuenta según Cuenta Tipo de Inventario: Cuenta según Clase de Inventario:

#### 4.1.4 Líneas.

Haga clic en el menú "Inventarios" y seleccione el submenú "Catálogos de Inventarios – Líneas".

Se genera un reporte de Líneas para Inventarios existentes en el sistema.

Alta/Cambio/Baia:

1

Página 29 de 63

### ECO-HORU SuperSISTEMAS

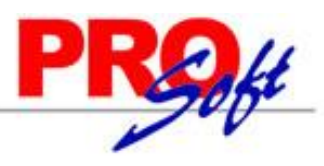

#### 14/10/2014 05:23:11 p.m.

#### DEMOSTRACION ECO-HORU PROHIBIDO SU USO COMERCIAL, S.A. DE C.V. INVENTARIOS - LÍNEAS DE INVENTARIOS

Hoja: 1 de 1

| Clave          | Nombre                        | Clase                        | Centro de Costo               | Descuento | Alta       | Baia | Cambio | Comentarios |
|----------------|-------------------------------|------------------------------|-------------------------------|-----------|------------|------|--------|-------------|
| 01             | Mercancías                    | Mercancía<br>Contado Tickets | Mercancías                    |           | 25/08/2014 |      |        |             |
| 01             | Mercancías                    | Mercancía<br>Contado Tickets | Mercancías                    |           | 25/08/2014 |      |        |             |
| 01             | Mercancía Contado<br>Tickets  | Mercancía<br>Contado Tickets | Mercancía Contado<br>Tickets  |           | 25/08/2014 |      |        |             |
| 02             | Mercancía Crédito<br>Facturas | Servicio                     | Mercancía Crédito<br>Facturas |           | 25/08/2014 |      |        |             |
| 50             | Servicios                     | Servicio                     | Servicios                     |           | 25/08/2014 |      |        |             |
| 50             | Servicios                     | Servicio                     | Servicios                     |           | 25/08/2014 |      |        |             |
| 50             | Servicios                     | Servicio                     | Servicios                     |           | 25/08/2014 |      |        |             |
| 60             | Arrendamientos                | Arrendamiento                | Arrendamientos                |           | 25/08/2014 |      |        |             |
| 60             | Arrendamientos                | Arrendamiento                | Arrendamientos                |           | 25/08/2014 |      |        |             |
| 60             | Arrendamientos                | Arrendamiento                | Arrendamientos                |           | 25/08/2014 |      |        |             |
| 70             | Reparaciones                  | Reparaciones                 | Reparaciones                  |           | 25/08/2014 |      |        |             |
| 70             | Reparaciones                  | Reparaciones                 | Reparaciones                  |           | 25/08/2014 |      |        |             |
| 70             | Reparaciones                  | Reparaciones                 | Reparaciones                  |           | 25/08/2014 |      |        |             |
| 80             | Producción                    | Producción                   | Producción                    |           | 25/08/2014 |      |        |             |
| 80             | Producción                    | Producción                   | Producción                    |           | 25/08/2014 |      |        |             |
| 80             | Producción                    | Producción                   | Producción                    |           | 25/08/2014 |      |        |             |
| 85             | Gastos Indirectos             | Producción                   | Gastos Indirectos             |           | 25/08/2014 |      |        |             |
| 85             | Gastos Indirectos             | Producción                   | Gastos Indirectos             |           | 25/08/2014 |      |        |             |
| 90             | Gastos de Operación           | Gastos                       | Gastos de Operación           |           | 25/08/2014 |      |        |             |
| 90             | Administración                | Gastos                       | Administración                |           | 25/08/2014 |      |        |             |
| 90             | Administración                | Gastos                       | Administración                |           | 25/08/2014 |      |        |             |
| 95             | Ventas                        | Gastos                       | Ventas                        |           | 25/08/2014 |      |        |             |
| 95             | Ventas                        | Gastos                       | Ventas                        |           | 25/08/2014 |      |        |             |
| No. Líneas: 23 |                               |                              |                               |           |            |      |        |             |

#### Regresar.

#### 4.2 Verificador de Movimientos de Inventarios.

Haga clic en el menú "Inventarios" y seleccione el submenú "Verificador de Movimientos de Inventarios".

Se genera un reporte para Verificar los Movimientos realizador en las Cuentas de Inventario.

Página 30 de 63

### SuperSISTEMAS

02/10/2014 05:25:42 p.m.

DEMOSTRACION ECO-HORU PROHIBIDO SU USO COMERCIAL, S.A. DE C.V. VERIFICADOR DE MOVIMIENTOS DE INVENTARIOS DEL 01 AL 31 OCT 2014

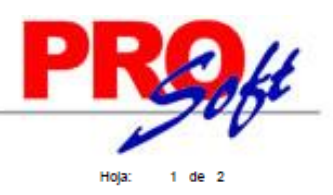

| Emp Suc Cta Articulo/Servicio<br>Poliza: 00001<br>1 1 1160 4<br>Total Poliza: 00001 | Descripción<br>IMPRESORA LASER HP LT-521                  |                       | Póliza Feci                 | <u>ha Con Ser</u><br>014 101 A8<br>Salldas: | le/Folio<br>1 | <u>Cantidad</u><br>1.00 | <u>Costo Unit</u><br>1.250.00 | Importe a costo<br>1.250.00<br>1,250.00 | <u>SegCant</u><br>0. |
|-------------------------------------------------------------------------------------|-----------------------------------------------------------|-----------------------|-----------------------------|---------------------------------------------|---------------|-------------------------|-------------------------------|-----------------------------------------|----------------------|
| Autoriza                                                                            |                                                           |                       | Entrega                     |                                             |               |                         | Recibe                        | ,                                       |                      |
| Póliza: 00002<br>1 1 1160 4<br>Total Póliza: 00002                                  | IMPRESORA LASER HP LT-521                                 |                       | D00002 0210                 | 014 101 A9<br>Salidas:                      | 1             | 1.00                    | 1.250.00                      | 1.250.00<br>1,250.00                    | 0.                   |
| Autoriza                                                                            |                                                           |                       | Entrega                     |                                             |               |                         | Recibe                        | ,                                       |                      |
| Poliza: 00005<br>1 <u>1 1</u> 160 4<br>Totai Poliza: 00005                          | IMPRESORA LASER HP LT-521                                 |                       | D00005 0210                 | 014 101 A12<br>Salidas:                     | 1             | 1.00                    | 1.250.00                      | 1.250.00<br>1,250.00                    | <br>0.               |
| Autoriza                                                                            |                                                           |                       | Entrega                     |                                             |               |                         | Recibe                        | ,                                       |                      |
| Total General:                                                                      |                                                           |                       |                             | Salidas:                                    | 8             |                         |                               | 3,750.00                                | _                    |
| <u>Resumen de</u><br><u>Cuenta</u> <u>No</u><br>1160 Inve                           | <u>e Cuentas:<br/>mbre</u><br>entario Mercancias/Servics. | Entradas:<br>Salidas: | Importe<br>0.00<br>3,750.00 |                                             |               |                         |                               |                                         |                      |
| Tof                                                                                 | tal Entradas - Salidas:                                   |                       | -3,750.00                   |                                             |               |                         |                               |                                         |                      |
| Resumen po<br><u>Clave</u> Noi<br>Tot                                               | or Concepto<br>mbre<br>tal Entradas:                      |                       | Importe<br>0.00             |                                             |               |                         |                               |                                         |                      |
| 101 Fac<br>Tof                                                                      | ctura a Cliente<br>tal Salidas:                           |                       | 3.750.00<br>3,750.00        |                                             |               |                         |                               |                                         |                      |
| Tot                                                                                 | tai Entradas - Salidas:                                   |                       | -3.750.00                   |                                             |               |                         |                               |                                         |                      |

#### 4.3 Estado de Cuenta Inventarios.

Haga clic en el menú "Inventarios" y seleccione el submenú "Estado de Cuenta Inventarios".

Consulta en pantalla de los movimientos de Inventario por Cuenta de Inventario y Artículo. Resumen de Entradas/Salidas por mes y a detalle. <u>Pestaña Acumulados.</u> Presenta saldo anterior, entradas, salidas y saldo actual. <u>Pestaña Kardex.</u> Muestra el detalle de los movimientos del Artículo por mes.

| Acumulados Kardex |                |            |            |              | 🛎 Exporta  |
|-------------------|----------------|------------|------------|--------------|------------|
| Mes               | Saldo Anterior | Entradas   | Salidas    | Saldo Actual | Ver Kardex |
| Enero             | 3,613.88       | 105,089.76 | 104,007.60 | 4,696.04     | <b></b> ,  |
| Febrero           | 4,696.04       | 84,820.44  | 84,294.92  | 5,221.56     | <b>_</b>   |
| Marzo             | 5,221.56       | 138,544.04 | 144,309.36 | -543.76      |            |
| Abril             | -543.76        | 110,505.12 | 106,778.76 | 3,182.60     | <b></b>    |
| Mayo              | 3,182.60       | 57,979.08  | 60,543.48  | 618.20       |            |
| Junio             | 618.20         | 76,412.52  | 76,298.96  | 731.76       |            |
| Julio             | 731.76         | 67,719.28  | 64,889.52  | 3,561.52     |            |
| Agosto            | 3,561.52       | 74,185.88  | 82,685.04  | -4,937.64    |            |
| Septiembre        | -4,937.64      | 81,346.28  | 75,253.54  | 1,155.10     |            |
| Octubre           | 1,155.10       | 38,197.44  | 43,894.28  | -4,541.74    |            |
| Noviembre         | -4,541.74      | 0.00       | 0.00       | -4,541.74    |            |
| Diciembre         | -4,541.74      | 0.00       | 0.00       | -4,541.74    |            |
|                   |                |            |            |              |            |
| Total             | 3,613.88       | 834,799.84 | 842,955.46 | -4,541.74    |            |

Regresar.

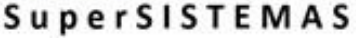

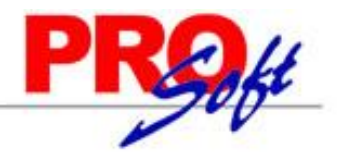

Página 32 de 63

#### 4.4 Existencias.

Haga clic en el menú "Inventarios" y seleccione el submenú "Existencias".

Se genera un reporte Inventario de Artículos, con opción de generar el reporte: Solo con Existencia, Solo Negativos y/o Ambos.

| 00/40/2044 05:20 | -26       | DEMOSTRACION ECO-HORU PRO      | HIBIDO SU USO | COMER | CIAL, S.A. DE | C.V.        | Uning |   |    |   |
|------------------|-----------|--------------------------------|---------------|-------|---------------|-------------|-------|---|----|---|
| 02/10/2014 05:30 | :36 p. m. | EXISTENCI                      | AS AL 02 OCT  | 2014  |               |             | Hoja: | 1 | de | 1 |
| Artículo         | Descrip   | ción                           | Existencia    | U/M1  | Costo         | Importe Inv |       |   |    |   |
| Sucursal:        | 1         | Matriz                         |               |       |               |             |       |   |    |   |
| Cuenta:          | 1160      | Inventario Mercancías/Servics. |               |       |               |             |       |   |    |   |
| Linea:           | 1         | Mercancías                     |               |       |               |             |       |   |    |   |
| SubLinea:        | 01 01 01  | Mercancía Contado Tickets      |               |       |               |             |       |   |    |   |
|                  | 11 COMBO  | D TECLADO Y MOUSE INALAMBRICO  | 325.00        | Pieza | 110           | 35,750.00   |       |   |    |   |
|                  | 8 DISCO   | DURO LAPTOP HP 1TB             | 7.00          | Pieza | 1,350         | 9,450.00    |       |   |    |   |
|                  | 4 IMPRE   | SORA LASER HP LT-521           | 18.00         | Pieza | 1,250         | 22,500.00   |       |   |    |   |
|                  | 6 KIT DE  | MANTENIMIENTO IMPRESORA        | 5.00          | Pieza | 650           | 3,250.00    |       |   |    |   |
|                  | 7 LAPTO   | P HP 15"                       | 8.00          | Pieza | 10,950        | 87,600.00   |       |   |    |   |
|                  | 5 SACO    | CEMENTO CAMPANA 20KG           | 350.00        | Pieza | 190           | 66,500.00   |       |   |    |   |
| Total SubLinea:  | 01 01 01  |                                | 713.00        |       |               | 225,050.00  |       |   |    |   |
| Total Linea:     | 1         |                                | 713.00        |       |               | 225,050.00  |       |   |    |   |
|                  |           |                                |               |       |               |             |       |   |    |   |

#### Regresar.

#### 4.5 Inventario Físico.

#### 4.5.1 Listado para Toma de Inventario Físico.

Haga clic en el menú "Inventarios" y seleccione el submenú "Inventario Físico – Listado para Toma de Inventario Físico".

Se genera un listado de Artículos existentes en Almacén indicando su existencia actual, costo unitario, espacio para indicar existencia en conteo físico y unidad de medida.

| 03/10/2014 12:05:19 p.                         | m.                       | DEMOSTRACION ECO-HORU PROH<br>LISTADO PARA TOM | IBIDO SU USO COMERCIAL,<br>A DE INVENTARIO FÍSICO | Hoja:                 | 1 de          | 9 1 |               |
|------------------------------------------------|--------------------------|------------------------------------------------|---------------------------------------------------|-----------------------|---------------|-----|---------------|
| Artículo<br>Sucursal:<br>Cuenta de Inventario: | Descripci<br>001<br>1160 | ón<br>Matriz<br>Inventario Mercancias/Servics. | Existencia Actual                                 | <u>Costo Unitario</u> | Conteo Fisico | l   | <u>Jnidad</u> |
| 1                                              | MEMORIA                  | USB 4 GB                                       | 78.00                                             | 61.29                 |               | _ 1 | Pieza         |
| 2                                              | MEMORIA                  | USB 8 GB                                       | 29.00                                             | 106.56                |               | _ 1 | Pieza         |
| 3                                              | MEMORIA                  | USB 16 GB                                      | 31.00                                             | 192.50                |               | _ 1 | Pieza         |
| 4                                              | MEMORIA                  | RAM 2 GB                                       | 15.00                                             | 342.23                |               | _ F | Pieza         |
| Registros:                                     | 4                        |                                                |                                                   |                       |               |     |               |

#### Regresar.

#### 4.5.2 Verificador de Capturas de Inventario Físico.

Haga clic en el menú "Inventarios" y seleccione el submenú "Inventario Físico – Verificador de Capturas de Inventario Físico".

Se genera un reporte el cual se presenta la información actualizada con los datos capturados en la pantalla "Inventario Físico – Captura de Inventario Físico" en el menú "Inventario".

| 02/1                     | 10/2014 05:38:                | 17 p. m.              |                 | DEMO              | STRAC  | ION EC | O-HORU PROHIBIE   | DO SU U<br>As de inv | JSO COMERC              | CIAL, S.A. DE                   | c. <b>v</b> .            |                  | Hoja:                    | 1 de 1                 |                        |
|--------------------------|-------------------------------|-----------------------|-----------------|-------------------|--------|--------|-------------------|----------------------|-------------------------|---------------------------------|--------------------------|------------------|--------------------------|------------------------|------------------------|
| Artículo/Se<br>Sucursal: | <u>rv</u> <u>Descrip</u><br>1 | <u>ción</u><br>Matriz |                 |                   |        |        | <u>Có</u><br>Prov | digo<br>/eedor       | Conversión<br>Capturada | <u>Existencia</u><br>En Sistema | <u>Costo</u><br>Unitario | Conteo<br>Físico | Importe<br>Conteo Fisico | Diferencia<br>Exi-Cont | Importe<br>Diferencias |
| Fecha:                   | 02/oct./2014                  | Folio:                | 1               | Cue               | nta:   | 1160   |                   |                      |                         |                                 |                          |                  |                          |                        |                        |
| 4                        | IMPRES                        | SORA LASER HP         | LT-521          |                   |        |        |                   |                      |                         | 18.00                           | 1,250.00                 | 17.00            | 21,250.00                | 1.00                   | 1,250.00               |
| 7                        | LAPTO                         | P HP 15"              |                 |                   |        |        |                   |                      |                         | 8.00                            | 10,950.00                | 8.00             | 87,600.00                | 0.00                   | 0.00                   |
| 6                        | KIT DE                        | MANTENIMIENT          | O IMPRESOR      | A LEXMARK         |        |        |                   |                      |                         | 5.00                            | 650.00                   | 4.00             | 2,600.00                 | 1.00                   | 650.00                 |
| 8                        | DISCO                         | DURO LAPTOP I         | HP 1TB          |                   |        |        |                   |                      |                         | 7.00                            | 1,350.00                 | 8.00             | 10,800.00                | -1.00                  | -1,350.00              |
| Total Fol                | io:                           | 1                     |                 | Registros:        | 4      |        |                   |                      | -                       | 38.00                           | _                        | 37.00            | 122,250.00               | 1.00                   | 550.00                 |
| APLICAL                  | 00: 02/10/                    | 2014 05:38:00 p.      | . m.            |                   |        |        |                   |                      |                         |                                 |                          |                  |                          |                        |                        |
| Aplicado                 | Ajuste con Mo                 | vimiento Inventari    | io Tipo de Póli | za: D, Número: 6, | Fecha: | 02/OCT | ./2014 17:38 hrs. |                      |                         |                                 |                          |                  |                          |                        |                        |
| No. de Mov               | imientos:                     | 4                     |                 |                   |        |        |                   |                      |                         |                                 |                          |                  |                          |                        |                        |

#### Regresar.

Servicios Administrativos ECO-HORU, S.A. de C.V. Náinari 1198 Pte. Col. Cuauhtémoc Cd. Obregón, Sonora C.P. 85110 Tels./Fax: (644) 415-2520 / 2522 eco-horu@eco-horu.com.mx www.eco-horu.com.mx

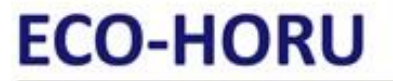

S u p e r S I S T E M A S 4.6 Lotes de Inventario.

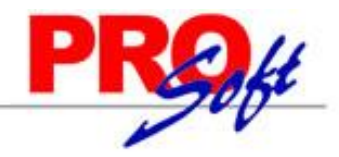

#### 4.6.1 Verificador de Lotes.

Haga clic en el menú "Inventarios" y seleccione el submenú "Lotes de Inventario – Consulta de Lotes".

Verificador de movimientos Entradas/Salidas de Lotes de Inventario.

| 14/10/2014 06:10:22 p.m.    | DEMOS       | TRACION ECO-  | HORU PROHIBIDO SU USO    | COMERCIAL,     | <b>S.A. DE C.V.</b> | Hoiot      | 1 do 1 |
|-----------------------------|-------------|---------------|--------------------------|----------------|---------------------|------------|--------|
| 14/10/2014 00:10:22 p. III. | VERI        | FICADOR DE LO | TES DE INVENTARIOS DEI   | L 01 SEP AL 31 | 1 OCT 2014          | nuja.      | i ue i |
| Lote - Identificador        | Referencia  | Fecha Ent. C  | aducidad Cantidad Ent. S | aldo Actual    | Descripción         |            |        |
| Emp Suc Cta Fecha           | Serie/Folio | Mov.Inv. Con  | Descripción              |                | <u>Cantidad</u>     | Existencia |        |
| Sucursal: 1 Matriz          |             |               |                          |                |                     |            |        |
| Artículo/Serv.:             | 11          | COMBO TECLA   | DO Y MOUSE INALAMBRIC    | O PERFECT C    | HOICE               |            |        |
| 03102014_1144               | 12          | 03/10/2014 03 | 3/10/2014 100.00         | 100.00         |                     |            |        |
| 1 1 1160 03/10/2014         | EC12        | 10 1          | Factura de Proveedor     |                | 100.00              | 100.00     |        |
| Total Lote:                 |             |               |                          | Entradas:      | 100.00              |            |        |
|                             |             |               |                          | Salidas:       | 0.00                |            |        |
| 2309-1052                   | 10          | 23/09/2014    | 100.00                   | 100.00         |                     |            |        |
| 1 1 1160 23/09/2014         | EC10        | 8 1           | Factura de Proveedor     |                | 100.00              | 100.00     |        |
| Total Lote:                 |             |               |                          | Entradas:      | 100.00              |            |        |
|                             |             |               |                          | Salidas:       | 0.00                |            |        |
| CM2154-201                  | 9           | 18/09/2014    | 100.00                   | 75.00          |                     |            |        |
| 1 1 1160 18/09/2014         | EC9         | 6 1           | Factura de Proveedor     |                | 100.00              | 100.00     |        |
| 1 1 1160 18/09/2014         | A7          | 7 101         | Factura a Cliente        |                | 25.00               | 75.00      |        |
| Total Lote:                 |             |               |                          | Entradas:      | 100.00              |            |        |
|                             |             |               |                          | Salidas:       | 25.00               |            |        |
| CM2154-202                  | 9           | 18/09/2014    | 100.00                   | 100.00         |                     |            |        |
| 1 1 1160 18/09/2014         | EC9         | 6 1           | Factura de Proveedor     |                | 100.00              | 100.00     |        |
| Total Lote:                 |             |               |                          | Entradas:      | 100.00              |            |        |
|                             |             |               |                          | Salidas:       | 0.00                |            |        |
| CM2154-203                  | 9           | 18/09/2014    | 50.00                    | 50.00          |                     |            |        |
| 1 1 1160 18/09/2014         | EC9         | 6 1           | Factura de Proveedor     |                | 50.00               | 50.00      |        |
| Total Lote:                 |             |               |                          | Entradas:      | 50.00               |            |        |
|                             |             |               |                          | Salidas:       | 0.00                |            |        |
| Total Articulo:             |             |               | 550.00                   | 500.00         |                     |            |        |
| Total Sucursal:             |             |               | 550.00                   | 500.00         |                     |            |        |
| Total Empresa:              |             |               | 550.00                   | 500.00         |                     |            |        |

Regresar.

#### 4.7 Kardex.

Haga clic en el menú "Inventarios" y seleccione el submenú "Kardex".

Se genera un reporte de Kardex en Almacén.

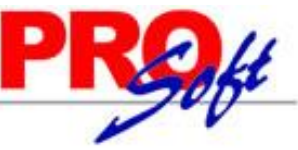

| Super          | SIS         | TEM          | AS         |                                 |            |            |                        |            | 1           | V           |
|----------------|-------------|--------------|------------|---------------------------------|------------|------------|------------------------|------------|-------------|-------------|
| 14/10/2014 06  | :20:26 p. i | m. 0         | EMOSTR     | ACION ECO-HORU PROHIB           | IDO SU USO | COMERCIA   | AL, S.A. DE C.V.       |            | Hoja: 1 d   | e 1         |
| Serie/Folio    | Fecha       | Movimiento   | <u>Cto</u> | Descripción C                   | Cantidad   | Costo Unit | Importe                | Existencia | Costo Final | Importe Inv |
| Cuenta:        | 1160        | Inventario I | Mercancia  | as/Servics.                     |            |            |                        |            |             |             |
| SubLinea:      | 1           | Mercancia (  | contado T  | lickets                         |            |            |                        |            |             |             |
| Articulo/Serv. | 2           | 4            | IMPRE      | SORA LASER HP LT-521            |            |            |                        |            | 0.00        | 0.00        |
| EC1            | 280814      | 4            | 11         | Factura de Proveedor            | 10         | 1,250.00   | 12,500.00              | 10         | 1,250.00    | 12,500.00   |
| EC2            | 290814      | 5            | 11         | Factura de Proveedor            | 10         | 1,250.00   | 12,500.00              | 20         | 1,250.00    | 25,000.00   |
| EC3            | 290814      | 6            | 11         | Factura de Proveedor            | 1          | 1,250.00   | 1,250.00               | 21         | 1,250.00    | 26,250.00   |
| A8             | 021014      | 1            | 101        | Factura a Cliente               | 1          | 1,250.00   | 1,250.00               | 20         | 1,250.00    | 25,000.00   |
| A9             | 021014      | 2            | 101        | Factura a Cliente               | 1          | 1,250.00   | 1,250.00               | 19         | 1,250.00    | 23,750.00   |
| A12            | 021014      | 5            | 101        | Factura a Cliente               | 1          | 1,250.00   | 1,250.00               | 18         | 1,250.00    | 22,500.00   |
| AIF1           | 021014      | 6            | 190 /      | Ajuste por Inventario           | 1          | 1,250.00   | 1,250.00               | 17         | 1,250.00    | 21,250.00   |
| A15            | 061014      | 11           | 101        | Factura a Cliente               | 17         | 1,250.00   | 21,250.00              | 7.99       | 1,250.00    | 9,987.50    |
| A15            | 061014      | 11           | 101        | Factura a Cliente               | 9.01       | 0.00       | 0.00                   | 17         | 0.00        | 0.00        |
| A15            | 061014      | 11           | 101        | Factura a Cliente               | -17        | 1,250.00   | -21,250.00             | 7.99       | 1,250.00    | 9,987.50    |
| A15            | 061014      | 11           | 101        | Factura a Cliente               | -9.01      | 1,250.00   | -11,262.50             | 17         | 1,250.00    | 21,250.00   |
|                |             | 4            |            | Total Entradas<br>Total Salidas | 21<br>4    |            | 26,250.00<br>-6,262.50 |            |             |             |
| Articulo/Serv. |             | 5            | SACO       | CEMENTO CAMPANA 20KG            | 3          |            |                        |            | 0.00        | 0.00        |
| EC4            | 290814      | 9            | 11         | Factura de Proveedor            | 250        | 190.00     | 47,500.00              | 350        | 190.00      | 66,500.00   |
| EC6            | 290814      | 10           | 11         | Factura de Proveedor            | 100        | 190.00     | 19,000.00              | 350        | 190.00      | 66,500.00   |
|                |             | 5            |            | Total Entradas<br>Total Salidas | 350<br>0   |            | 66,500.00<br>0.00      |            |             |             |
| Articulo/Serv. |             | 6            | KIT DE     | E MANTENIMIENTO IMPRES          | ORA LEXM/  | ARK        |                        |            | 0.00        | 0.00        |
| EC2            | 290814      | 5            | 11         | Factura de Proveedor            | 5          | 650.00     | 3,250.00               | 5          | 650.00      | 3,250.00    |
| AIF1           | 021014      | 6            | 190 /      | Ajuste por Inventario           | 1          | 650.00     | 650.00                 | 4          | 650.00      | 2,600.00    |
| A13            | 031014      | 7            | 101        | Factura a Cliente               | 2          | 650.00     | 1,300.00               | 2          | 650.00      | 1,300.00    |
| EC13           | 141014      | 12           | 11         | Factura de Proveedor            | 2          | 650.00     | 1,300.00               | 4          | 650.00      | 2,600.00    |
|                |             | e            |            | Total Entradas<br>Total Salidas | 7          |            | 4,550.00<br>1,950.00   |            |             |             |
| Articulo/Serv. |             | 7            | LAPTO      | OP HP 15"                       |            |            |                        |            | 0.00        | 0.00        |
| EC3            | 290814      | 6            | 11         | Factura de Proveedor            | 3          | 10,950.00  | 32,850.00              | 3          | 10,950.00   | 32,850.00   |
| EC7            | 300814      | 11           | 11         | Factura de Proveedor            | 5          | 10,950.00  | 54,750.00              | 8          | 10,950.00   | 87,600.00   |
| EC11           | 031014      | 9            | 11         | Factura de Proveedor            | 1          | 10,950.00  | 10,950.00              | 9          | 10,950.00   | 98,550.00   |
|                |             | 7            |            | Total Entradas<br>Total Salidas | 9          |            | 98,550.00<br>0.00      |            |             |             |
| Articulo/Serv. | 2           | 8            | DISCO      | DURO LAPTOP HP 1TB              |            |            |                        |            | 0.00        | 0.00        |
| EC8            | 010914      | 1            | 11         | Factura de Proveedor            | 5          | 1,350.00   | 6,750.00               | 5          | 1,350.00    | 6,750.00    |
| A8541          | 010914      | 2            | 11         | Factura de Proveedor            | 2          | 1,350.00   | 2,700.00               | 7          | 1,350.00    | 9,450.00    |
| AIF1           | 021014      | 6            | 98 /       | Ajuste por Inventario           | 1          | 1,350.00   | 1,350.00               | 8          | 1,350.00    | 10,800.00   |
| A14            | 031014      | 8            | 101        | Factura a Cliente               | 2          | 1,350.00   | 2,700.00               | 6          | 1,350.00    | 8,100.00    |
| EC11           | 031014      | 9            | 11         | Factura de Proveedor            | 1          | 1,350.00   | 1,350.00               | 7          | 1,350.00    | 9,450.00    |
|                |             | 8            |            | Total Entradas<br>Total Salidas | 9          |            | 12,150.00<br>2,700.00  |            |             |             |
| Articulo/Serv. | 2           | 11           | COMB       | O TECLADO Y MOUSE INAI          | LAMBRICO   | PERFECT CI | HOICE                  |            | 0.00        | 0.00        |
| EC9            | 180914      | 6            | 11         | Factura de Proveedor            | 250        | 110.00     | 27,500.00              | 250        | 110.00      | 27,500.00   |
| A7             | 180914      | 7            | 101        | Factura a Cliente               | 25         | 110.00     | 2,750.00               | 225        | 110.00      | 24,750.00   |
| EC10           | 230914      | 8            | 11         | Factura de Proveedor            | 100        | 110.00     | 11,000.00              | 325        | 110.00      | 35,750.00   |
| EC12           | 031014      | 10           | 11         | Factura de Proveedor            | 100        | 110.00     | 11,000.00              | 425        | 110.00      | 46,750.00   |
|                |             | 11           |            | Total Entradas<br>Total Salidas | 450<br>25  |            | 49,500.00<br>2,750.00  |            |             |             |
| SubLinea:      | 1           |              |            | Total Entradas<br>Total Salidas | 846<br>34  |            | 257,500.00<br>1,137.50 |            |             |             |

Regresar.

#### 4.8 Pendientes por Entregar.

Haga clic en el menú "Inventarios" y seleccione el submenú "Pendientes por Entregar".

Listado de Artículos facturados pero no entregados, que quedaron en resguardo de la Empresa en espera de ser remisionados.

### ECO-HORU SuperSISTEMAS

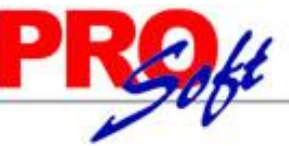

| Sirolio         Fecha         Código         Descripción         Unidad         Cantidad         Cantidad         Costo         Precio         Importe         Venta         Restante         Restante         Perdida         5%           Sucursal :         7         LA PAZ         Imaci         1         ACERO         Sublinea :         6         Cablinea :         6         CABALLETE DENTADO R-72 C-26 1(         Picea         9.00         0.00         107.17         964.52         126.00         1,134.00         0.00         0.00         169.48         14.95           Sublinea :         19         LAMINA         GALV.R-72 C-28 8 7.3K/P Z         Picea         70.00         70.00         0.00         127.02         15.101.72         25.20         17.704.40         0.00         2.512.68         14.19           F05322         13082014         010190162         LAMINA GALV.R-72 C-28 8 7.3K/P Z         Picea         70.00         70.00         0.00         127.02         15.191.72         252.92         17.704.40         0.00         2.512.68         14.19           SubLinea :         20         PERFILES TUBULARES         PTUB.130 C-20         (9.4 P) (M-600)         KG         84.60         0.00         14.28         1.519.55         16.48                                                                                                    |
|----------------------------------------------------------------------------------------------------|
| Shiboling         Fesha         Costo         Venta         Venta         Restante         Restante         Perdida         %           Subucrsal:         1         ACERO         5         Costo         Venta         Venta         Restante         Restante         Perdida         %           SubLinea:         6         CABALLETE         Costo         Venta         Venta         No         0.00         107.17         964.52         126.00         1,134.00         0.00         0.00         169.48         14.95           SubLinea:         19         LAMINAS         Fegistros:         1         9.00         70.00         70.00         100.01         122.92         8.604.10         144.53         10,117.10         0.00         0.00         1.69.48         14.95           SubLinea:         19         LAMINA GALV.R-72 C-28 8.7.3K/P Z. Pieza         70.00         70.00         0.00         122.92         8.604.10         144.53         10,117.10         0.00         0.00         14.95           SubLinea:         19         Registros:         2         140.00         140.00         0.00         339.94         23,795.82         37.45         27,821.50         0.00         0.00         24,94.8         13.85                                                                                                    |
| Sucursal: 7 LA PAZ<br>Linea: 1 A CERO<br>SubLinea: 6 CABALLETES<br>F08322 13082014 010000002 CABALLETE DENTADO R-72 C-28 II Pieza 9.00 9.00 0.00 107.17 964.52 126.00 1,134.00 0.00 0.00 169.48 14.95<br>SubLinea: 19 LAMINAS<br>F09322 13082014 010190162 LAMINA GALV.R-72 C-28 7.3K/P Z Pieza 70.00 70.00 0.00 127.02 8.604.10 144.53 10,117.10 0.00 0.00 1,513.00 14.95<br>F09322 13082014 010190165 LAMINA GALV.R-72 C-28 7.3K/P Z Pieza 70.00 70.00 0.00 217.02 15,191.72 252.92 17,704.40 0.00 0.00 2000 24,725 13082014 010190165 LAMINA GALV.R-72 C-28 14.27/P Pieza 70.00 70.00 0.00 247.02 15,191.72 252.92 37.45 27,821.50 0.00 0.00 4,025.68 14.47<br>SubLinea: 20 PERFILES TUBULARES<br>F09322 13082014 010200028 P.TUB.132 C-20 (9.4 P) (M-600) KG 94.60 100 0.00 839.94 23,795.82 397.45 27,821.50 0.00 0.00 4,025.68 14.47<br>SubLinea: 20 PERFILES TUBULARES<br>F09322 13082014 010200028 P.TUB.132 C-20 (9.4 P) (M-600) KG 94.60 113.40 113.40 0.00 14.28 1.619.35 164.8 1,394.21 1,194.04 1,394.21 200.17 14.36<br>F09322 13082014 010200028 P.TUB.132 C-20 (9.4 P) (M-600) KG 91.28 0,100 14.28 1.619.35 164.8 1,808.83 0.00 0.00 249.48 13.35<br>F09322 13082014 010200028 P.TUB.132 C-20 (9.4 P) (M-600) KG 113.40 113.40 0.00 14.28 1.619.35 164.8 1,808.83 0.00 0.00 457.28 16.06<br>F09322 13082014 010200028 P.TUB.132 C-20 (9.4 P) (M-600) KG 172.80 172.80 0.00 13.83 2,390.48 16.48 2,947.74 0.00 0.00 0.457.26 16.06<br>F09322 13082014 010200030 P.TUB.170 C-20 (D.009.6K (170) KG 172.80 172.80 0.00 13.83 2,390.48 16.48 2,947.74 0.00 0.00 457.26 16.06<br>F09322 13082014 010200030 P.TUB.132 C-20 (9.4 P) (F-400) Fieza 7.00 7.00 0.00 63.73 446.14 90.25 631.75 0.00 0.00 457.26 16.06<br>F09322 13082014 630270560 CERRAD. ENTRADA BOLA CROMO Fieza 7.00 7.00 0.00 63.73 446.14 90.25 631.75 0.00 0.00 185.61 29.38<br>F09322 13082014 030150049 BISAGRAS - 1 7.00 7.00 0.00 63.73 446.14 90.25 631.75 0.00 0.00 185.61 29.38<br>F095322 13082014 030150049 BISAGRA ACERO P.S.CUAD.3x351/ Fieza 2100 2100 0.00 1.86 93.09 3.04 63.94 0.000 0.00 185.61 29.38<br>F095322 13082014 030150049 BISAGRA ACERO P.S.CUAD.3x351/ Fieza   |
| Linea : 1 ACERO<br>SubLinea : 6 CABALLETE S<br>F85322 13082014 010060002 CABALLETE DENTADO R-72 C-26 1( Pieza 9.00 9.00 0.00 107.17 964.52 126.00 1,134.00 0.00 0.00 169.48 14.95<br>6 Registros : 1 9.00 9.00 107.17 964.52 126.00 1,134.00 0.00 0.00 169.48 14.95<br>SubLinea : 19 LAMINAS<br>F85322 13082014 010190162 LAMINA GALV.R-72 C-28 8 7.3K/P Z Pieza 70.00 70.00 0.00 122.92 8.604.10 144.53 10,117.10 0.00 0.00 15.13.00 14.95<br>F85322 13082014 010190165 LAMINA GALV.R-72 C-28 14 12.7KP; Pieza 70.00 70.00 0.00 217.02 15.191.72 252.92 17.704.40 0.00 0.00 2.512.68 14.19<br>F85322 13082014 010190165 LAMINA GALV.R-72 C-28 14 12.7KP; Pieza 70.00 70.00 0.00 217.02 15.191.72 252.92 17.704.40 0.00 0.00 2.512.68 14.19<br>F85322 13082014 01020028 P.TUB.130 C-20 (9.4 P) (M-800) KG 84.60 0.00 84.60 14.11 1,194.04 16.48 1,394.21 1,194.04 1,394.21 200.17 14.38<br>F95322 13082014 010200030 P.TUB.132 C-20 (12.6 P) (P-400) KG 84.60 0.00 84.60 14.11 1,194.04 16.48 1,394.21 1,194.04 1,394.21 200.17 14.38<br>F95322 13082014 010200001 P.TUB.132 C-20 (12.6 P) (P-400) KG 172.80 172.80 0.00 14.28 1,619.35 16.48 1,868.83 0.00 0.00 249.48 13.35<br>F98322 13082014 010200001 P.TUB.132 C-20 (12.6 P) (P-400) KG 172.80 172.80 0.00 14.28 1,619.35 16.48 1,868.83 0.00 0.00 249.48 13.35<br>F98322 13082014 010200001 P.TUB.132 C-20 (12.6 P) (P-400) KG 172.80 172.80 10.00 14.28 1,619.35 16.48 1,868.83 0.00 0.00 249.48 13.35<br>F98322 13082014 010200001 P.TUB.132 C-20 (12.6 P) (P-400) KG 172.80 172.80 172.80 172.80 142.8 1,619.35 16.48 1,868.83 0.00 0.00 249.48 13.35<br>F98322 13082014 010200001 P.TUB.170 C-20 (D.DOB.4K (170) KG 172.80 172.80 13.40 32.390.48 16.48 2.847.74 0.00 0.00 447.28 13.55<br>F98322 13082014 630270560 CERRAD.ENTRADA BOLA CROMO Pieza 7.00 7.00 0.00 63.73 446.14 90.25 631.75 0.00 0.00 185.61 29.38<br>Linea : 3 FERRETERIA<br>SubLinea : 6 BISAGRAS<br>F98322 13082014 630270560 CERRAD.ENTRADA BOLA CROMO Pieza 7.00 7.00 0.00 63.73 446.14 90.25 631.75 0.00 0.00 185.61 29.38<br>Registros : 1 7.00 7.00 0.00 63.73 446.14 90.25 631.75 0.00 0.00 185.61 29.38<br>Registros : 1 7.00 7 |
| SubLinea:         6         CABALLETES           F96322         13082014         0100800002         CABALLETE DENTADO R-72 C-28 1( Pieza         9.00         9.00         107.17         964.52         126.00         1,134.00         0.00         100.00         169.48         14.95           SubLinea:         1         9.00         9.00         107.17         964.52         126.00         1,134.00         0.00         100.00         169.48         14.95           SubLinea:         1         9.00         70.00         70.00         100.00         122.42         8.804.10         144.63         10.117.10         0.00         1.51.00         14.95           SubLinea:         10         Registros:         2         140.00         140.00         0.00         339.94         23,755.82         397.45         27,821.50         0.00         0.00         2,512.68         14.19           SubLinea:         20         PERFILES TUBULARES         13082014         010200028         P.TUB.130 C-20 (B.4P) (Pi-400)         KG         84.60         0.00         14.28         1,619.35         16.48         1,394.21         1,194.04         1,394.21         200.17         14.36           F95322         13082014         010200061                                                                                                    |
| F96322       13082014       010060002       CABALLETE DENTADO R-72 C-26 If Pieza       9.00       9.00       107.17       964.52       126.00       1,134.00       0.00       0.00       169.48       14.95         SubLinea:       19       LAMINAS       F       F       9.00       9.00       70.00       70.00       107.17       964.52       126.00       1,134.00       0.00       0.00       169.48       14.95         SubLinea:       19       LAMINA GALV.R-72 C-28 IA 12.7KP. Pieza       70.00       70.00       0.00       217.02       15,191.72       252.92       77.74.40       0.00       0.00       2,512.68       14.19         SubLinea:       20       PERFILES TUBULARES       P.TUB.130 C-20       (9.4 P) (M-800)       KG       14.40       0.00       339.94       23,755.82       37.45       27,821.50       0.00       0.00       4,025.88       14.19         F95322       13082014       010200028       P.TUB.130 C-20       (9.4 P) (M-800)       KG       14.40       14.40       16.48       1,94.21       1,194.04       1,394.21       1,194.04       1,394.21       200.17       14.36         F95322       13082014       0102000361       P.TUB.130 C-20       (D.DO B.9.6K (170)       KG                                                                                                    |
| 6         Registros :         1         9.00         9.00         107.17         964.52         126.00         1,134.00         0.00         169.48         14.95           SubLinea :         19         LAMINAS         F         SubLinea :         10         LAMINA GALV.R-72         C-28         7.3K/P Z         Pieza         70.00         70.00         0.00         122.92         8.804.10         144.53         10,117.10         0.00         0.00         1,513.00         14.95           F96322         13082014         010190165         LAMINA GALV.R-72         C-28         17.10         0.00         100.00         0.00         217.02         15,19.172         252.92         17.704.40         0.00         0.00         2,512.68         14.19           SubLinea :         20         PERFILES         140.00         140.00         0.00         84.60         14.11         1,194.04         1,344.21         1,04.04         1,394.21         200.17         14.36           F95322         13082014         010200028         P.TUB.130 C-20         (H2.40)         KG         113.40         0.00         14.28         1.618.3         1.648         1.848.83         0.00         0.445.23         1.00.0         0.00         445.28                                                                                                    |
| SubLinea:         19         LAMINAS           F95322         13082014         010190162         LAMINA GALV.R-72 C-28 8 7.3K/P Z Pieza         70.00         70.00         0.00         122.92         8.604.10         144.53         10,117.10         0.00         0.00         1,513.00         14.95           F95322         13082014         010190162         LAMINA GALV.R-72 C-28 14 12.7KP; Pieza         70.00         70.00         0.00         217.02         15,191.72         252.92         17,704.40         0.00         2,512.88         14.19           SubLinea:         20         PERFILES TUBULARES         F95322         13082014         010200028         P.TUB.130 C-20         (9.4 P) (M-00)         KG         14.40         14.11         1,194.04         1,394.21         1,014.04         1,394.21         200.17         14.36           F95322         13082014         010200028         P.TUB.130 C-20         (12.6 P) (P.400)         KG         113.40         113.40         1.04.81         1,819.35         16.48         1,868.83         0.00         0.00         249.48         13.35           F95322         13082014         010200061         P.TUB.170 C-20 (D.DOB.9.6K (170)         KG         172.80         172.80         84.60         422.3         520                                                                                                    |
| F96322       13082014       010190162       LAMINA GALV.R-72 C-28 8       7.00       70.00       0.00       122.62       8.604.10       144.63       10.117.10       0.00       0.00       1.613.00       14.95         F96322       13082014       010190165       LAMINA GALV.R-72 C-28 14 12.7KP; Pieza       70.00       70.00       0.00       217.02       15.191.72       252.92       17.704.40       0.00       0.00       2.512.88       14.19         SubLinea :       20       PERFILES TUBULARES       70.00       0.00       339.94       23,795.82       397.45       27,821.50       0.00       0.00       4,025.68       14.47         SubLinea :       20       PERFILES TUBULARES       71.00       0.00       KG       84.60       0.00       84.60       14.11       1,194.04       16.48       1,394.21       1,194.04       1,384.21       200.17       14.36         F95322       13082014       010200030       P.TUB.132 C-20       (EA P) (M-800)       KG       172.80       0.00       1.83       2.300.48       1.64.8       1,868.83       0.00       0.00       44.85         F95322       13082014       010200030       P.TUB.170 C-20 (D.DB.6.6K (170)       KG       172.80       0.00       1.84                                                                                                    |
| F95322       13082014       010190165       LAMINA GALV.R-72 C-28 14 12.7KP; Pieza       70.00       70.00       0.00       217.02       15,191.72       252.62       17,704.40       0.00       0.00       2,612.88       14.19         SubLinea:       20       PERFILES TUBULARES       140.00       0.00       84.80       14.11       1,194.04       16.48       1,394.21       1,194.04       1,394.21       1,194.04       1,394.21       1,194.04       1,394.21       1,194.04       1,394.21       1,194.04       1,394.21       1,194.04       1,394.21       1,000       200.07       14.38         F95322       13082014       010200030       P.TUB.132 C-20       (12.6 P) (P.400)       KG       113.40       113.40       0.00       14.28       1,619.35       16.48       1,888.83       0.00       249.48       13.35         F95322       13082014       010200061       P.TUB.170 C-20 (D.DOB.9.6K (170)       KG       172.80       0.00       13.83       2,390.48       16.48       1,888.83       0.00       0.00       449.44       1,394.21       1,94.04       1,394.21       906.50       14.84         Linea:       2       OTROS       SubLinea       7.00       7.00       0.00       63.73       446.14                                                                                                    |
| 19         Registros :         2         140.00         140.00         0.00         339.94         23,795.82         397.45         27,821.50         0.00         0.00         4,025.68         14.47           SubLinea :         20         PERFILES TUBULARES         PTUB.130 C-20         (9.4 P) (M-800)         KG         84.60         0.00         14.11         1,194.04         1,394.21         1,194.04         1,394.21         20.017         14.36           F95322         13082014         010200030         P.TUB.130 C-20         (12.6 P) (P-400)         KG         113.40         113.40         0.00         14.28         1,619.35         16.48         1,868.83         0.00         249.48         13.35           F95322         13082014         0102000261         P.TUB.170 C-20 (D.DOB.9.6K (170)         KG         172.80         0.00         14.23         2,390.48         16.48         1,868.83         0.00         0.00         457.26         16.08           20         Registros :         3         370.80         286.20         84.60         42.23         5,203.88         49.44         6,110.78         1,194.04         1,394.21         5,102.07         14.55           Linea :         2         OTROS         SubLinea :                                                                                                    |
| SubLinea:         20         PERFILES TUBULARES           F95322         13082014         010200028         P.TUB.130         C-20         (9.4 P) (M-800)         KG         84.60         0.00         84.60         14.11         1,194.04         1.394.21         1,194.04         1.394.21         1,194.04         1.394.21         1,194.04         1.394.21         1,194.04         1.394.21         1,194.04         1.394.21         1,194.04         1.394.21         1,194.04         1.394.21         1,194.04         1.394.21         1,194.04         1.394.21         1,194.04         1.394.21         1,194.04         1.394.21         1,194.04         1.394.21         1,194.04         1.394.21         1,194.04         1.394.21         1,194.04         1.394.21         1,194.04         1.394.21         0.00         249.48         13.35           F95322         13082014         010200061         P.TUB.132         C.DOB.8.6K (170)         KG         172.80         172.80         48.60         42.23         5,203.88         49.44         6,110.78         1,194.04         1,394.21         5,102.07         14.55           Linea :         2         OTROS         SubLinea :         56         OTROS         631.75         0.00         0.00         185.61         29                                                                                                    |
| F96322       13082014       010200028       P.TUB.130       C-20       (0.4       P)       (M-800)       KG       84.60       0.00       84.60       14.11       1,194.04       1,394.21       1,194.04       1,394.21       200.17       14.36         F95322       13082014       010200030       P.TUB.132       C-20       (12.6 P)       (P=400)       KG       113.40       0.00       14.28       1,619.35       16.48       1,364.21       1,194.04       1,344.21       200.07       249.48       13.35         F95322       13082014       010200061       P.TUB.170       C-20       (D.DOB.0.6K (170)       KG       172.80       0.00       13.83       2,300.48       16.48       2,847.74       0.00       0.00       249.48       13.35         20       Registros :       3       370.80       286.20       84.60       42.23       5,203.88       49.44       6,110.78       1,194.04       1,394.21       906.90       14.84         Linea :       2       OTROS       SubLinea :       56       GTRAD. ENTRADA BOLA CROMO       Pieza       7.00       7.00       0.00       63.73       446.14       90.25       631.75       0.00       0.00       185.61       29.38                                                                                                    |
| F95322       13082014       010200030       P.TUB.132 C-20       (12.6 P) (P-400)       KG       113.40       113.40       113.40       0.00       14.28       1.619.35       16.48       1.888.83       0.00       0.00       249.48       13.35         F95322       13082014       010200061       P.TUB. 170 C-20 (D.DOB.9.6K (170)       KG       172.80       0.00       13.83       2.390.48       16.48       2.847.74       0.00       0.00       457.28       18.08         20       Registros :       3       370.80       286.20       84.60       42.23       520.388       49.44       61.10.78       1,194.04       1,394.21       90.50       14.86         Linea :       2       OTROS       SubLinea :       56       OTROS       F95322       13082014       630270560       CERRAD. ENTRADA BOLA CROMO       Pieza       7.00       7.00       0.00       63.73       446.14       90.25       631.75       0.00       0.00       185.61       29.38         SubLinea :       3       FERETERIA       SubLinea :       3       FERETERIA       0.00       63.73       446.14       90.25       631.75       0.00       0.00       185.61       29.38         Linea :       3       <                                                                                                    |
| F95322       13082014       010200061       P.TUB. 170 C-20 (D.DOB.9.6K (170)       KG       172.80       172.80       0.00       13.83       2,390.48       16.48       2,847.74       0.00       0.00       457.26       16.06         20       Registros :       3       370.80       286.20       84.60       42.23       5,203.88       49.44       6,110.78       1,194.04       1,394.21       906.90       14.84         1       Registros :       6       519.80       435.20       84.60       489.34       29,964.21       572.89       35,066.28       1,194.04       1,394.21       5,102.07       14.55         Linea :       2       OTROS       CERRAD. ENTRADA BOLA CROMO       Pieza       7.00       7.00       0.00       63.73       446.14       90.25       631.75       0.00       0.00       185.61       29.38         Linea :       3       FERRETERIA       SubLinea :       6       BISAGRAA       6       19.23       7.00       7.00       0.00       63.73       446.14       90.25       631.75       0.00       0.00       185.61       29.38         Linea :       3       FERRETERIA       2       21.00       7.00       7.00       0.00       63.73 </td                                                                                                    |
| 20       Registros :       3       370.80       286.20       84.60       42.23       5,203.88       49.44       6,110.78       1,194.04       1,394.21       906.90       14.84         Linea :       2       OTROS       5       5       OTROS       5       5       0.00       1       1       906.90       14.84       90.50       1,194.04       1,394.21       906.90       14.84         Linea :       2       OTROS       56       OTROS       56       0.00       1       63.73       446.14       90.25       631.75       0.00       0.00       185.61       29.38       29.38       29.38       29.38       446.14       90.25       631.75       0.00       0.00       185.61       29.38       29.38       29.38       29.38       29.38       29.38       29.38       29.38       29.38       29.38       29.38       29.38       29.38       29.38       29.38       29.38       29.38       29.38       29.38       29.38       29.38       29.38       29.38       29.38       29.38       29.38       29.38       29.38       29.38       29.38       29.38       29.38       29.38       29.38       29.38       29.38       29.38       29.38 <t< td=""></t<>                                                                                                    |
| 1       Registros:       6       519.80       435.20       84.60       489.34       29,964.21       572.89       35,066.28       1,194.04       1,394.21       5,102.07       14.55         Linea :       2       OTROS       56       OTROS       56       OTROS       56       0.00       63.73       446.14       90.25       631.75       0.00       0.00       185.61       29.38         56       Registros :       1       7.00       7.00       0.00       63.73       446.14       90.25       631.75       0.00       0.00       185.61       29.38         Linea :       3       FERRETERIA       0.00       63.73       446.14       90.25       631.75       0.00       0.00       185.61       29.38         Linea :       3       FERRETERIA       0.00       63.73       446.14       90.25       631.75       0.00       0.00       185.61       29.38         Linea :       3       FERRETERIA       0.00       63.73       446.14       90.25       631.75       0.00       0.00       185.61       29.38         SubLinea :       66       BISAGRAS       21.00       21.00       0.00       1.86       39.09       3.04                                                                                                    |
| Linea : 2 OTROS<br>SubLinea : 56 OTROS<br>F95322 13082014 630270560 CERRAD. ENTRADA BOLA CROMO Pieza 7.00 7.00 0.00 63.73 446.14 90.25 631.75 0.00 0.00 185.61 29.38<br>56 Registros : 1 7.00 7.00 0.00 63.73 446.14 90.25 631.75 0.00 0.00 185.61 29.38<br>0.00<br>Linea : 3 FERRETERIA<br>SubLinea : 66 BISAGRAS<br>F95322 13082014 030150049 BISAGRA ACERO P.S.CUAD.3x3 51/ Pieza 21.00 21.00 0.00 1.86 39.09 3.04 63.84 0.00 0.00 24.75 88.76                                                                                                    |
| SubLinea:         56 OTROS           F95322         13082014         630270560         CERRAD. ENTRADA BOLA CROMO         Pieza         7.00         7.00         0.00         63.73         446.14         90.25         631.75         0.00         0.00         185.61         29.38           56         Registros:         1         7.00         7.00         0.00         63.73         446.14         90.25         631.75         0.00         0.00         185.61         29.38           Linea:         3         FERRETERIA         56         BISAGRAS         56         1         56         1         56         1         56         1         56         1         56         1         56         1         56         1         56         1         56         1         56         1         56         1         56         1         56         1         56         1         1         56         1         1         1         1         1         1         1         1         1         1         1         1         1         1         1         1         1         1         1         1         1         1         1         1         1 </td                                                                                                    |
| F95322         13082014         630270560         CERRAD. ENTRADA BOLA CROMO         Pieza         7.00         7.00         0.00         63.73         446.14         90.25         631.75         0.00         0.00         185.61         29.38           56         Registros:         1         7.00         7.00         0.00         63.73         446.14         90.25         631.75         0.00         0.00         185.61         29.38           Linea:         3         FERRETERIA         SubLinea:         66         BISAGRA ACERO P.S.CUAD.3x3 51/         Pieza         21.00         21.00         0.00         1.86         39.09         3.04         63.84         0.00         24.75         38.76           F95322         13082014         030150049         BISAGRA ACERO P.S.CUAD.3x3 51/         Pieza         21.00         21.00         0.00         1.86         39.09         3.04         63.84         0.00         24.75         38.76                                                                                                    |
| 56         Registros:         1         7.00         7.00         0.00         63.73         446.14         90.25         631.75         0.00         0.00         185.61         29.38           Linea:         3         FERRETERIA         0.00         0.00         185.61         29.38         0.00         0.00         185.61         29.38         0.00         0.00         185.61         29.38         0.00         0.00         185.61         29.38         0.00         0.00         185.61         29.38         0.00         0.00         185.61         29.38         0.00         0.00         185.61         29.38         0.00         0.00         185.61         29.38         0.00         0.00         185.61         29.38         0.00         0.00         185.61         29.38         0.00         0.00         185.61         29.38         0.00         0.00         185.61         29.38         0.00         0.00         185.61         29.38         185.61         29.38         185.61         29.38         185.61         29.38         185.61         29.38         185.61         29.38         185.61         29.38         185.61         29.38         185.61         29.38         185.61         29.38         185.61                                                                                                    |
| Linea :         3         FERRETERIA           SubLinea :         66         BISAGRAS           F95322         13082014         030150049         BISAGRA ACERO P.S.CUAD.3x3 51/ Pieza         21.00         21.00         0.00         1.86         39.09         3.04         63.84         0.00         24.75         38.76                                                                                                    |
| Linea : 3 FERRETERIA<br>SubLinea : 66 BISAGRAS<br>F95322 13082014 030150049 BISAGRA ACERO P.S.CUAD.3x3 51/ Pieza 21.00 21.00 0.00 1.86 39.09 3.04 63.84 0.00 0.00 24.75 38.76                                                                                                    |
| SubLinea:         66         BISAGRAS           F95322         13082014         030150049         BISAGRA ACERO P.S.CUAD.3x3 514         Pieza         21.00         21.00         0.00         1.86         39.09         3.04         63.84         0.00         0.00         24.75         38.76                                                                                                    |
| F95322 13082014 030150049 BISAGRA ACERO P.S. CUAD.3x3 514 Pieza 21.00 21.00 0.00 1.86 39.09 3.04 63.84 0.00 0.00 24.75 38.76                                                                                                    |
|                                                                                                    |
| 66 Registros: 1 21.00 21.00 0.00 1.86 39.09 3.04 63.84 0.00 0.00 24.75 38.77                                                                                                    |
| SubLinea : 71 CERRAD-CERROJO-CIERRAPUERTA-CHAPET.                                                                                                    |
| F95322 13082014 030270599 CERRADURA FANAL BEIGE 175NBI Pieza 6.00 6.00 0.00 73.94 443.66 99.66 597.96 0.00 0.00 154.30 25.80                                                                                                    |
| F95322 13082014 030270600 CERRADURA FANAL BEIGE 175NBC Pieza 1.00 1.00 0.00 73.74 73.74 99.66 99.66 0.00 0.00 25.92 26.01                                                                                                    |
| 71 Registros : 2 7.00 7.00 0.00 147.68 517.39 199.32 697.62 0.00 0.00 180.23 25.83                                                                                                    |
| 3 Registros : 3 28.00 28.00 0.00 149.54 556.49 202.36 761.46 0.00 0.00 204.97 26.92                                                                                                    |
| Linea : 7 HERRERIA                                                                                                    |
| SubLinea : 355 SOLDADURA                                                                                                    |
| F95322 13082014 070330019 SOLDADURA ESAB-SUPER 11 3/32 KG 5.00 5.00 0.00 29.38 146.92 30.00 150.00 0.00 3.08 2.05                                                                                                    |
| 355 Registros: 1 5.00 5.00 0.00 29.38 146.92 30.00 150.00 0.00 0.00 3.08 2.05                                                                                                    |
| 0.00                                                                                                    |
| Linea : 59 REFACCIONES                                                                                                    |
| SubLinea : 1741 PISTOLAS-RPSTOS-VASOS                                                                                                    |
| F95322 13082014 730450004 PISTOLA P/PINTAR TRUPER PIPI-5C Pieza 1.00 1.00 0.00 231.20 231.20 372.40 372.40 0.00 0.00 141.20 37.92                                                                                                    |
| 0.00                                                                                                    |
| 0.00                                                                                                    |
| 7 Registros : 12 560.80 476.20 84.60 963.19 31,344.95 1,267.90 36,981.89 1,194.04 1,394.21 5,636.94 15.24                                                                                                    |
| 1,194.04                                                                                                    |

Regresar.

#### 4.9 Listado de Traspasos-Requisiciones.

Haga clic en el menú "Inventarios" y seleccione el submenú "Listado de Traspasos-Requisiciones".

Reporte de Traspasos y Requisiciones con diferentes opciones de filtrado y contenido.

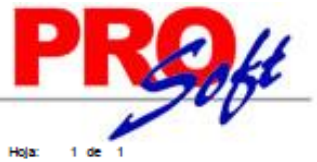

|   | 5/10/2014 14    | -19-39 a m                     |                                         |            | -                 |                        |                | Hole:       | 1 de 1   |
|---|-----------------|--------------------------------|-----------------------------------------|------------|-------------------|------------------------|----------------|-------------|----------|
| 1 | 5/10/2014 11    | 19339 a. m.                    | LISTADO DE 1                            | TRASPASO   | 8 DEL 11 SEP AL   | 16 OCT 2014            |                | Hoja:       | 1 02 1   |
|   | Fecha<br>Código | Serie/Tolio Suc<br>Descripción | Sucursal Origen                         | Sec        | Sucuraal Destino  | Observaci              | Cantidad Cost  | to Unitario | Importe  |
|   | Entregado       |                                |                                         |            |                   |                        |                |             |          |
|   | Sucursal Orige  | en: 1 MATRIZ                   |                                         |            |                   |                        |                |             |          |
|   | 11/09/2014      | TRP2771 1                      | MATRIZ                                  | 3          | DO IT CENTER      | JUAN DE                | DIOS           |             |          |
|   | Regulation: 5   | Jerte y Folio: DCR749 F        | echa: 11/09/2014<br>NOS BOCAMAR, 333 MI |            |                   |                        | 40.00          | 13.00       | 550 1    |
|   | 170780003       | PETROLEO BO                    | GAMAR DE .980 ML                        |            |                   |                        | 12.00          | 25.94       | 311.3    |
|   |                 |                                |                                         |            |                   | Total Comprobante:     | 52.00          |             | 871.0    |
|   |                 |                                |                                         |            |                   |                        |                |             |          |
|   | 18/09/2014      | TRP2794 1                      | MATRIZ                                  | 3          | DO IT CENTER      | SE LO LLI              | VA EL CLIENTE  | SWAC 100631 | 1        |
|   | 010280094       | TUBO MEC C-3                   | echa: 16/09/2014<br>0 PD 1 6MT 9.1KP    |            |                   |                        | 27.30          | 11.94       | 325.1    |
|   | 22/09/2014      | TRP2806 1                      | MATRIZ                                  | 3          | DO IT CENTER      | EL CLIEN               | E SE LO LLEVA  |             |          |
|   | Requisicion: 5  | lerie y Folio: DCR765 F        | echa: 22/09/2014                        |            |                   |                        |                |             |          |
|   | 770370005       | CHALECO SEG                    | URIDAD REFLEJANTE TC2766                | 5 TOOLCRAI | т                 |                        | 12.00          | 19.88       | 238.     |
|   | 800100008       | CLAVO C/CABE                   | ZA4 (100)                               |            |                   |                        | 1.00           | 10.68       | 10.      |
|   |                 |                                |                                         |            |                   | Total Comprobante:     | 13.00          |             | 249.3    |
|   | 22/09/2014      | TRP2808 1                      | MATRIZ                                  | 3          | DO IT CENTER      | CHOFER                 | ICTOR ZAP.     |             |          |
|   | Regulation: 5   | Jerie y Folio: DCR766 F        | echa: 22/09/2014                        |            |                   |                        |                |             |          |
|   | 800100008       | CLAVO C/CABE                   | ZA4 (100)                               |            |                   |                        | 100.00         | 10.68       | 1,068    |
|   | 800260154       | TELA MOSQUIF                   | RED GALVANIZADA C-26 307                |            |                   |                        | 12.00          | 0.00        | 0.       |
|   |                 |                                |                                         |            |                   | Total Comprobante:     | 112.00         |             | 1,068.   |
|   | 27/09/2014      | TRP2839 1                      | MATRIZ                                  | 3          | DO IT CENTER      | JUAN DE                | 2105           |             |          |
|   | Regulation: 5   | Jerie y Folio: DCR759 F        | echa: 13/09/2014                        |            |                   |                        |                |             |          |
|   | 020020042       | CEMENTO BLA                    | NCO APASCO 50/K/SACO                    |            |                   |                        | 1.00           | 161.40      | 161.     |
|   | 020050003       | YESO MAXIMO                    | 40 KG SACO                              |            |                   |                        | 1.00           | 0.00        | 0.       |
|   | 110200000       | THINK DOWN                     |                                         |            |                   | Total Company hashes   | 40.00          | 11.00       | 010.     |
|   |                 |                                |                                         |            |                   | rotal comprobality.    | 00.00          |             |          |
|   | 29/09/2014      | TRP2842 1                      | MATRIZ                                  | 3          | DO IT CENTER      | EL CLIEN               | TE SE LO LLEVA |             |          |
|   | Regulation: 5   | lerie y Folio: DCR774 F        | echa: 29/09/2014                        |            |                   |                        | 1.00           | 20.45       | -        |
|   | 020020032       | TRP2886 1                      | MATRIZ                                  |            | DO IT CENTER      | JUAN DE                | 4.00           | 70.45       | 201.     |
|   | Regulation: 5   | serie v Folio: DCR789 F        | echa: 07/10/2014                        | -          |                   |                        |                |             |          |
|   | 110250003       | THINER BOGAN                   | MAR 1 LL                                |            |                   |                        | 48.00          | 17.00       | 816.     |
|   | 120050007       | ACIDO MURIAT                   | ICO BOGAMAR 1 LT.                       |            |                   |                        | 11.00          | 9.06        | 90.      |
|   |                 |                                |                                         |            |                   | Total Comprobante:     | 59.00          |             | 915.     |
|   |                 |                                |                                         |            | Total Sucursal De | istino (DO IT CENTER): | 317.30         |             | 4,689.   |
|   |                 |                                |                                         |            | Total Suc         | ursal Origan (MATRIZ): | 317.30         |             | 4 890 1  |
|   |                 |                                |                                         |            | 1041 000          | and a surger (and they |                |             | - 100 di |
|   | En Tránsito     |                                |                                         |            |                   |                        |                |             |          |
|   | Sucursal Origo  | en: 1 MATRIZ                   |                                         |            |                   |                        |                |             |          |
|   | 09/10/2014      | TRP2902 1                      | MATRIZ                                  | 3          | DO IT CENTER      | EL CLIEN               | E SE LO LLEVA  |             |          |
|   |                 |                                |                                         |            |                   |                        | FACT. 102389   |             |          |
|   | Regulation: 5   | erie y Folio: DCR795 F         | echa: 09/10/2014                        |            |                   |                        |                |             |          |
|   | 600020022       | ALAMBRE DE P                   | UAS 30 KGS. ROLLO                       |            |                   |                        | 1.00           | 410.95      | 4103     |
|   |                 |                                |                                         |            | Total Sucursal De | istino (DO IT CENTER): | 1.00           |             | 410.1    |
|   |                 |                                |                                         |            |                   |                        |                |             |          |
|   |                 |                                |                                         |            |                   | Total General:         | 318.30         |             | 5,100.2  |

#### Regresar.

#### 4.10 Costo de Ventas Acumulado.

Haga clic en el menú "Inventarios" y seleccione el submenú "Costo de Ventas Acumulado".

Se genera reporte de Ventas Costeadas a detalle Mensual o por rango de fechas con opción de incluir el Acumulado Mensual.

| 02/10/2014 12:27 | -12 n m   | DE         | MOSTRAC    | ION ECO-H | ORU PROHIBI | DO SU USO CO | DMERCIAL, S. | A. DE C.V. | ц,          | sia: 1 da      | 4     |
|------------------|-----------|------------|------------|-----------|-------------|--------------|--------------|------------|-------------|----------------|-------|
| 03/10/2014 12.3/ | .45 p. m. |            | COSTO DE   | VENTAS A  | CUMULADO D  | IARIO DEL 01 | AGO AL 31 00 | CT 2014    |             | ija. i ue      | 1     |
| Emp Suc Cta      | Artículo  | Descripo   | ión        |           | Cantidad    | Importe      | Cto/unit     | Cto/Prom   | Costo Venta | Utilidad Bruta | %     |
| 1 Matri          | z         |            |            |           |             |              |              |            |             |                |       |
|                  | 11        | 1 COMBO    | TECLADO Y  | Y MOUSE   | 25.00       | 3,750.00     | 110.00       | 110.00     | 2,750.00    | 1,000.00       | 26.67 |
|                  | 4         | 4 IMPRES   | ORA LASEF  | RHP       | 3.00        | 3,850.00     | 1,250.00     | 1,250.00   | 3,750.00    | 100.00         | 2.60  |
|                  | 6         | 6 KIT DE I | MANTENIMI  | ENTO      | 2.00        | 3,400.00     | 650.00       | 650.00     | 1,300.00    | 2,100.00       | 61.76 |
|                  |           | B DISCO I  | OURO LAPT  | OP HP     | 2.00        | 5,960.00     | 1,350.00     | 1,350.00   | 2,700.00    | 3,260.00       | 54.70 |
| 1                | Total Suc | ursal R    | egistros : | 4         | 32.00       | 16,960.00    |              |            | 10,500.00   | 6,460.00       | 38.09 |
|                  | Promedio  | os         |            |           |             | 530.00       |              |            | 328.13      |                | 0.62  |
| Regresar.        |           |            |            |           |             |              |              |            |             |                |       |

#### 4.11 Control Global de Inventarios.

Haga clic en el menú "Inventarios" y seleccione el submenú "Control Global de Inventarios".

Página 36 de 63

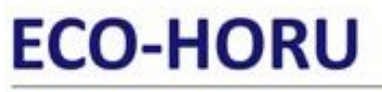

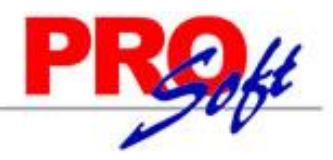

#### SuperSISTEMAS

Reporte de movimientos de Inventario consolidado por Concepto de Entrada/Salida de Inventario.

15/10/2014 09:59:17 a.m.

DEMOSTRACION ECO-HORU PROHIBIDO SU USO COMERCIAL, S.A. DE C.V. CONTROL GLOBAL DE INVENTARIOS DEL 01 AGO AL 15 OCT 2014

Hoja: 1 de 1

|                 |             |                   |            | <u>Saldo</u> | FacturPro | <u>AjusInveFi</u> | FacturaClt | <u>AjusInveFi</u> | Saldo         |
|-----------------|-------------|-------------------|------------|--------------|-----------|-------------------|------------|-------------------|---------------|
| Artículo        | Descripción | <u>l</u>          |            | Anterior     | vee       | <u>si</u>         | e          | si                | <u>Actual</u> |
| Sucursal:       | 1           | Matriz            |            |              |           |                   |            |                   |               |
| Cta Inventario: | 1160        | Inventario Mercan | cías/Serv  | ics.         |           |                   |            |                   |               |
| Categoria:      | 1           | Mercancías y Serv | icios en ( | General      |           |                   |            |                   |               |
| Linea:          | 1           | Mercancías        |            |              |           |                   |            |                   |               |
| SubLinea:       | 1           | Mercancía Contad  | o Tickets  |              |           |                   |            |                   |               |
| 11              | COMBO TEC   | CLADO Y MOUSE IN  | ALAN       | 0.00         | 450.00    | 0.00              | 25.00      | 0.00              | 425.00        |
| 4               | IMPRESOR/   | A LASER HP LT-521 |            | 0.00         | 21.00     | 0.00              | 3.00       | 1.00              | 17.00         |
| 5               | SACO CEME   | ENTO CAMPANA 20   | KG         | 0.00         | 350.00    | 0.00              | 0.00       | 0.00              | 350.00        |
| 6               | KIT DE MAN  | TENIMIENTO IMPR   | ESOF       | 0.00         | 7.00      | 0.00              | 2.00       | 1.00              | 4.00          |
| 7               | LAPTOP HP   | 15"               |            | 0.00         | 9.00      | 0.00              | 0.00       | 0.00              | 9.00          |
| 8               | DISCO DUR   | O LAPTOP HP 1TB   |            | 0.00         | 8.00      | 1.00              | 2.00       | 0.00              | 7.00          |
|                 | 1           | Registros:        | 6.00       | 0.00         | 845.00    | 1.00              | 32.00      | 2.00              | 812.00        |

Regresar.

#### 4.12 Ventas por Cantidad.

Haga clic en el menú "Inventarios" y seleccione el submenú "Ventas por Cantidad".

Se genera un reporte de Ventas por Cantidad a detalle Mensual o por rango de fechas con opción de incluir el Acumulado Mensual.

| 03/10/2014 12 | DEMOSTRACION E          | CO-HORU    | PROHIBIDO  | o su uso c | OMERCIAL  | , <b>S.A.</b> DE C. | V.     | Hoja:  | 1 de   | 1               |
|---------------|-------------------------|------------|------------|------------|-----------|---------------------|--------|--------|--------|-----------------|
| 03/10/2014 12 | VENTAS                  | POR CA     | NTIDAD DEL | 01 AGO AL  | 03 OCT 20 | 14                  |        | rioja. | i de   |                 |
| Emp Suc Cta   | Articulo Descripción    | Unidad     | Matriz     | No Suc     | No Suc    | No Suc              | No Suc | No Suc | No Suc | Total           |
|               | 11 COMBO TECLADO Y      | Pieza      | 25         | 0          | 0         | 0                   | 0      | 0      | 0      | 25              |
|               | 4 IMPRESORA LASER HP    | Pieza      | 4          | 0          | 0         | 0                   | 0      | 0      | 0      | 4               |
|               | 5 SACO CEMENTO CAMPANA  | Pieza      | 0          | 0          | 0         | 0                   | 0      | 0      | 0      | 0               |
|               | 6 KIT DE MANTENIMIENTO  | Pieza      | 3          | 0          | 0         | 0                   | 0      | 0      | 0      | 3               |
|               | 7 LAPTOP HP 15"         | Pieza      | 0          | 0          | 0         | 0                   | 0      | 0      | 0      | 0               |
|               | 8 DISCO DURO LAPTOP HP  | Pieza      | 2          | 0          | 0         | 0                   | 0      | 0      | 0      | 2               |
|               |                         | 6          |            |            |           |                     |        |        |        |                 |
|               | Registros:<br>Total por | 6<br>Pieza | 34<br>34   | 0          | 0         | 0                   | 0      | 0      | 0      | <b>34</b><br>34 |

Regresar.

#### 5.0 Menú Compras.

Procesos de adquisiciones y manejo de Proveedores.

#### 5.1 Cuentas de COMPRAS.

Haga clic en el menú "Compras" y seleccione el submenú "Cuentas de COMPRAS".

Se genera un reporte de las Cuentas de COMPRAS a utilizar. Una Cuenta de Compra normalmente corresponde a una Cuenta de Mayor de las Compras de la Empresa en el Catálogo de Cuentas Contable.

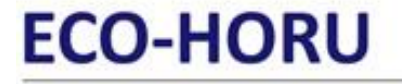

SuperSISTEMAS

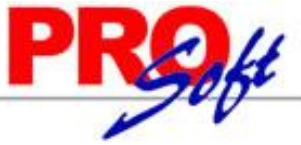

1

DEMOSTRACION ECO-HORU PROHIBIDO SU USO COMERCIAL, S.A. DE C.V.

03/10/2014 01:01:36 p.m. Hoja: 1 de **COMPRAS - CUENTAS DE COMPRAS** Cuenta de COMPRAS: 5110 Compras Mercancías y Servicios Abreviación: Cpra Alta/Cambio/Baja: 25/08/2014 0000001=Supervisor Compras Mercancías y Servicios. 5150 Productos Financieros Abreviación: PFin 25/08/2014 0000001=Supervisor Productos Financieros - Intereses Gravados de IVA. Alta/Cambio/Baia: 5170 Compras Activos Fijos Abreviación: AFij Alta/Cambio/Baja: 25/08/2014 0000001=Supervisor Otros Egresos - Activo Fijo. 5171 Otros Egresos Abreviación: Otrs Alta/Cambio/Baja: 25/08/2014 0000001=Supervisor Otros Egresos - Otros Egresos.

No. Cuentas de Compras: 4

Regresar.

#### 5.2 Series y Folios de Comprobantes COMPRAS.

Haga clic en el menú "Compras" y seleccione el submenú "Series y Folios de Comprobantes COMPRAS".

Se genera un reporte de las Series (en caso de existir) y Folios de Comprobantes de COMPRAS, por Tipo de Comprobante, que utiliza para la Emisión de Comprobantes de COMPRAS. DEMOSTRACION ECO-HORU PROHIBIDO SU USO COMERCIAL, S.A. DE C.V.

| 03/10/2014 01:31:42 p. m.<br>COMPRAS - SERIES Y FOLIOS DE COMPROBANTES DE COMPRAS                                                                     |                                           |                |             |  |  |  |
|----------------------------------------------------------------------------------------------------|-------------------------------------------|----------------|-------------|--|--|--|
| Empresa                                                                                                    |                                           |                | Sucursal    |  |  |  |
| Tipo Comprobante Normal                                                                                                    |                                           |                |             |  |  |  |
| 1 DEMOSTRACION ECO-HO<br>30 Entrada por Compra<br>Serie de Folios: EC                                                                                 | ORU PROHIBIDO SU USO COME                 | RCIAL, S.A. DE | Matriz      |  |  |  |
| Nombre: Entrada por Compra<br>Esquema: 10 Documento u                                                                                                 | a<br>Iso interno                          |                |             |  |  |  |
| Históricos de Folios                                                                                                    |                                           |                |             |  |  |  |
| Via, Desde                                                                                                    | Vig. Hasta                                | Folio Desde    | Folio Hasta |  |  |  |
| 01/08/2014                                                                                                    | 31/12/2019                                | 1              | 9999999999  |  |  |  |
| Corte de Folio: 6 Nunc<br>Último Folio Asignado: 10<br>Logotipos<br>Datos a imprimir en la factura:<br>Logotipo de la Empresa:<br>Lema de la Empresa: | LOGO_ECOHORU.png                          |                |             |  |  |  |
| Diversos<br>Filtro de Sucursales y Tipos de C                                                                                                    | Comprobantes                              |                |             |  |  |  |
| Sucursales:                                                                                                    |                                           |                |             |  |  |  |
| Tipos de Comprobantes:<br>No, de registros por página:                                                                                                | 0                                         |                |             |  |  |  |
| Formato de Impresión a utilizar.                                                                                                    | Compra                                    |                |             |  |  |  |
| Razonar Comprobantes:<br>Régimen Fiscal:<br>Guardar/Enviar Cliente:                                                                                   | No Razones:<br>16 Régimen de Incorporació | n Fiscal       |             |  |  |  |
| IVA Trasladado:                                                                                                    | 16 IVA Trasladado 16% Norr                | nal            |             |  |  |  |
| Imprimir Observaciones:                                                                                                    | No                                        |                |             |  |  |  |
| Alta/Cambio/Baja:                                                                                                    | 27/08/2014 23/09/2014 00000               | 01=Supervisor  |             |  |  |  |
| No. Corios Collins Compress                                                                                                    | 4                                         |                |             |  |  |  |

No. Series Folios Compras:

Regresar.

5.3 Tipos de Comprobantes de COMPRAS.

Haga clic en el menú "Compras" y seleccione el submenú "Tipos de Comprobantes de COMPRAS".

Página 38 de 63

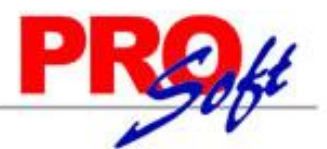

#### SuperSISTEMAS

Se genera un reporte de los Tipos de Comprobantes de COMPRAS que utilizará para la Emisión de Comprobantes de COMPRAS. Se indica a que Cuentas Contables afecte cuando se realice en automático movimientos a Inventario, movimiento cuando el Comprobante a Compras Netas, Pago de Contado al capturar la Compra, Pago con anticipo al capturar la Compra y movimiento cuando el Comprobante no corresponde a Compras Netas, para poder generar los movimientos en automático cuando se Emita un Comprobante de COMPRAS.

| 02/40/2014 01:02:20                                  | DEMOSTRACION ECO-HORU PROHIBID                        | O SU USO COMERCIAL, S      | .A. DE | C.V.                 | Lleier |     | da | 4 |
|------------------------------------------------------|-------------------------------------------------------|----------------------------|--------|----------------------|--------|-----|----|---|
| 03/10/2014 01:03:30 p. m.                            | COMPRAS - TIPOS DE COMP                               | ROBANTES DE COMPRAS        |        |                      | ноја.  | 1 ( | de | 1 |
| Tipos de Comprobantes de CO                          | OMPRAS:                                               |                            |        |                      |        |     |    |   |
| 30 Entrada por Compra                                |                                                       | Imprimir:                  | Entr   | ada por Compra       |        |     |    |   |
| Comprobante Tipo: 30                                 | ) Entrada por Compra                                  |                            |        |                      |        |     |    |   |
| Movimientos Automáticos                              |                                                       |                            |        |                      |        |     |    |   |
| Cuenta de Inventario: 1160                           | ) Inventario Mercancías/Servics.                      | Concepto:                  | 1      | Factura de Proveedo  | r      |     |    |   |
| Movimientos cuando el Comp<br>Cuenta por Pagar: 2120 | robante corresponde a Compras Netas:<br>) Proveedores | Concepto:                  | 101    | Factura/Recibo Prove | eedor  |     |    |   |
| Pago de Contado al momento                           | de capturar la Compra:                                |                            |        |                      |        |     |    |   |
| Cuenta de Tesorería:<br>Pago con Anticipo al momento | o de capturar la Compra:                              | Contramovimiento a CxP:    |        |                      |        |     |    |   |
| Cuenta Anticipos de Prov .:                          |                                                       | Concepto:                  |        |                      |        |     |    |   |
| Movimiento cuando el Compre                          | obante no corresponde a Compras Netas:                | Contramovimiento a CxP:    |        |                      |        |     |    |   |
| Mercancías pendientes de fac                         | turar (en consignación/préstamos), Traspaso           | os entre Sucursales o Tras | pasos  | entre Inventarios:   |        |     |    |   |
| Contracuenta de Inventarios:                         |                                                       | Concepto:                  |        |                      |        |     |    |   |
| Asiento Contable de Compras:                         |                                                       |                            |        |                      |        |     |    |   |
| Alta/Cambio/Baja: 25/08/2014                         | 4 0000001=Supervisor Factura normal co                | n entrega de mercancía sir | nultár | iea.                 |        |     |    |   |
| No. de Comprobantes de COM                           |                                                       |                            |        |                      |        |     |    |   |
| No. de Comprobantes de COM                           | IFINAS, I                                             |                            |        |                      |        |     |    |   |

Regresar.

#### 5.4 Emitir Comprobantes de COMPRAS.

Haga clic en el menú "Compras" y seleccione el submenú "Emitir Comprobantes de COMPRAS".

En esta pantalla se Emite Comprobantes de COMPRAS:

- Órdenes de Compra.
- Entrada por Compra.

### ECO-HORU SuperSISTEMAS

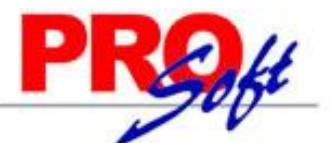

### DEMOSTRACION ECO-HORU PROHIBIDO SU USO COMERCIAL,

### S.A. DE C.V.

ECO-HORU SuperSISTEMAS R.F.C. XAXX010101000

NAINARI 1198 PTE., CUAUHTEMOC CIUDAD OBREGON, CAJEME, SONORA MÉXICO, C.P. 85110

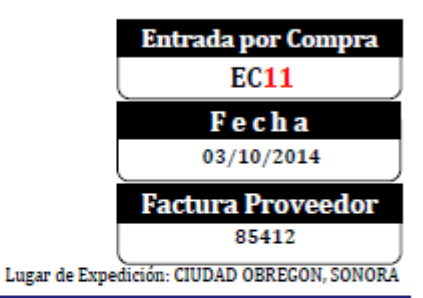

#### Proveedor: Condiciones: SEFI SOPORTE EN INFORMATICA NAINARI 1198 PTE. Tipo de Compra: Condiciones: Contado CUAUHTEMOC Metodo: Efectivo F. Entrega: 03/10/2014Paquetería: Correos de México CIUDAD OBREGON, CAJEME, SONORA MÉXICO, C.P. 85110 Guía No.: 2512211001 R.F.C. XAXX010101000 Código: 2 <u>Cantida</u>d Código Costo Unit Descripción Importe LAPTOP HP 15 1 Pieza 10,950.00 10,950.00

| 8          | DISCO DURO LAPTOP HP 1TB                      | 1 Pieza                      | 1,350.00 | 1,350.00                           |
|------------|-----------------------------------------------|------------------------------|----------|------------------------------------|
| Total      | conletra:                                     | Tota                         | 1:       |                                    |
| CATORCE MI | L DOSCIENTOS SESENTA Y OCHO PESOS 00/100 M.N. | Subtotal<br>IVA 16%<br>Total |          | 12,300.00<br>1,968.00<br>14,268.00 |

DEPARTAMENTO DE COMPRAS

Página 1 de 1

Regresar.

#### 5.5 Diario de COMPRAS.

Haga clic en el menú "Compras" y seleccione el submenú "Diario de COMPRAS".

Se genera un reporte de Comprobantes Emitidos por día y/o rango de fechas, los cuales se integran a las Compras Netas incluyendo sus impuestos para cuadrar contra Contabilidad.

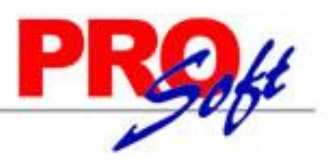

SuperSISTEMAS DEMOSTRACION ECO-HORU PROHIBIDO SU USO COMERCIAL, S.A. DE C.V.

| 03/10 | )/201 | 4 01:47 | 7:55 p. m.  |          |           |                           |             |            |                     | Hoja: 1 de 1 |
|-------|-------|---------|-------------|----------|-----------|---------------------------|-------------|------------|---------------------|--------------|
|       |       |         |             |          | DIA       | RIO DE COMPRAS DEL 01 AGO | AL 03 OCT 2 | 2014       |                     |              |
| Emp   | Suc   | TCo     | SerieFolio  | Fecha    | Proveedor | Nombre                    | FactProv    | Subtotal   | I.V.A.              | Total Cpra   |
| 1     | 1     |         | Matriz      |          |           |                           |             |            |                     |              |
| 1     | 1     | 30      | Entrada por | Compra ( | (+)       |                           |             |            |                     |              |
| 1     | 1     | 30      | EC1         | 280814   | 1         | SERVICIOS ADMINISTRATIVOS | 1504102     | 12,500.00  | 2,000.00            | 14,500.00    |
| 1     | 1     | 30      | EC2         | 290814   | 2         | SEFI SOPORTE EN           | 885412      | 15,750.00  | 2,520.00            | 18,270.00    |
| 1     | 1     | 30      | EC3         | 290814   | 2         | SEFI SOPORTE EN           | 22154       | 34,100.00  | 5,456.00            | 39,556.00    |
| 1     | 1     | 30      | EC4         | 290814   | 3         | CONCRETOS Y MATERIALES    | 1215454     | 47,500.00  | 7,600.00            | 55,100.00    |
| 1     | 1     | 30      | EC5         | 290814   | 1         | SERVICIOS ADMINISTRATIVOS | 855412      | 10,500.00  | 1,680.00            | 12,180.00    |
| 1     | 1     | 30      | EC6         | 290814   | 3         | CONCRETOS Y MATERIALES    | 5487122     | 19,000.00  | 3,040.00            | 22,040.00    |
| 1     | 1     | 30      | EC7         | 300814   | 1         | SERVICIOS ADMINISTRATIVOS | 55124       | 54,750.00  | 8,760.00            | 63,510.00    |
| 1     | 1     | 30      | EC8         | 010914   | 2         | SEFI SOPORTE EN           | 48521       | 6,750.00   | 1,080.00            | 7,830.00     |
| 1     | 1     | 30      | EC9         | 180914   | 2         | SEFI SOPORTE EN           | 12458       | 27,500.00  | 4,400.00            | 31,900.00    |
| 1     | 1     | 30      | EC10        | 230914   | 2         | SEFI SOPORTE EN           | 49952       | 11,000.00  | 1,760.00            | 12,760.00    |
| 1     | 1     | 30      | EC11        | 031014   | 2         | SEFI SOPORTE EN           | 85412       | 12,300.00  | 1,968.00            | 14,268.00    |
| 1     | 1     | 30      | EC12        | 031014   | 1         | SERVICIOS ADMINISTRATIVOS | 54124       | 11,000.00  | 1,760.00            | 12,760.00    |
| 1     | 1     | 30      | Total Tij   | oo Comp  | robante.  | Registros: 12             |             | 262,650.00 | 42,024.00<br>16.00% | 304,674.00   |

Regresar.

5.6 Órdenes de Compra Pendientes de Surtir. Haga clic en el menú "Compras" y seleccione el submenú "Órdenes de Compra Pendientes de Surtir".

Se genera un reporte de las Órdenes de Compra pendientes de surtir por parte de los Proveedores.

| DEMOSTRACION ECO-HORU PROHIBIDO SU USO COMERCIAL, S.A. DE C.V. |        |                     |              |           |            |                       |                   |           |              |            |
|----------------------------------------------------------------|--------|---------------------|--------------|-----------|------------|-----------------------|-------------------|-----------|--------------|------------|
| 03/10                                                          | 0/2014 | 101:53:29 p. m. Ó   | RDENES DE CO | MPRA PE   | NDIENTES ( | DE SURTIR DEL         | 01 AGO AL 03 OC   | F 2014    | Hoja: 1 de   | 1          |
| Emp                                                            | Suc    | TCo SerieFolio Fech | a Hora Prove | edor N    | lombre     |                       |                   |           | Estado de    | e la Orden |
|                                                                | Artícu | lo Descripción      |              |           |            | Cantidad UM           | Cantidad Surt.    | Precio    | CantPendUM   | Importe    |
| 1                                                              |        | DEMOSTRACION        | ECO-HORU PR  | OHIBIDO S | U USO COM  | MERCIAL, S.A. DI      | E C.V.            |           |              |            |
| 1                                                              | 1      | Matriz              |              |           |            | -                     |                   |           |              |            |
| 1                                                              | 1      | 10 Orden de Compra  |              |           |            |                       |                   |           |              |            |
| 1                                                              | 1      | 10 OC1 28081        | 4 5:16       | 1 SER     | VICIOS ADM | <b>INISTRATIVOS E</b> | ECO-HORU, S.A. D  | E C.V.    | Sin Surtir   | 1          |
|                                                                |        | 4 IMPRESORA LASER   | HP LT-521    |           |            | 10.000000             | 0.00              | 1,250.00  | 10.00 Pieza  | 12,500.00  |
|                                                                |        |                     |              | Renglon   | nes: 1     | 10.00                 |                   |           | Subtotal:    | 12,500.00  |
| 1                                                              | 1      | 10 OC2 29081        | 4 11:11      | 2 SEF     | SOPORTE    | EN INFORMATIC         | A                 |           | Sin Surtir   | ·          |
|                                                                |        | 4 IMPRESORA LASER   | HP LT-521    |           |            | 10.000000             | 0.00              | 1,250.00  | 10.00 Pieza  | 12,500.00  |
|                                                                |        | 6 KIT DE MANTENIMI  | ENTO IMPRESO | RA LEXMA  | RK         | 5.000000 Pieza        | 0.00              | 650.00    | 5.00 Pieza   | 3,250.00   |
|                                                                |        |                     |              | Renglon   | ies: 2     | 15.00                 |                   |           | Subtotal:    | 15,750.00  |
| 1                                                              | 1      | 10 OC3 29081        | 4 11:58      | 2 SEFI    | SOPORTE    | EN INFORMATIC         | A                 |           | Sin Surtir   | <u>.</u>   |
|                                                                |        | 7 LAPTOP HP 15"     |              |           |            | 3.000000 Pieza        | 0.00              | 10,950.00 | 3.00 Pieza   | 32,850.00  |
|                                                                |        | 4 IMPRESORA LASER   | HP LT-521    |           |            | 1.000000 Pieza        | 0.00              | 1,250.00  | 1.00 Pieza   | 1,250.00   |
|                                                                |        |                     |              | Renglor   | nes: 2     | 4.00                  |                   |           | Subtotal:    | 34,100.00  |
| 1                                                              | 1      | 10 OC4 29081        | 4 11:59      | 3 CON     | ICRETOS Y  | MATERIALES "FE        | ERSHU", S.A. DE C | .V.       | Sin Surtir   | 2          |
|                                                                |        | 5 SACO CEMENTO CA   | AMPANA 20KG  |           |            | 250.000000            | 0.00              | 190.00    | 250.00 Pieza | 47,500.00  |
|                                                                |        |                     |              | Renglon   | nes: 1     | 250.00                |                   |           | Subtotal:    | 47,500.00  |
| 1                                                              | 1      | 10 OC5 29081        | 4 12:02      | 1 SER     | VICIOS ADM | INISTRATIVOS E        | ECO-HORU, S.A. D  | E C.V.    | Sin Surtir   | 1          |
|                                                                |        | 1 SuperADMINISTRAD  | OR           |           |            | 1.000000 Serv         | 0.00              | 3,500.00  | 1.00 Serv    | 3,500.00   |
|                                                                |        | 2 SuperCONTABILIDA  | D            |           |            | 1.000000 Serv         | 0.00              | 2,000.00  | 1.00 Serv    | 2,000.00   |
|                                                                |        | 3 SuperNOMINA       |              |           |            | 1.000000 Serv         | 0.00              | 5,000.00  | 1.00 Serv    | 5,000.00   |
|                                                                |        |                     |              | Renglor   | ies: 3     | 3.00                  |                   |           | Subtotal:    | 10,500.00  |
| 1                                                              | 1      | 10 OC6 29081        | 4 12:15      | 3 CON     | ICRETOS Y  | MATERIALES "FE        | ERSHU", S.A. DE C | .v.       | Sin Surtir   | 1          |
|                                                                |        | 5 SACO CEMENTO C/   | AMPANA 20KG  |           |            | 100.000000            | 0.00              | 190.00    | 100.00 Pieza | 19,000.00  |
|                                                                |        |                     |              | Renglon   | nes: 1     | 100.00                |                   |           | Subtotal:    | 19,000.00  |
| 1                                                              | 1      | 10 OC7 30081        | 4 11:15      | 1 SER     | VICIOS ADM | INISTRATIVOS E        | ECO-HORU, S.A. D  | E C.V.    | Sin Surtir   | 1          |
|                                                                |        | 7 LAPTOP HP 15"     |              |           |            | 5.000000 Pieza        | 0.00              | 10,950.00 | 5.00 Pieza   | 54,750.00  |
|                                                                |        |                     |              | Renglon   | nes: 1     | 5.00                  |                   |           | Subtotal:    | 54,750.00  |
| 1                                                              | 1      | 10 OC8 01091        | 4 6:41       | 2 SEFI    | SOPORTE    | EN INFORMATIC         | A                 |           | Sin Surtir   | 1          |
|                                                                |        | 8 DISCO DURO LAPTO  | OP HP 1TB    |           |            | 5.000000 Pieza        | 0.00              | 1,350.00  | 5.00 Pieza   | 6,750.00   |
|                                                                |        |                     |              | Renglor   | nes: 1     | 5.00                  |                   |           | Subtotal:    | 6,750.00   |
| 1                                                              | 1      | 10 OC9 12091        | 4 12:18      | 1 SER     | VICIOS ADM | INISTRATIVOS E        | ECO-HORU, S.A. D  | EC.V.     | Sin Surtir   | 1          |
|                                                                |        | 4 IMPRESORA LASER   | HP LT-521    |           |            | 5.000000 Pieza        | 0.00              | 1,250.00  | 5.00 Pieza   | 6,250.00   |
|                                                                |        |                     | -            | Renglon   | nes: 1     | 5.00                  |                   |           | Subtotal:    | 6,250.00   |
| _                                                              |        | Total Comp.         | Comp.: 9     | Renglon   | nes: 13    | 397.00                |                   |           | Subtotal:    | 207,100.00 |
| Regres                                                         | ar.    |                     |              |           |            |                       |                   |           |              |            |

Página 41 de 63

#### SuperSISTEMAS

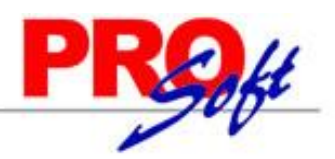

### 5.7 Resumen de Compras Netas por Líneas.

Haga clic en el menú "Compras" y seleccione el submenú "Resumen de Compras Netas por Líneas".

Se genera un reporte de las Compras Netas por Líneas/SubLíneas de Inventarios, por día o rango de fechas.

| 03/10/2014 01 | 50:56 p. m.<br>RESUMEN DE COMPRAS NETAS POR LÍN | DSTRACION ECO-HORU PROHIBIDO SU USO COMERCIAL, S.A. DE C.V.<br>I DE COMPRAS NETAS POR LÍNEA DE INVENTARIO DEL 01 AL 03 OCT 2014<br>Período |           |         |           |  |  |  |
|---------------|-------------------------------------------------|----------------------------------------------------------------------------------------------------|-----------|---------|-----------|--|--|--|
| Emp Suc       | Línea Sublíneas                                 | Renglón                                                                                                    | Importe   | Renglón | Importe   |  |  |  |
| 001 001       | 01 Mercancías                                   |                                                                                                    |           |         |           |  |  |  |
| EC11          | 03/10/2014 LAPTOP HP 15"                        |                                                                                                    | 10,950.00 |         | 10,950.00 |  |  |  |
| EC11          | 03/10/2014 DISCO DURO LAPTOP HP 1TB             |                                                                                                    | 1,350.00  |         | 1,350.00  |  |  |  |
| EC12          | 03/10/2014 COMBO TECLADO Y MOUSE INALAMBRICO    |                                                                                                    | 11.000.00 |         | 11.000.00 |  |  |  |
|               | Total Subsubsubsublinea:                        | 3                                                                                                    | 23.300.00 | 3       | 23,300.00 |  |  |  |
|               | Total Sublinea:                                 | 3                                                                                                    | 23.300.00 |         | 23,300.00 |  |  |  |

Regresar.

#### 5.8 Verificador de Comprobantes de COMPRAS.

Haga clic en el menú "Compras" y seleccione el submenú "Verificador de Comprobantes de COMPRAS".

Se genera un reporte el cual sirve para Verificar los Comprobantes de Compras Emitidos por día o rango de fechas.

|                 |             | DE        | MOSTRAC     | ION ECO-H    | HORU PROHI     | BIDO | SU USO CON             | IERCI  | AL, S.A. DE   | C.V.     |          |                       |           |
|-----------------|-------------|-----------|-------------|--------------|----------------|------|------------------------|--------|---------------|----------|----------|-----------------------|-----------|
| 03/10/2014 01:4 | +1:20 p. m. | · ·       | /ERIFICAD   | OR COMPR     | ROBANTES C     | OMF  | RAS DEL 01             | SEP A  | L 31 OCT 20   | 14       | ној      | noja. Toe T           |           |
| Emp Suc TCo     | SerieFolio  | Fecha     | Hora Prov   | <u>. No</u>  | mbre           |      |                        | TC Se  | erieFolioOrig | FactProv | MonedaTC | LP Invent             | Venci     |
|                 |             |           |             |              |                |      |                        |        | 4             |          |          |                       |           |
|                 |             | Articulo  | Des         | cripción     |                |      |                        | Car    | ntidadUM      | Co       | osto     | Importe               | 1         |
| 1 1             | Matriz      | nor Com   |             |              |                |      |                        |        |               |          |          |                       |           |
| 1 1 30          | EC8         | 010914    | 06:43       | 2 SEFI S     | OPORTE EN      | INFO | ORMATICA               | 10     | OC8           | 48521    |          |                       | 2 Contado |
| Otro 1: Otro 2: | Entrega:1   | Entregado | con Anterio | oridad 1 Per | rsonal 01/09/2 | 014  |                        |        |               |          |          |                       |           |
|                 | -           | 8         | DISCO DU    | RO LAPTO     | P HP 1TB       |      |                        | 5 P    | ieza          | 1,350    | .00      | 6,750.00              |           |
|                 |             |           |             |              |                |      | I.V.A. 16.00%<br>Total | c<br>: |               |          |          | 1,080.00<br>7,830.00  |           |
| 1 1 30          | EC9         | 180914    | 11:32       | 2 SEFI S     | OPORTE EN      | INFO | ORMATICA               |        |               | 12458    |          | 1160 :                | 2 Contado |
| Otro 1: Otro 2: | Entrega:1   | Entregado | con Anterio | oridad 1 Per | rsonal 18/09/2 | 014  |                        |        |               |          |          |                       |           |
|                 |             | 11        | COMBO T     | ECLADO Y     | MOUSE INAL     | AME  | BRICO                  | 250    | ) Pieza       | 110      | .00      | 27,500.00             |           |
|                 |             |           |             |              |                |      | I.V.A. 16.00%<br>Total | c<br>: |               |          |          | 4,400.00<br>31,900.00 |           |
| 1 1 30          | EC10        | 230914    | 09:59       | 2 SEFI S     | OPORTE EN      | INFO | ORMATICA               |        |               | 49952    |          | 1160 :                | 2 Contado |
| Otro 1: Otro 2: | Entrega:1   | Entregado | con Anterio | oridad 1 Per | rsonal 23/09/2 | 014  |                        |        |               |          |          |                       |           |
|                 |             | 11        | COMBO T     | ECLADO Y     | MOUSE INAL     | .AME | BRICO                  | 100    | ) Pieza       | 110      | .00      | 11,000.00             |           |
|                 |             |           |             |              |                |      | I.V.A. 16.00%<br>Total | c<br>: |               |          |          | 1,760.00<br>12,760.00 |           |
| 1 1 30          | EC11        | 031014    | 01:35       | 2 SEFI S     | OPORTE EN      | INFO | ORMATICA               |        |               | 85412    |          | 1160 :                | 2 Contado |
| Otro 1: Otro 2: | Entrega:1   | Entregado | con Anterio | pridad 1 Per | rsonal 03/10/2 | 014  |                        |        | _             |          |          |                       |           |
|                 |             | 7         | LAPTOP H    | IP 15"       |                |      |                        | 1 P    | ieza          | 10,950   | 0.00     | 10,950.00             |           |
|                 |             | •         | DISCODU     | RULAPIC      | Pengloper:     | 2    | Subtotal               |        | leza          | 1,300    |          | 1,300.00              |           |
|                 |             |           |             |              | Rengiones.     | 2    | I.V.A. 16.00%          | . 2    |               |          |          | 1,968.00              |           |
|                 |             |           |             |              |                |      | Total                  | :      |               |          |          | 14,268.00             |           |
|                 | Total Comp  | robante.  | Comproba    | ntes: 4      | Renglones:     | 5    | Subtotal               | : 357  | ,             |          |          | 57,550.00             |           |
|                 |             |           |             |              |                |      | I.V.A. 16.00%          | c .    |               |          |          | 9,208.00              |           |
|                 |             |           |             |              |                |      | Iotal                  |        |               |          |          | 00,758.00             |           |

Regresar.

#### 5.9 Consulta Costos Menor/Mayor por Artículos.

Haga clic en el menú "Compras" y seleccione el submenú "Consulta Costos Menor/Mayor por Artículos".

Consulta en pantalla del top 5 en los Costos de Compra de un Artículo en específico, ordenado de menor a mayor costo o viceversa, separando las Entradas por Compra por Proveedor.

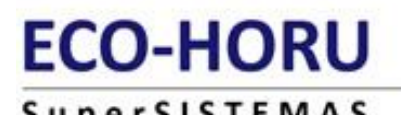

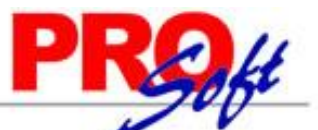

|      | Proveedor                     | Fecha            | Serie/Folio | Fac.Prov. | Cantidad | Costo  | TOTAL     | Costo Prorrateado |
|------|-------------------------------|------------------|-------------|-----------|----------|--------|-----------|-------------------|
| a si | EFI SOPORTE EN INFORMATICA    |                  |             |           |          |        |           |                   |
| 1    | 1 COMBO TECLADO Y MOUSE       | 23/09/2014       | EC10        | 49952     | 100.00   | 110.00 | 11,000.00 | 110.00            |
| 1    | 1 COMBO TECLADO Y MOUSE       | 18/09/2014       | EC9         | 12458     | 250.00   | 110.00 | 27,500.00 | 110.00            |
| 🚨 si | ERVICIOS ADMINISTRATIVOS ECO- | IORU, S.A. DE C. | <b>V</b> .  |           |          |        |           |                   |
| 1    | 1 COMBO TECLADO Y MOUSE       | 03/10/2014       | EC12        | 54124     | 100.00   | 110.00 | 11,000.00 | 110.00            |
|      |                               |                  |             |           |          |        |           |                   |
|      |                               |                  |             |           |          |        |           |                   |
|      |                               |                  |             |           |          |        |           |                   |

Regresar.

#### 6.0 Menú Cuentas por Pagar.

Procesos de saldos y movimientos de Proveedores y otros Acreedores.

#### 6.1 Conceptos Cargos/Abonos CXP.

Haga clic en el menú "Cuentas por Pagar" y seleccione el submenú "Conceptos Cargos/Abonos CXP".

Se genera un reporte de los Conceptos de Cargos/Abonos de CXP a utilizar. Un Concepto de Cargos o Abonos de Cuentas por Pagar es un tipo de movimiento que suma (cargo) o resta (abono) al saldo de Cuentas por Pagar.

| 02/10/2014 06:21:54 p.m.     | DEMOSTRACION ECO-H | Hoja:                            | 1 do 1 |  |
|------------------------------|--------------------|----------------------------------|--------|--|
| 05/10/2014 00.21.34 p. 11.   | CONC               | noja.                            | i de i |  |
| Concepto de Cargos/Abonos o  | le CXP:            |                                  |        |  |
| 001 Pago Contado Compra      |                    |                                  |        |  |
| Nombre Corto/Concepto Tipo:  | PagoContComp       | 01 = Pago Contado Compras/Gastos |        |  |
| Alta/Cambio/Baja: 25/08/2014 |                    |                                  |        |  |
|                              |                    |                                  |        |  |

No. Conceptos de Cargos/Abonos de CXP: 1

#### Regresar.

#### 6.2 Cuentas de Cuentas por Pagar.

Haga clic en el menú "Cuentas por Pagar" y seleccione el submenú "Cuentas de Cuentas por Pagar".

Se genera un reporte de las Cuentas de Cuentas por Pagar a utilizar. Una Cuenta de Cuentas por Pagar normalmente es una Cuenta de Mayor (primer nivel del código contable), de a quienes le debe la Empresa.

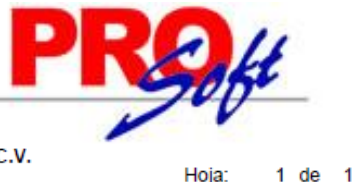

S u p e r S I S T E M A S DEMOSTRACIÓN ECO-HORU PROHIBIDO SU USO COMERCIAL, S.A. DE C.V.

DEMOSTRACION ECO-HORU PROHIBIDO SU USO COMERCIAL, S.A. DE C.V. 03/10/2014 06:18:01 p.m. CUENTAS DE CUENTAS POR PAGAR Cuenta de Cuentas por Pagar: 1190 Anticipos a Proveedores Cuenta Tipo: Anticipos a Proveedores Alta/Cambio/Baja: 25/08/2014 0000001=Supervisor Los Cargos Suman y los Abonos Restan al Saldo. 2120 Proveedores Cuenta Tipo: Documentos por Pagar CtoPzo Alta/Cambio/Baja: 25/08/2014 30/08/2014 0000001=Supervisor Los Cargos Suman y los Abonos Restan al Saldo. 2130 Documentos por Pagar CtoPzo. Documentos por Pagar CtoPzo Cuenta Tipo: Alta/Cambio/Baja: 25/08/2014 0000001=Supervisor Los Cargos Suman y los Abonos Restan al Saldo. 2140 Acreedores Diversos Cuenta Tipo: Acreedores Diversos Alta/Cambio/Baja: 25/08/2014 0000001=Supervisor Los Cargos Suman y los Abonos Restan al Saldo. 2230 Documentos por Pagar LgoPzo. Documentos por Pagar LgoPzo Cuenta Tipo: Alta/Cambio/Baja: 25/08/2014 0000001=Supervisor Los Cargos Suman y los Abonos Restan al Saldo.

No. Cuentas de Cuentas por Pagar: 5

#### Regresar.

#### 6.3 Proveedores/Acreedores.

Haga clic en el menú "Cuentas por Pagar" y seleccione el submenú "Proveedores/Acreedores".

Se genera un reporte de los Proveedores/Acreedores existentes en el sistema, mostrando información a detalle del Proveedor.

| 03/10/2014 06:45:24 p.m.                                                                                        | DEMOSTRACION ECO-HORU PROHIBIDO SU USO COMERCIAL, S.A. DE C.V.<br>CATÁLOGO DE PROVEEDORES/ACREEDORES AL 03/10/2014 | Hoja: | 1 d | e 1 |
|----------------------------------------------------------------------------------------------------|----------------------------------------------------------------------------------------------------|-------|-----|-----|
| Emp Suc Proveedor Nombre                                                                                        |                                                                                                    |       |     |     |
| 1 1 Matriz                                                                                                    |                                                                                                    |       |     |     |
| 1 1 1 1 SERVIC                                                                                                  | IOS ADMINISTRATIVOS ECO-HORU, S.A. DE C.V.                                                                         |       |     |     |
| SAE860204JE8<br>NAINARI 1198 PTE. CUAUHTEN<br>ESQUINA CON TEHUANTEPEC<br>01 (644) 415-2520                      | IOC CIUDAD OBREGON CAJEME SONORA MÉXICO C.P. 85110                                                                 |       |     |     |
| http://www.Eco-Horu.com.mx<br>Alicia Solano Compras alicia@su<br>1 Nacional Parte Relacionada 1 L<br>1 Comercio | pernomina.com Enviar alicia@supernomina.com 01 (644) 415-2520<br>ocal                                              |       |     |     |
| 1 Peso Mexicano<br>2 Contado 30 Efectivo<br>2 Entrega Inmediata 1 Personal<br>Alta: 27/08/2014 Cambio: 12/09/2  | 014 Usuario: 1 Supervisor                                                                                          |       |     |     |
| Registros: 1                                                                                                    |                                                                                                    |       |     |     |

Regresar.

#### 6.4 Verificador de Movimientos de Cuentas por Pagar.

Haga clic en el menú "Cuentas por Pagar" y seleccione el submenú "Verificador de Movimientos de Cuentas por Pagar".

Se genera un reporte el cual sirve para Verificar los Comprobantes de Compras Pagados a los Proveedores por día o rango de fechas.

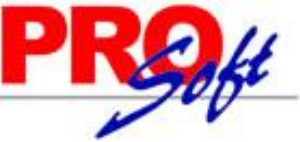

| perS                    | IST        | EMA            | AS                         |         |          |           |      |             |              |                  | 1           | V       |
|-------------------------|------------|----------------|----------------------------|---------|----------|-----------|------|-------------|--------------|------------------|-------------|---------|
|                         |            |                | DEMOSTRACION ECO-          | HORU PE | ROHIBIDO | o su uso  | COME | RCIAL, S.A. | DE C.V.      |                  |             |         |
| 15/10/2014 1            | 2:52:22 p. | m. VE          | ERIFICADOR DE MOVIMIE      | NTOS DE | CUENT/   | AS POR PA | AGAR | DEL 01 AL   | 31 OCT 2014  |                  | Hoja: 1 de  | 1       |
| Emp Suc C<br>Póliza: 1  | ta Prov    | Nombr          | <u>e</u>                   | Póliza  | Fecha    | FactProv  | Con  | SerieFolio  | SerieFolioAf | ect              | Importe For | na pago |
| 1 1 21                  | 20         | 1 SERVI        | CIOS ADMINISTRATIVOS       | 00001   | 141014   | 54124     | 002  | EC12        | EC12         |                  | 12,760.00 2 |         |
| 1 1 21                  | 20         | 1 SERVI        | CIOS ADMINISTRATIVOS       | 00001   | 141014   | 5421      | 002  | EC13        | EC13         |                  | 1,508.00 2  |         |
| 1 1 21                  | 20         | 1 SERVI        | CIOS ADMINISTRATIVOS       | 00001   | 141014   | 855412    | 002  | EC5         | EC5          |                  | 6,680.00 2  |         |
| Total Póliza:           |            |                |                            |         |          |           |      | Cargos:     |              | 3                | 20,948.00   |         |
| Póliza: 2               |            |                |                            |         |          |           |      |             |              |                  |             |         |
| 1 1 21                  | 20         | 2 SEFIS        | OPORTE EN INFORMATI        | 00002   | 151014   | 12458     | 002  | EC9         | EC9          |                  | 31,900.00 2 |         |
| 1 1 21                  | 20         | 2 SEFIS        | OPORTE EN INFORMATI        | 00002   | 151014   | 248       | 002  | EC15        | EC15         |                  | 4,698.00 2  |         |
| 1 1 21                  | 20         | 2 SEFIS        | OPORTE EN INFORMATI        | 00002   | 151014   | 49952     | 002  | EC10        | ECIU         |                  | 12,760.00 2 |         |
| 1 1 21                  | 20         | 2 SEFES        | OPORTE EN INFORMATT        | 00002   | 151014   | 85412     | 002  | EC11        | EGII         |                  | 14,268.00 2 |         |
| 1 1 21                  | 20         | 1 CERVIN       | CIOS ADMINISTRATIVOS       | 00002   | 151014   | 50124     | 002  | EC14        | EC/          |                  | 63,510.00 2 |         |
| Total Dállaa:           | 20         | T SERVI        | CIUS ADMINISTRATIVOS       | 00002   | 131014   | 0214      | 002  | Corport     | 2014         | e .              | 100 646 00  |         |
| Total Poliza.           |            |                |                            |         |          |           |      | cargos.     |              | •                | 190,040.00  |         |
| Póliza: 3               |            |                |                            |         |          |           |      | _           |              |                  |             |         |
| 1 1 21                  | 20         | 2 SEFIS        | OPORTE EN INFORMATI        | 00003   | 031014   | 85412     | 101  | EC11        | 0            |                  | 14,268.00 2 |         |
| 1 1 21                  | 20         | 1 SERVI        | CIOS ADMINISTRATIVOS       | 00003   | 031014   | 54124     | 101  | EC12        | 0            |                  | 12,760.00 2 |         |
| Total Poliza:           |            |                |                            |         |          |           |      | Abonos:     |              | 2                | 27,028.00   |         |
| Póliza: 4               |            |                |                            |         |          |           |      |             |              |                  |             |         |
| 1 1 21                  | 20         | 2 SEFLS        | OPORTE EN INFORMATI        | 00004   | 151014   | 248       | 150  | EC15        | 0            |                  | 4,698.00 2  |         |
| 1 1 21                  | 20         | 1 SERVI        | CIOS ADMINISTRATIVOS       | 00004   | 151014   | 541       | 150  | EC16        | 0            |                  | 12,702.00 2 |         |
| 1 1 21                  | 20         | 1 SERVI        | CIOS ADMINISTRATIVOS       | 00004   | 141014   | 5421      | 101  | EC13        | 0            |                  | 1,508.00 2  |         |
| 1 1 21<br>Total Dálita: | 20         | 1 SERVI        | CIOS ADMINISTRATIVOS       | 00004   | 151014   | 6214      | 150  | EC14        | 0            |                  | 63,510.00 2 |         |
| Total Poliza.           |            |                |                            |         |          |           |      | Abonos.     |              | 4                | 02,410.00   |         |
|                         |            |                |                            |         |          |           |      |             |              |                  | 109,446.00  |         |
|                         |            | Resum          | ien de Cuentas:            |         |          |           |      |             |              | morto            |             |         |
|                         |            | 2120           | Proveedores                |         |          |           |      | Carnos:     | 211          | 594.00           |             |         |
|                         |            | 2120           | Proveedured                |         |          |           |      | Abonos:     | 109,         | 446.00           |             |         |
|                         |            |                |                            |         |          |           |      |             |              |                  |             |         |
|                         |            | Resum<br>Clave | en de Conceptos:<br>Nombre |         |          |           |      |             | li li        | mporte           |             |         |
|                         |            | 2              | Pago Crédito Proveedor/A   | creed   |          |           |      |             | 211          | 594.00           |             |         |
|                         |            | -              |                            |         |          |           | Tota | al Cargos:  | 211,         | 594.00           |             |         |
|                         |            | 101            | Factura/Recibo Proveedor   | r       |          |           |      |             | 28,          | 536.00           |             |         |
|                         |            | 150            | Pronto Pago                |         |          |           | Tota | Abonos:     | 80,<br>109,  | 910.00<br>446.00 |             |         |
|                         |            |                |                            |         |          |           |      |             |              |                  |             |         |
| No. Movimie             | ntos: 1    | 5              |                            |         |          |           |      |             |              |                  |             |         |
|                         |            |                |                            |         | Formul   | lado por  |      |             | Autor        | rizado por       |             |         |
|                         |            |                |                            |         |          |           |      |             |              |                  |             |         |
|                         |            |                |                            |         |          |           |      |             |              |                  |             |         |

### 6.5 Análisis de Antigüedad de Saldos CXP.

Regresar.

Haga clic en el menú "Cuentas por Pagar" y seleccione el submenú "Análisis de Antigüedad de Saldos CXP".

Se genera un reporte de Comprobantes pendientes de Pago por nuestra parte a los Proveedores, a este reporte se puede incluir el Domicilio Fiscal del Proveedor.

SuperSISTEMAS

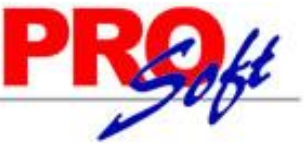

| 3/10/2014 07:21:38                     | DEMO                  | DSTRACION ECO-HO             | DRU PROHI      | BIDO SU I | USO COME     | RCIAL, S. | A. DE C.V | ι.         | He     | ala: 1 de  | 1        |
|----------------------------------------|-----------------------|------------------------------|----------------|-----------|--------------|-----------|-----------|------------|--------|------------|----------|
|                                        | ANÁLISIS              | DE ANTIGÜEDAD D              | E SALDOS       | DE CUEN   | TAS POR F    | PAGAR AI  | LOSOCT    | 2014       |        |            |          |
| imo Suc Cta Goo                        | Concepto<br>SERVICIOS | Prov Póla<br>ADMINISTRATIVOS | a <u>Fecha</u> | FactProv  | Referencia   | Vencto I  | Dias      | Vencido    | Por V  | encer Dias |          |
| 1 1 2120 01                            | 101 EacturProvee      | 1 D3                         | 290814         | 1504102   | EC1          | 280814    | 36        | 14 500 00  |        |            |          |
| 1 1 2120 01                            | 101 FacturProvee      | 1 D3                         | 290814         | 855412    | ECS          | 290814    | 35        | 6.680.00   |        |            |          |
| 1 1 2120 01                            | 1 PageContCom         | p 1 E1                       | 300814         | 1504102   | EC1          | 300814    | 34        | -14,500.00 |        |            |          |
| 1 1 2120 01                            | 101 FacturProvee      | 1 D3                         | 300814         | 55124     | EC7          | 300814    | 34        | 63,510.00  |        |            |          |
| 1 1 2120 01                            | 101 FacturProvee      | 1 D3                         | 031014         | 54124     | EC12         | 031014    | 1         | 12,760.00  |        |            |          |
| Proveed                                | or                    | Comprobantes:                | 5              |           |              |           |           | 82,960.00  |        |            | 82,950.  |
| 1 2                                    | SEFI SOPO             | RTE EN INFORMAT              | ICA            |           |              |           |           |            |        |            |          |
| 1 1 2120 01                            | 101 FacturProvee      | 2 D3                         | 290814         | 885412    | EC2          | 290814    | 35        | 18,270.00  |        |            |          |
| 1 1 2120 01                            | 101 FacturProvee      | 2 D3                         | 290814         | 22154     | EC3          | 290814    | 35        | 39,556.00  |        |            |          |
| 1 1 2120 01                            | 101 FacturProvee      | 2 D4                         | 300814         | 3521      | 0            | 310814    | 33        | 7,540.00   |        |            |          |
| 1 1 2120 01                            | 101 FacturProvee      | 2 D1                         | 010914         | 48521     | EC8          | 010914    | 32        | 7,830.00   |        |            |          |
| 1 1 2120 01                            | 101 FacturProvee      | 2 03                         | 180914         | 12458     | EC9          | 180914    | 15        | 31,900.00  |        |            |          |
| 1 1 2120 01                            | 101 FacturProvee      | 2 05                         | 230914         | 49952     | EC10         | 230914    | 10        | 12,760.00  |        |            |          |
| Provend                                | Tut FacturFlovee      | Comprehenter                 |                | 00412     | EGIT         | 031014    | · .       | 14,200.00  |        |            | 400 404  |
| Proveed                                | or                    | Comprobantes:                |                |           |              |           |           | 132,124.00 |        |            | 182,124. |
| 1 3                                    | CONCRET               | OS Y MATERIALES *            | 'FERSHU'', S   | B.A. DE C | . <b>v</b> . |           |           |            |        |            |          |
| 1 1 2120 01                            | 101 FacturProvee      | 3 D3                         | 290814         | 1215454   | EC4          | 290814    | 35        | 55,100.00  |        |            |          |
| 1 1 2120 01<br>Proveed                 | 101 FacturProvee      | 3 D3<br>Comprobantes:        | 290814         | 5487122   | EC6          | 290814    | 35        | 22,040.00  |        |            | 77,140.  |
| Total On                               | 1                     | 0tt                          |                |           |              |           |           |            |        |            |          |
| Total Ge                               | neral                 | Comprobantes:                | 14             |           |              | _         |           | 282,214.00 |        |            | 282,214. |
| /encimiento                            |                       | Documentos                   | a o<br>Impo    | rte 9     |              | Document  | /en<br>05 | c e r      | nporte | %          |          |
| 30 Dias = 1 Mes                        |                       | 4                            | 71,688.        | 00 25     | 5            |           | 0         |            | 0.00   | 0          |          |
| 60 Dias - 2 Mese                       |                       | 10                           | 220,526        | .00 79    | 5            |           | 0         |            | 0.00   | 0          |          |
| 90 Dias = 3 Mese                       |                       | 0                            |                |           |              |           | 0         |            | 0.00   | 0          |          |
| 120 Dias = 4 Mes                       | es                    | 0                            | 0.             | .00 (     |              |           | 0         |            | 0.00   | 0          |          |
| 150 Dias = 5 Mes                       | es                    | 0                            | 0.             | .00 0     |              |           | 0         |            | 0.00   | 0          |          |
| 180 Dias = 6 Mes                       | es                    | 0                            | 0.             | .00 0     | 1            |           | 0         |            | 0.00   | 0          |          |
| 210 Dias = 7 Mes                       | es                    | 0                            | 0.             | .00 0     | 0            |           | 0         |            | 0.00   | 0          |          |
| 240 Dias = 8 Mes                       | es                    | 0                            | 0.             | .00 0     |              |           | 0         |            | 0.00   | 0          |          |
| 270 Dias = 9 Mes                       | es                    | 0                            | 0.             | 00 0      | 1            |           | 0         |            | 0.00   | 0          |          |
| 300 Dias = 10 Mes                      | ses                   | 0                            | 0.             | .00 0     |              |           | •         |            | 0.00   | •          |          |
| 350 Dias = 11 Mes<br>350 Dias = 12 Mes |                       |                              |                | 00 0      |              |           | 0         |            | 0.00   | 0          |          |
| aldos en ROJO                          |                       |                              |                | 00 0      |              |           |           |            | 0.00   | 0          |          |
| rotal a CORTO Plaz                     |                       | 14                           | 282,214        | 00 100    |              |           | 0         |            | 0.00   | 0          |          |
| 720 Dias = 2 Año:                      |                       | 0                            | 0.             |           | 1            |           | 0         |            | 0.00   | 0          |          |
| 1080 Dias - 3 Año                      | s                     | 0                            | 0.             |           |              |           | 0         |            | 0.00   | 0          |          |
| 1440 Dias = 4 Año                      | s                     | 0                            | 0.             | .00 0     |              |           | 0         |            | 0.00   | 0          |          |
| 1800 Dias - 5 Año                      | s                     | 0                            | 0.             | .00 0     | 0            |           | 0         |            | 0.00   | 0          |          |
| lotal a LARGO Plaz                     | 0                     | 0                            | 0.             | .00 (     |              |           | 0         |            | 0.00   | •          |          |
| otal GENERAL                           |                       | 14                           | 282,214        | 00 100    |              |           | 0         |            | 0.00   | •          |          |
|                                        |                       |                              | 282,214        | 00 100    |              |           |           |            |        |            |          |

Regresar.

#### 6.6 Circular Auditoria de Saldos CXP y Etiquetas.

Haga clic en el menú "Cuentas por Pagar" y seleccione el submenú "Circular Auditoria de Saldos CXP y Etiquetas".

Se genera un reporte del Saldo de Cuenta por Pagar de un Proveedor y/o rango de Proveedores, en formato .PDF, con los datos del Proveedor, para su posterior envío.

### **ECO-HORU** SuperSISTEMAS

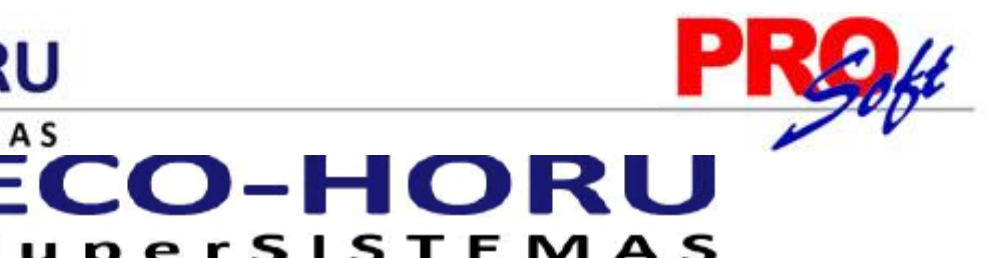

|                                                                                        |                                                 | с                              | AJEME, SONORA, A 3 DE OCTUBRE DEL 2                                                     |
|----------------------------------------------------------------------------------------|-------------------------------------------------|--------------------------------|-----------------------------------------------------------------------------------------|
| SERVICIOS ADMINISTRATIVOS<br>NAINARI                                                   | ECO-HORU, S.A. DE                               | C.V.                           |                                                                                         |
| CUAUHTEMOC, 85110                                                                      |                                                 |                                |                                                                                         |
| CIUDAD OBREGON, SONORA.                                                                |                                                 |                                |                                                                                         |
| Muy señor(es) Nuestro(s) y amig                                                        | IO(6):                                          |                                |                                                                                         |
| Con motivo de la auditorià que es<br>proporcionar la información que c                 | tán practicando a los<br>onsideren pertinente a | estados finai<br>I saldo que a | ncieros de esta empresa, agradecemos se sin<br>aparece en nuestros registros contables. |
| Saldo Total a su -Favor-:                                                              | \$82,950.00                                     | al 03 de                       | Octubre del 2014                                                                        |
| En la cuenta de : Proveedores.                                                         |                                                 |                                |                                                                                         |
| Esta es una Solicitud de confirma<br>su trabajo, no es gestión de cobra                | ición de saldos que n<br>inza.                  | uestros audit                  | iores consideran importante para el desarrolio                                          |
| Esperando vernos favorecidos co                                                        | n su atención, nos sus                          | cribimos sus                   | seguros servidores.                                                                     |
|                                                                                        |                                                 | NTAN                           | E N T E                                                                                 |
|                                                                                        | A 1 5                                           | NIAM                           | ENTE                                                                                    |
|                                                                                        |                                                 |                                |                                                                                         |
|                                                                                        |                                                 |                                |                                                                                         |
|                                                                                        | C.P.                                            | Hector Figue<br>Director Gene  | ro Rodriguez.<br>eral                                                                   |
|                                                                                        | Cortar                                          | oor esta Inea                  | I Punteada                                                                              |
| Favor de enviar correspondencia                                                        | a:                                              |                                |                                                                                         |
| DESPACHO LEYBA SOTO, S.C.                                                              |                                                 |                                |                                                                                         |
| Joseph Hayden No. 1520.                                                                |                                                 |                                |                                                                                         |
| Los Pinos.<br>C.P. 45030 Guadalalara. Jal.                                             |                                                 |                                |                                                                                         |
| El Saldo Total a nuestro -Favor-                                                       | por: \$82,5                                     | 50.00                          | al 03 de Octubre del 2014                                                               |
| Que aparece en la contabilidad de                                                      | 2:                                              |                                |                                                                                         |
| NOMBRE EMPRESA MANEJA S                                                                | ISTEMA, S.A. DE C.                              | Ι.                             |                                                                                         |
|                                                                                        | e: Correcto I 1                                 | ncorrecto [                    | ŀ                                                                                       |
| En la cuenta de Proveedores, es                                                        | s. consciol l, i                                | -                              | •                                                                                       |
| En la cuenta de Proveedores, es                                                        | 5. CONSCIDE ], 1                                |                                | -                                                                                       |
| En la cuenta de Proveedores, es                                                        |                                                 |                                | -                                                                                       |
| En la cuenta de Proveedores, ea<br>Atentamente<br>SERVICIOS ADMINISTRATIVOS            | ECO-HORU, S.A. DE                               | : c.v.                         | -                                                                                       |
| En la cuenta de Proveedores, ea<br>Atentamente<br>SERVICIOS ADMINISTRATIVOS            | ECO-HORU, S.A. DE                               | : C.V.                         | -                                                                                       |
| En la cuenta de Proveedores, ea<br>Atentamente<br>SERVICIOS ADMINISTRATIVOS<br>Nombre. | ECO-HORU, S.A. DE                               | : C.V.                         | Sello                                                                                   |

rS

"Si existen diferencias favor de anexar Estado de Cuenta.

Impresión de Etiquetas. Opción de generar etiquetas en una y dos columnas, con los datos del Proveedor para su posterior impresión.

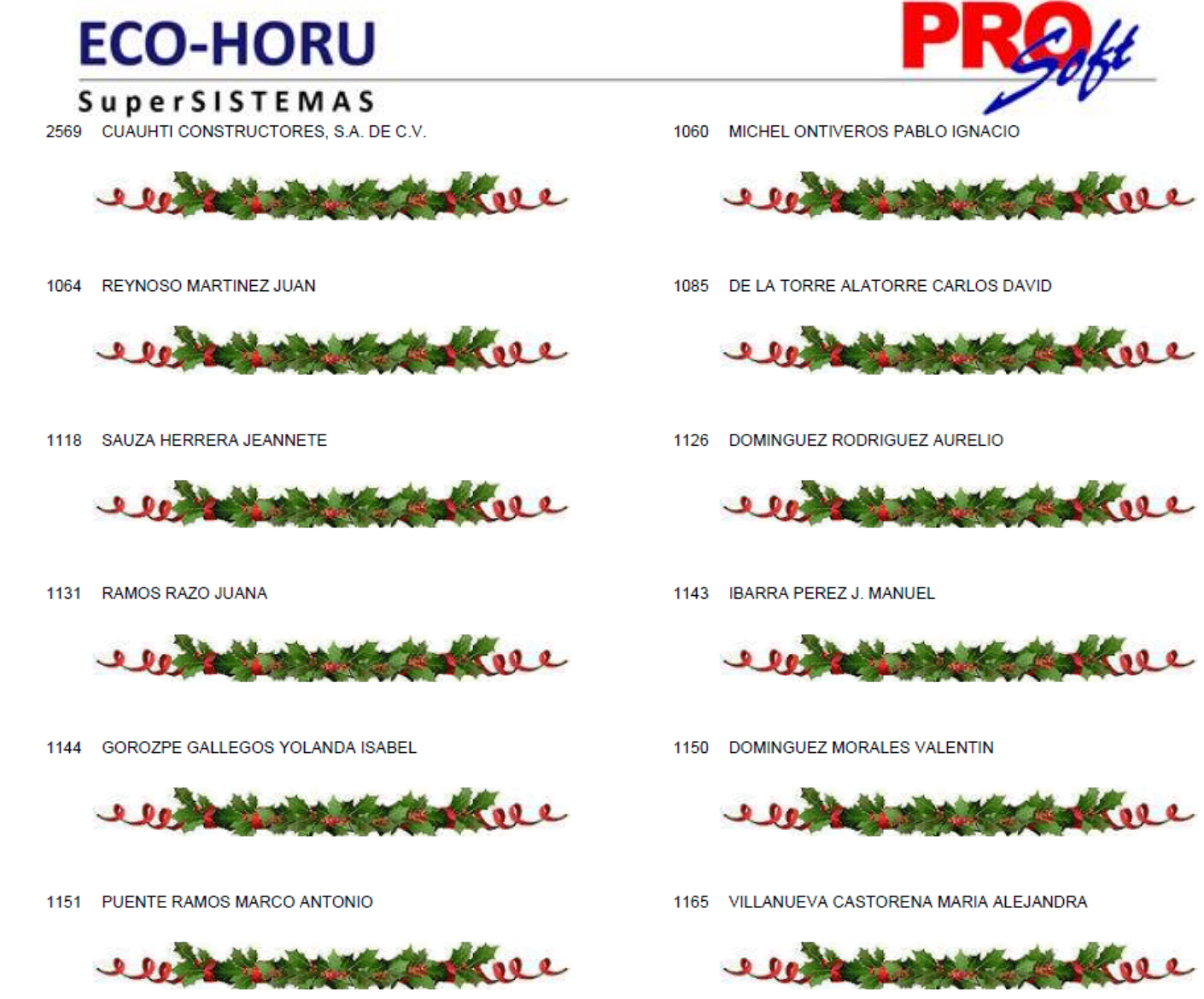

Regresar.

#### 6.7 Control Global CXP.

Haga clic en el menú "Cuentas por Pagar" y seleccione el submenú "Control Global CXP".

Se genera un reporte en el cual se muestra el saldo anterior, movimientos del debe y haber, y el saldo actual. El reporte se puede filtrar por Empresa, Sucursal, Cuenta y Proveedor.

| 03/10/2014 07:37:37 p.m.  | DEMOSTRACION ECO-HORU PROHIBID   | A. DE C.V.               | Lleie: 1 de 1     |              |
|---------------------------|----------------------------------|--------------------------|-------------------|--------------|
| 03/10/2014 07:37:37 p.m.  | CONTROL GLOBAL ESTADÍSTICA-EJERC | ICIO DEL 01 ENE AL 31 OC | CT DEL 2014       | Hoja: 1 de 1 |
|                           | Registros                        | Registros                | Registros         | Registros    |
| Mes                       | Saldo ANTERIOR                   | Movimientos DEBE         | Movimientos HABER | Saldo ACTUAL |
| ESTADÍSTICA del EJERCICIO |                                  |                          |                   |              |
|                           |                                  | 3                        | 8                 | 11           |
| 08 Agosto                 | 0.00                             | 25,000.00                | 237,696.00        | 212,696.00   |
|                           | 11                               |                          | 3                 | 14           |
| 09 Septiembre             | 212,696.00                       | 0.00                     | 52,490.00         | 265,186.00   |
|                           | 14                               |                          | 2                 | 16           |
| 10 Octubre                | 265,186.00                       | 0.00                     | 27,028.00         | 292,214.00   |
|                           | Total Movimientos del Ejercicio: | 3                        | 13                |              |
|                           | Total Debe/Haber del Ejercicio:  | 25,000.00                | 317,214.00        |              |
|                           | =                                |                          |                   |              |

Regresar.

Página 48 de 63

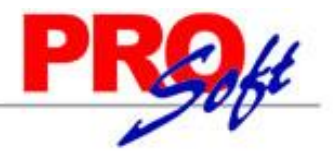

1

#### S u p e r S I S T E M A S 6.8 Egresos del Período.

Haga clic en el menú "**Cuentas por Pagar**" y seleccione el submenú "**Egresos del Período**". Se genera un reporte de los Egresos Netos por Semana, Mes o Anual, filtrado por Empresa, Sucursal, Proveedor y Línea/SubLíneas.

| 03/10/2014 0 | )7:48:29 p | ). m.      | DEMOSTRACION ECO-HORU PROHIBI<br>EGRESOS NETOS DEL PERIODO Y | DO SU US<br>ACUMULA | O COMERCIAL<br>DO DEL AÑO F | ., <b>S.A.</b> DE C.N<br>POR LÍNEA | Ι.           | Hoja:                     | 1 de | 9 |
|--------------|------------|------------|--------------------------------------------------------------|---------------------|-----------------------------|------------------------------------|--------------|---------------------------|------|---|
|              |            |            |                                                              |                     | Egresos del<br>Periodo      |                                    | Acumu<br>03/ | lado Anual al<br>/10/2014 |      |   |
| Línea: Merc  | ancías     |            |                                                              |                     |                             |                                    |              |                           |      |   |
| Mercano      | ia Contad  | lo Tickets |                                                              | 12                  | 304,674.00                  |                                    | 12           | 304,674.00                |      |   |
| D000003      | 1          | 280814     | 0000001 SERVICIOS ADMINISTRATIVOS                            |                     | 14,500.00                   |                                    |              | 14,500.00                 |      |   |
| D000003      | 2          | 290814     | 0000002 SEFI SOPORTE EN INFORMATICA                          | A                   | 18,270.00                   |                                    |              | 18,270.00                 |      |   |
| D000003      | 3          | 290814     | 0000002 SEFI SOPORTE EN INFORMATICA                          | A                   | 39,556.00                   |                                    |              | 39,556.00                 |      |   |
| D000003      | 4          | 290814     | 0000003 CONCRETOS Y MATERIALES "FE                           | ERSHU",             | 55,100.00                   |                                    |              | 55,100.00                 |      |   |
| D000003      | 5          | 290814     | 0000001 SERVICIOS ADMINISTRATIVOS                            |                     | 12,180.00                   |                                    |              | 12,180.00                 |      |   |
| D000003      | 6          | 290814     | 0000003 CONCRETOS Y MATERIALES "FE                           | ERSHU",             | 22,040.00                   |                                    |              | 22,040.00                 |      |   |
| D000003      | 7          | 300814     | 0000001 SERVICIOS ADMINISTRATIVOS                            |                     | 63,510.00                   |                                    |              | 63,510.00                 |      |   |
| D000001      | 8          | 010914     | 0000002 SEFI SOPORTE EN INFORMATICA                          | A                   | 7,830.00                    |                                    |              | 7,830.00                  |      |   |
| D000003      | 9          | 180914     | 0000002 SEFI SOPORTE EN INFORMATICA                          | A                   | 31,900.00                   |                                    |              | 31,900.00                 |      |   |
| D000005      | 10         | 230914     | 0000002 SEFI SOPORTE EN INFORMATICA                          | A                   | 12,760.00                   |                                    |              | 12,760.00                 |      |   |
| D000003      | 11         | 031014     | 0000002 SEFI SOPORTE EN INFORMATICA                          | A                   | 14,268.00                   |                                    |              | 14,268.00                 |      |   |
| D000003      | 12         | 031014     | 0000001 SERVICIOS ADMINISTRATIVOS                            |                     | 12,760.00                   |                                    |              | 12,760.00                 |      |   |
|              |            | Т          | etal General:                                                | 12                  | 304,674.00                  | _                                  | 12           | 304,674.00                |      |   |

#### Regresar.

#### 6.9 Estado de Cuenta de CXP.

Haga clic en el menú "Cuentas por Pagar" y seleccione el submenú "Estado de Cuenta de CXP".

Se genera un reporte de Estado de Cuenta por Cuenta por Pagar, Proveedor y corte en fecha del reporte.

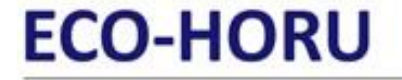

SuperSISTEMAS

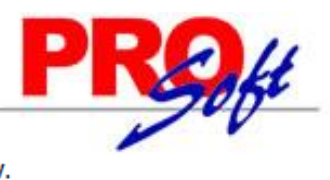

03/10/2014 07:32:08 p.m.

#### DEMOSTRACION ECO-HORU PROHIBIDO SU USO COMERCIAL, S.A. DE C.V. ESTADO DE CUENTA AL 03 OCT 2014

Hoja: 1 1 de

#### 2120 Proveedores

Cuenta: Proveedor:

2 SEFI SOPORTE EN INFORMATICA NAINARI 1198 PTE. CUAUHTEMOC CIUDAD OBREGON CAJEME SONORA MÉXICO C.P. 85110

|         |        |              |            |            | Saldo Anterior     | <u>Carqos</u> | <u>Abonos</u> | St       | aldo Actual  |
|---------|--------|--------------|------------|------------|--------------------|---------------|---------------|----------|--------------|
|         |        |              | Enero      |            | 0.00               | 0.00          | 0.00          |          | 0.00         |
|         |        |              | Febrero    |            | 0.00               | 0.00          | 0.00          |          | 0.00         |
|         |        |              | Marzo      |            | 0.00               | 0.00          | 0.00          |          | 0.00         |
|         |        |              | Abril      |            | 0.00               | 0.00          | 0.00          |          | 0.00         |
|         |        |              | Mayo       |            | 0.00               | 0.00          | 0.00          |          | 0.00         |
|         |        |              | Junio      |            | 0.00               | 0.00          | 0.00          |          | 0.00         |
|         |        |              | Julio      |            | 0.00               | 0.00          | 0.00          |          | 0.00         |
|         |        |              | Agosto     |            | 0.00               | 0.00          | 70,366.00     |          | 70,366.00    |
|         |        |              | Septiemk   | ore        | 70,366.00          | 0.00          | 52,490.00     |          | 122,856.00   |
|         |        |              | Octubre    |            | 122,856.00         | 0.00          | 14,268.00     |          | 137,124.00   |
|         |        |              | Noviemb    | re         | 137,124.00         | 0.00          | 0.00          |          | 137,124.00   |
|         |        |              | Diciembr   | e          | 137,124.00         | 0.00          | 0.00          |          | 137,124.00   |
|         |        |              | Total      |            |                    | 0.00          | 137,124.00    |          |              |
|         |        |              | Movimiento | sdelEj     | ercicio            |               |               |          |              |
| Control | Fecha  | Concepto     | FactProv   | SerieFolio | Vencto. Referencia |               | Cargos        | Abonos   | Saldo Actual |
| D 4     | 300814 | FacturProvee | 3521       | 0          | 300814             |               | 1             | 2,540.00 |              |
| D 3     | 290814 | FacturProvee | 885412     | EC2        | 290814             |               | 1             | 8.270.00 |              |

|     | 000011 |              | 0021     | <u> </u> | 000011 |            |      | 12,010.00  |            |
|-----|--------|--------------|----------|----------|--------|------------|------|------------|------------|
| D 3 | 290814 | FacturProvee | 885412   | EC2      | 290814 |            |      | 18,270.00  |            |
| D 3 | 290814 | FacturProvee | 22154    | EC3      | 290814 |            |      | 39,556.00  |            |
|     |        | Total Ag     | josto    |          |        | 0.00       | 0.00 | 70,366.00  | 70,366.00  |
| D 5 | 230914 | FacturProvee | 49952    | EC10     | 230914 |            |      | 12,760.00  |            |
| D 1 | 010914 | FacturProvee | 48521    | EC8      | 010914 |            |      | 7,830.00   |            |
| D 3 | 180914 | FacturProvee | 12458    | EC9      | 180914 |            |      | 31,900.00  | 137,124.00 |
|     |        | Total Se     | ptiembre |          |        | 70,366.00  | 0.00 | 52,490.00  | 122,856.00 |
| D 3 | 031014 | FacturProvee | 85412    | EC11     | 031014 |            |      | 14,268.00  |            |
|     |        | Total Oc     | ctubre   |          |        | 122,856.00 | 0.00 | 14,268.00  | 137,124.00 |
|     |        |              |          |          |        |            |      | 407 404 00 | 407 404 00 |
|     |        | Total G      | eneral   |          |        |            | 0.00 | 137,124.00 | 137,124.00 |

Regresar.

#### 6.10 **Relaciones Analíticas de CXP.**

Haga clic en el menú "Cuentas por Pagar" y seleccione el submenú "Relaciones Analíticas de CXP".

Se genera un reporte de Relación Analítica de Cuentas por Pagar, se puede filtrar por Empresa, Sucursal, mes, Cuenta de CXP y Proveedor.

| 02/4       | DEMOSTRACION ECO-HORU PROHIB |                        |            |                    |            | RU PROHIBIDO  | SU USO COMERCIAL,    | S.A. DE C.V.   | Unio      | 1 do 1       |
|------------|------------------------------|------------------------|------------|--------------------|------------|---------------|----------------------|----------------|-----------|--------------|
| 03/1       | 0/20                         | 14 07.24.              | 50 p. m.   | RELACIONES ANÁ     | LITICAS DE | CUENTAS POP   | R PAGAR del MES de O | CTUBRE de 2014 | поја.     | i de i       |
| <u>Emp</u> | Suc                          | <u>c</u> <u>Cuenta</u> | Proveedor  | Nombre             |            |               | Saldo Anterior       | Cargos         | Abonos    | Saldo Actual |
|            |                              |                        | Concepto   |                    | Fecha      | FactProv      | SerieFolio           |                |           |              |
| 1          | DE                           | MOSTRA                 | CION ECO-  | HORU PROHIBIDO S   | SU USO CO  | MERCIAL, S.A. | DE C.V.              |                |           |              |
| 1          | 1                            | Matriz                 |            |                    |            |               |                      |                |           |              |
| 1          | 1                            | 2120                   | Proveedor  | es                 |            |               |                      |                |           |              |
| 1          | 1                            | 2120                   | 1          | SERVICIOS ADMIN    | ISTRATIVO  | s             | 70,190.00            | 0.00           | 12,760.00 | 82,950.00    |
|            |                              |                        |            |                    |            | 1504102       | 0                    |                |           |              |
|            |                              |                        | 101 Factur | a/Recibo Proveedor | 031014     | 54124         | EC12                 |                | 12,760.00 |              |
| 1          | 1                            | 2120                   | 2          | SEFI SOPORTE EN    | INFORMAT   | ICA           | 122,856.00           | 0.00           | 14,268.00 | 137,124.00   |
|            |                              |                        |            |                    |            | 885412        | 0                    |                |           |              |
|            |                              |                        | 101 Factur | a/Recibo Proveedor | 031014     | 85412         | EC11                 |                | 14,268.00 |              |
| 1          | 1                            | 2120                   | 3          | CONCRETOS Y MA     | TERIALES   | "FERSHU",     | 77,140.00            | 0.00           | 0.00      | 77,140.00    |
|            |                              |                        |            |                    |            | 1215454       | 0                    |                |           |              |
|            |                              |                        |            | Total Cuenta       |            | _             | 270,186.00           | 0.00           | 27,028.00 | 297,214.00   |

Regresar.

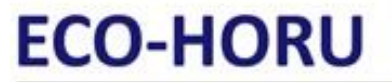

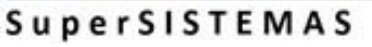

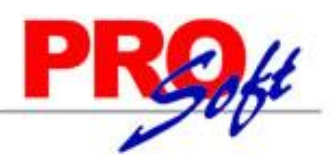

7.0 Menú Tesorería.

Procesos de saldos y movimientos de bancos e inversiones.

#### 7.1 Cuentas de Tesorería.

Haga clic en el menú "Tesorería" y seleccione el submenú "Cuentas de Tesorería".

Se genera un reporte de las Cuentas de Tesorería existentes y a utilizar. Una Cuenta de Tesorería normalmente es una Cuenta de Mayor (primer nivel del código contable), de la Empresa.

| 04/10/2014 09:34:02 | a. m.               | DEMOSTRACION ECO-HORU PROH<br>TESORERÍA - CU   | RCIAL, <b>S.A. DE</b> C.V.<br>ÍA |         |            | Hoja: | 1 de 1 |             |
|---------------------|---------------------|------------------------------------------------|----------------------------------|---------|------------|-------|--------|-------------|
| Clave               | Nombre              | Cuenta Tipo                                    | Moneda                           | Banco   | Alta       | Baja  | Cambio | Comentarios |
| 1105                | Caja General        | Caja (Fondo fijo)                              |                                  |         | 25/08/2014 |       |        |             |
| 1110                | Bancos              | Bancos (Chequeras Nacionales y<br>Extranjeras) |                                  |         | 25/08/2014 |       |        |             |
| 01                  | Pesos M.N.          | Bancos (Chequeras Nacionales y<br>Extranjeras) |                                  |         | 25/08/2014 |       |        |             |
| 01                  | Banamex             | Bancos (Chequeras Nacionales y<br>Extranjeras) |                                  |         | 25/08/2014 |       |        |             |
| 01                  | Cuenta Banamex 1234 | Bancos (Chequeras Nacionales y<br>Extranjeras) | Peso Mexicano                    | Banamex | 25/08/2014 |       |        |             |
| 02                  | Bancomer            | Bancos (Chequeras Nacionales y<br>Extranjeras) |                                  |         | 25/08/2014 |       |        |             |
| 03                  | HSBC                | Bancos (Chequeras Nacionales y<br>Extranjeras) |                                  |         | 25/08/2014 |       |        |             |
| 04                  | Santander           | Bancos (Chequeras Nacionales y<br>Extranjeras) |                                  |         | 25/08/2014 |       |        |             |
| 02                  | Dólares Americanos  | Bancos (Chequeras Nacionales y<br>Extranjeras) |                                  |         | 25/08/2014 |       |        |             |
| 1115                | Inversiones         | Inversiones en Valores (No Acciones            | )                                |         | 25/08/2014 |       |        |             |
|                     |                     |                                                |                                  |         |            |       |        |             |

Total Cuentas Tesorería: 10

Regresar.

#### 7.2 Conceptos de Cargos/Abonos de Tesorería.

Haga clic en el menú "Tesorería" y seleccione el submenú "Conceptos Cargos/Abonos Tesorería".

Se genera un reporte de los Conceptos de Cargos/Abonos de Tesorería a utilizar. Un Concepto de Cargos o Abonos de Cuentas de Tesorería es un tipo de movimiento que suma (cargo) o resta (abono) al saldo de Cuentas de Tesorería.

04/10/2014 09:45:55 a.m. ,

DEMOSTRACION ECO-HORU PROHIBIDO SU USO COMERCIAL, S.A. DE C.V.

TESORERÍA - CONCEPTOS DE INGRESOS/EGRESOS (CARGO/ABONO) DE TESORERÍA

Hoja: 1 de 1 Cambio <u>Comentarios</u>

| Clave | Nombre                                                              | Nombre Corto | Concepto Tipo                                                       | Alta       | Baja | Cambio | Comentarios                                                          |
|-------|---------------------------------------------------------------------|--------------|---------------------------------------------------------------------|------------|------|--------|----------------------------------------------------------------------|
| 1     | Pago de Clientes                                                    | PagoCliente  | Pago de Clientes                                                    | 25/08/2014 |      |        | Pago de Clientes                                                     |
| 10    | Devolución Gastos a Comprobar                                       | DevGastos    | Devolución Gastos a Comprobar                                       | 25/08/2014 |      |        | Devolución Gastos a<br>Comprobar                                     |
| 20    | Pago de Préstamo Ingreso                                            | PagoPrestamo | Pago de Préstamo Ingreso                                            | 25/08/2014 |      |        | Pago de Préstamo<br>Ingreso                                          |
| 30    | Aportación de Socios                                                | AporteSocio  | Aportación de Socios                                                | 25/08/2014 |      |        | Aportación de Socios                                                 |
| 90    | Otros Ingresos                                                      | Otringresos  | Otros Ingresos                                                      | 25/08/2014 |      |        | Otros Ingresos                                                       |
| 101   | Pago a Proveedores                                                  | PagProveedor | Pago a Proveedores                                                  | 25/08/2014 |      |        | Pago a Proveedores                                                   |
| 110   | Reposición de Caja Chica                                            | RepCajaChica | Reposición de Caja Chica                                            | 25/08/2014 |      |        | Reposición de Caja<br>Chica                                          |
| 120   | Gasto a Comprobar                                                   | GastComp     | Gasto a Comprobar                                                   | 25/08/2014 |      |        | Gasto a Comprobar                                                    |
| 130   | Préstamo Egresos:<br>Empleados/Socios/Filiales/Deudores<br>Diversos | Préstamo     | Préstamo Egresos:<br>Empleados/Socios/Filiales/Deudores<br>Diversos | 25/08/2014 |      |        | Préstamo Egresos:<br>Empleados/Socios/Filiale<br>s/Deudores Diversos |
| 140   | Retiro de Socio                                                     | RetSocio     | Retiro de Socio                                                     | 25/08/2014 |      |        | Retiro de Socio                                                      |
| 190   | Otros Egresos                                                       | OtrEgresos   | Otros Egresos                                                       | 25/08/2014 |      |        | Otros Egresos                                                        |

11

Total Conceptos de Ingreso/Egreso de Tesorería:

Regresar.

SuperSISTEMAS

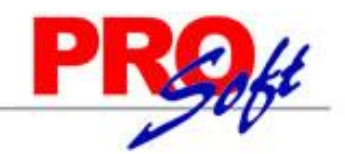

### 7.3 Tipos de Pagos.

Haga clic en el menú "Tesorería" y seleccione el submenú "Tipos de Pagos".

Se genera un reporte de los Tipos de Pagos que se utilizan para aplicar Pagos a los Proveedores.

| 23/03/2015 12:27:50 p.m   | DEMOSTRACION ECO-HORU PROHIBID       | O SU USO COMERCIAL, S. | A. DE C.V.       | Hoiz: 1 de      |
|---------------------------|--------------------------------------|------------------------|------------------|-----------------|
| 23/03/2013 12.27.30 p. m. | TESORERIA - TIP                      | OS DE PAGOS            |                  | noja. i de      |
| Tipos de Pago:            |                                      |                        |                  |                 |
| 01 Pago de Crédito a l    | Proveedor                            | Imprimir: P            | ago Crédito      |                 |
| Pago Tipo:                | 1 Pago a Proveedor                   |                        |                  |                 |
| Movimientos Automáticos   |                                      |                        |                  |                 |
| Movimientos de CXP al     | generar el Pago                      |                        |                  |                 |
| Cuenta por Pagar:         | 2120 Proveedores                     | Concepto:              | 2 Pago Crédito P | roveedor/Acreed |
| Tipo Poliza:              | E Egresos                            |                        |                  |                 |
| Movimientos de Tesorer    | ia al generar el Pago:               |                        |                  |                 |
| Cuenta de Tesorería:      |                                      | Concepto:              |                  |                 |
| Alta/Cambio/Baja: 05/0    | 9/2014 27/02/2015 0000001=Supervisor |                        |                  |                 |
| 02 Pago Contado Prov      | veedor                               | Imprimir: P            | ago Contado      |                 |
| Pago Tipo:                | 1 Pago a Proveedor                   |                        |                  |                 |
| Movimientos Automáticos   |                                      |                        |                  |                 |
| Movimientos de CXP al     | generar el Pago                      |                        |                  |                 |
| Cuenta por Pagar:         | 2120 Proveedores                     | Concepto:              | 1 Pago Contado   | Compras/Gastos  |
| Tipo Poliza:              | E Egresos                            |                        |                  |                 |
| Movimientos de Tesorer    | ia al generar el Pago:               |                        |                  |                 |
| Cuenta de Tesorería:      |                                      | Concepto:              |                  |                 |
| Alta/Cambio/Baja: 04/1    | 0/2014 04/10/2014 0000001=Supervisor |                        |                  |                 |
| No. de Tipos de Pagos:    | 2                                    |                        |                  |                 |

#### Regresar.

#### 7.4 Chequera.

Haga clic en el menú "Tesorería" y seleccione el submenú "Chequera".

Se genera un reporte de las Chequeras a utilizar para la Emisión de Cheques por medio del sistema.

| 42/40/2044 44:54:00 a.m.   | DEMOST          | RACION ECO-HORU PROHIBIDO   | Maia: 1 da 1 |                   |
|----------------------------|-----------------|-----------------------------|--------------|-------------------|
| 15/10/2014 11.51.06 a. m.  |                 | TESORERIA - CH              | HEQUERAS     | noja. i de i      |
| Empresa                    |                 |                             | Sucursal     |                   |
| Tipo de Pago               |                 |                             |              |                   |
| 1 DEMOSTRACION EC          | CO-HORU PROHIBI | DO SU USO COMERCIAL, S.A. D | DE Matriz    |                   |
| Serie de Folios:           |                 |                             |              |                   |
| Nombre: HSBC Cta. M.       | Ν.              |                             |              | Abreviación: HSBC |
| Históricos de Folios       |                 |                             |              |                   |
| Folio Desde                | Folio Hasta     | Activo:                     |              |                   |
| 1                          | 100             | Si                          |              |                   |
| 0                          | 0               | No                          |              |                   |
| Último Folio Asignado:     | 0               |                             |              |                   |
| Formato de Impresión a uti | ilizar: Cheque  |                             |              |                   |
| Alta/Cambio/Baja:          | 05/09/2014      | 0000001=Supervisor          |              |                   |
| No. Chequeras: 1           |                 |                             |              |                   |

No. Chequeras:

Regresar.

#### 7.5 Diario de Tesorería.

Haga clic en el menú "Tesorería" y seleccione el submenú "Diario de Tesorería".

Informe Diario de Tesorería (cheques) Emitidos.

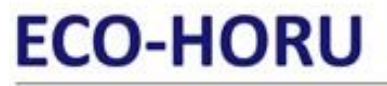

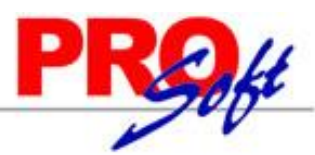

#### SuperSISTEMAS

DEMOSTRACION ECO-HORU PROHIBIDO SU USO COMERCIAL, S.A. DE C.V.

| 22/10/20    | 14 05        | .24.07 p. m.      |                  |                   | DIARIO DE TESORERÍA                                          |                 | поја:    | i de 1    |
|-------------|--------------|-------------------|------------------|-------------------|--------------------------------------------------------------|-----------------|----------|-----------|
| Emp Su<br>1 | <u>ic Tp</u> | Chequera<br>DEMOS | Folio<br>TRACION | Fecha<br>I ECO-HO | Beneficiario<br>DRU PROHIBIDO SU USO COMERCIAL, S.A. DE C.V. | Abono en Cuenta | Aplicado | Importe   |
| 1 1         |              | Matriz            |                  |                   |                                                              |                 |          |           |
| 1 1         | 1            | Pago de           | e Crédito        | a Provee          | dor                                                          |                 |          |           |
| 1 1         | 1 1          | 1                 | 1                | 141014            | SERVICIOS ADMINISTRATIVOS ECO-HORU, S.A. DE                  | No              | Si       | 6,680.00  |
| 1 1         | 1 1          | 1                 | 2                | 141014            | SERVICIOS ADMINISTRATIVOS ECO-HORU, S.A. DE                  | No              | Si       | 12,760.00 |
| 1 1         | 1 1          | 1                 | 3                | 141014            | SERVICIOS ADMINISTRATIVOS ECO-HORU, S.A. DE                  | No              | Si       | 1,508.00  |
| 1 1         | 1            | Tot               | tal Tipo P       | ago.              | Registros: 3                                                 |                 |          | 20,948.00 |

#### Regresar.

#### 7.6 Verificador de Comprobantes Tesorería.

Haga clic en el menú "Tesorería" y seleccione el submenú "Verificador de Comprobantes Tesorería".

Verificador de Comprobantes de Tipo de Pago Emitidos.

| 15/10/2014 04:29:15 n m DEMOSTRACION ECO-HORU PROHIBIDO SU USO COMERCIAL, S.A. DE C.V. |        |       |             |         |             |        | Hojo: 1 | do 1                       |                 |              |           |                   |  |          |    |
|----------------------------------------------------------------------------------------|--------|-------|-------------|---------|-------------|--------|---------|----------------------------|-----------------|--------------|-----------|-------------------|--|----------|----|
| 10/10                                                                                  | J/2014 | 4 04. | 29.15 p. m. |         | VERIFICAL   | DOR    | DE CO   | MPROBANTI                  | ES TESOF        | RERİA        | DEL 01 AG | GO AL 31 OCT 2014 |  | ноја. 1  | de |
| Emp                                                                                    | Suc    | TP    | Chequera    | Folio   | Fecha I     | Hora   | Benef.  | Nombre                     |                 |              |           |                   |  |          |    |
|                                                                                        |        |       |             |         | E           | Emp    | Suc     | <u>SerieFolio</u>          | FechaE          | <u>Plazo</u> | FechaV    | Factura Prov      |  | Importe  | 5  |
| 1                                                                                      |        |       | DEMO        | STRAC   | ION ECO-H   | IORU   | PROH    | IBIDO SU US                | SO COME         | RCIAL,       | S.A. DE C | C.V.              |  |          |    |
| 1                                                                                      | 1      |       | Matriz      |         |             |        |         |                            |                 |              |           |                   |  |          |    |
| 1                                                                                      | 1      | 1     | Pago d      | le Créd | ito a Prove | edor   |         |                            |                 |              |           |                   |  |          |    |
| 1                                                                                      | 1      | 1     | 1           | 1C      | 141014 1    | 12:00  |         | 1 SERVICIOS<br>S.A. DE C.V | 5 adminis<br>7. | STRATI       | VOS ECO   | -HORU,            |  |          |    |
|                                                                                        |        |       |             |         |             | 1      | 1       | EC5                        | 290814          | -46          | 290814    |                   |  | 12,180.0 | 0  |
|                                                                                        |        |       |             |         |             |        |         |                            |                 |              |           |                   |  |          |    |
| 1                                                                                      | 1      | 1     | 1           | 2C      | 141014 1    | 12:00  |         | 1 SERVICIOS<br>S.A. DE C.V | s adminis<br>7. | STRATI       | VOS ECO   | -HORU,            |  |          |    |
|                                                                                        |        |       |             |         |             | 1      | 1       | EC12                       | 031014          | -11          | 031014    |                   |  | 12,760.0 | 0  |
|                                                                                        |        |       |             |         |             |        |         |                            |                 |              |           |                   |  |          |    |
| 1                                                                                      | 1      | 1     | 1           | 3C      | 141014 1    | 12:00  |         | 1 SERVICIOS<br>S.A. DE C.V | s adminis<br>7. | STRATI       | VOS ECO   | -HORU,            |  |          |    |
|                                                                                        |        |       |             |         |             | 1      | 1       | EC13                       | 141014          | 0            | 141014    |                   |  | 1,508.0  | 0  |
|                                                                                        |        |       | Total Tipo  | Pago.   | Comp        | orobar | ntes: 3 | 3 Renglor                  | nes: 3          |              |           |                   |  | 26,448.0 | ю  |

Regresar.

#### 7.7 Verificador de Movimientos de Tesorería.

Haga clic en el menú "Tesorería" y seleccione el submenú "Verificador de Movimientos de Tesorería".

Reporte de movimientos de Tesorería.

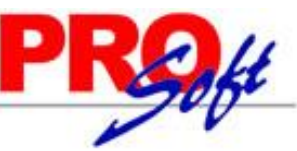

#### SuperSISTEMAS

DEMOSTRACION ECO-HORU PROHIBIDO SU USO COMERCIAL, S.A. DE C.V.

| 15/10               | 0/2014             | 04:33:56 p    | o. m.    | VERI       | FICADOR DE | MOVIMIE | ENTOS DE | TESORER      | A DEL 01 AL 31 OCT 2014 | Hoja: 1 d | de 1 |
|---------------------|--------------------|---------------|----------|------------|------------|---------|----------|--------------|-------------------------|-----------|------|
| <u>Emp</u><br>Póliz | <u>Suc</u><br>a: 1 | <u>Póliza</u> | Fecha    | <u>Cta</u> | Banco      | Con (   | Chequera | <u>Folio</u> | SerieFolio              | Importe   |      |
| 1                   | 1                  | E 1           | 14102014 | 0          |            | 101     | 1        | 1            | EC5                     | 12,180.00 |      |
| 1                   | 1                  | E 1           | 14102014 | 0          |            | 101     | 1        | 2            | EC12                    | 12,760.00 |      |
| 1                   | 1                  | E 1           | 14102014 | 0          |            | 101     | 1        | 3            | EC13                    | 1,508.00  |      |
| Tota                | l Cuent            | ta:           |          |            |            |         |          |              | Cargos:                 | 0.00      |      |
|                     |                    |               |          |            |            |         |          |              | Abonos:                 | 0.00      |      |

0.00

No. Movimientos: 0

Formulado por

Autorizado por

Regresar.

#### 7.8 Verificador de Caja Chica.

Haga clic en el menú "Tesorería" y seleccione el submenú "Verificador de Caja Chica".

Reporte de movimientos de Tesorería.

| 17/10/2014 03:50:33 p.m. | DEMOSTRACION<br>VERIFICADOR DE | ECO-HORU PROHIBIDO SU USO<br>CAJA CHICA DEL 01 AL 31 OCT | COMERCIAL, S.A.<br>2014 DEL 01 AL 31 | DE C.V.<br>OCT 2014 | Ној      | a: 1 de 1       |
|--------------------------|--------------------------------|----------------------------------------------------------|--------------------------------------|---------------------|----------|-----------------|
| Emp Suc TCC Fecha        |                                |                                                          |                                      |                     |          |                 |
| Fecha Concepto           |                                | Referencia                                               | Subtotal                             | lva                 | Total    | Usuario Elabora |
| 1 1                      |                                |                                                          |                                      |                     |          |                 |
| 1 1 1 17/10/2014         |                                |                                                          |                                      |                     |          |                 |
| 17/10/2014 Gastos de a   | dministración                  | h123                                                     | 250.00                               | 40.00               | 290.00   | 1 Supervisor    |
| 17/10/2014 Gastos de a   | dministración                  | h123                                                     | 250.00                               | 40.00               | 290.00   | 1 Supervisor    |
| 17/10/2014 Compra de a   | igua                           | 541                                                      | 500.00                               | 80.00               | 580.00   | 1 Supervisor    |
|                          |                                | Renglones: 3                                             | 1,000.00                             | 160.00              | 1,160.00 |                 |
|                          |                                |                                                          |                                      |                     |          |                 |

Regresar.

#### 8.0 Menú Contabilidad.

Procesos de saldos y movimientos contables.

#### 8.1 Cuentas.

Haga clic en el menú "Contabilidad" y seleccione el submenú "Cuentas".

Se genera un reporte de las Cuentas Contables existentes y a utilizar en la Empresa-Sucursal.

SuperSISTEMAS

RU PROJECT MAS DEMOSTRACION ECO-HORU PROHIBIDO SU USO COMERCIAL, S.A. DE C.V.

Hoja:

1 de 1

15/10/2014 04:49:06 p.m.

CONTADU IDAD CUENTAS CONTADUES

| CONTABILIDAD - CUENTAS CONTABLES         |
|------------------------------------------|
| Nombre                                   |
| PROHIBIDO SU USO COMERCIAL, S.A. DE C.V. |
|                                          |
| CAJA                                     |
| BANCOS                                   |
| CLIENTES                                 |
| CONSTRUCTORA Y CRIBADOS ALMOZA           |
| DOCUMENTOS POR COBRAR                    |
| CTAS.POR COB.A FUNC. Y EMPLEAD           |
| DEUDORES DIVERSOS                        |
| IVA POR ACREDITAR                        |
| ALMACEN                                  |
| IVA NO PAGADO                            |
| ANTICIPO A PROVEEDORES                   |
| DESCUENTO S/COMPRAS                      |
| CIAS. AFILIADAS                          |
| IMPUESTOS A FAVOR                        |
| IMPTO.AL ACTIVO DE LAS EMPRESA           |
| ANTICIPOS IMPUESTO S/LA RENTA            |
| ROSA TIRADO LIZARRAGA                    |
|                                          |

No. Cuentas Contables: 17

#### Regresar.

#### 8.2 Conceptos de Subcuentas Genéricas.

Haga clic en el menú "Contabilidad" y seleccione el submenú "Conceptos de Subcuentas Genéricas".

Se genera un reporte de Conceptos de Subcuentas Genéricas que son utilizados en la Empresa-Sucursal. El objetivo es capturar una sola vez las subcuentas que se repitan en varias Cuentas de Mayor.

| 15/10/20                        | 014 04·52·52 p. p | DE                            | MOSTRACION ECO-HORU PROHIBIDO SU USO COMERCIAL, S.A. DE C.V.                                                                                              | Hoja       | 1 do     | 1     |
|---------------------------------|-------------------|-------------------------------|----------------------------------------------------------------------------------------------------|------------|----------|-------|
| 15/10/2014 04.52.52 p. m.       |                   | 1.                            | CONTABILIDAD - CONCEPTOS DE GASTOS                                                                                                    | noja.      | i de     |       |
| Concep                          | oto de Gastos     |                               |                                                                                                    |            |          |       |
| 0001                            | Salarios          |                               |                                                                                                    |            |          |       |
| Alta/Ca                         | mbio/Baja:        | 15/10/2014<br>alfabético al ı | 0000001=Supervisor Los conceptos se enumeraron de 4 en 4 para poder intercalar los nuev<br>nismo tiempo. Los conceptos similares se enumeraron de 1 en 1. | os en orde | n numéri | ico y |
| 0010                            | Salarios IMSS     | Patronal                      |                                                                                                    |            |          |       |
| Alta/Ca                         | mbio/Baja:        | 15/10/2014                    | 0000001=Supervisor Prestación obligatoria por ley.                                                                                                    |            |          |       |
| 0011                            | Salarios Retiro   | Vejez/INFON/                  | WIT                                                                                                    |            |          |       |
| Alta/Ca                         | mbio/Baja:        | 15/10/2014                    | 0000001=Supervisor Prestaciones obligatorias por ley.                                                                                                    |            |          |       |
| 0030 Combustibles y Lubricantes |                   |                               |                                                                                                    |            |          |       |
| Alta/Ca                         | mbio/Baja:        | 15/10/2014                    | 0000001=Supervisor                                                                                                    |            |          |       |
|                                 |                   |                               |                                                                                                    |            |          |       |

No. Conceptos de Gastos:

#### Regresar.

#### 8.3 Centros de ICG.

Haga clic en el menú "Contabilidad" y seleccione el submenú "Centros de ICG".

4

Catálogo de Centros de Ingresos, Costos y Gastos o código adicional para desglosar las cuentas de Ventas, Devoluciones/Bonificaciones, Costos y Gastos.

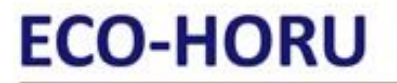

SuperSISTEMAS

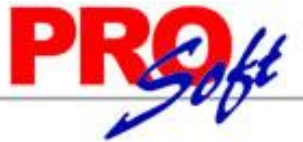

DEMOSTRACION ECO-HORU PROHIBIDO SU USO COMERCIAL, S.A. DE C.V.

Hoja: 1 de 1

15/10/2014 04:58:26 p.m.

| CONTAR |           | COSTOS   |
|--------|-----------|----------|
| CONTAE | ENTRUS DE | : COSTOS |

| C      | -     | Castra  |
|--------|-------|---------|
| entro  | 08    | LOSTOSI |
| ~~~~~~ | 100 C |         |

| 01     Mercancias     Tipo:       Alta/Cambio/Baja:     15/10/2014     0000001=Supervisor       01     Mercancias     Tipo:       Alta/Cambio/Baja:     15/10/2014     0000001=Supervisor       01     Mercancia Contado Tickets     Tipo:       01     Mercancia Contado Tickets     Tipo:       01     Mercancia Contado Tickets     Tipo:       02     Mercancia Crédito Facturas     Tipo:       02     Mercancia Crédito Facturas     Tipo:       03     Servicios     Tipo:       15/10/2014     000001=Supervisor     Mercancia       02     Mercancia Crédito Facturas     Tipo:       15/10/2014     000001=Supervisor     Mercancia       50     Servicios     Tipo:       15/10/2014     000001=Supervisor     Servicio       50     Servicios     Tipo:       Alta/Cambio/Baja:     15/10/2014     0000001=Supervisor       50     Servicios     Tipo:       Alta/Cambio/Baja:     15/10/2014     000001=Supervisor       60     Arrendamientos     Tipo:       Alta/Cambio/Baja:     15/10/2014     000001=Supervisor       60     Arrendamientos     Tipo:                                                                                       |                   |                 |                    |       |               |
|----------------------------------------------------------------------------------------------------|-------------------|-----------------|--------------------|-------|---------------|
| Alta/Cambio/Baja:       15/10/2014       000001=Supervisor         01       Mercancias       Tipo:         Alta/Cambio/Baja:       15/10/2014       000001=Supervisor         01       Mercancia Contado Tickets       Tipo:         01       Mercancia Contado Tickets       Tipo:         01       Mercancia Contado Tickets       Tipo:         02       Mercancia Crédito Facturas       Tipo:         02       Mercancia Crédito Facturas       Tipo:         Servicios       Tipo:         Alta/Cambio/Baja:       15/10/2014       000001=Supervisor         50       Servicios       Tipo:         Alta/Cambio/Baja:       15/10/2014       000001=Supervisor         50       Servicios       Tipo:         Alta/Cambio/Baja:       15/10/2014       000001=Supervisor         50       Servicios       Tipo:         Alta/Cambio/Baja:       15/10/2014       000001=Supervisor         50       Servicios       Tipo:         Alta/Cambio/Baja:       15/10/2014       000001=Supervisor         60       Arrendamientos       Tipo:         Alta/Cambio/Baja:       15/10/2014       000001=Supervisor         60       Arrendamientos       Tipo: | 01                | Mercancías      |                    | Tipo: |               |
| 01MercanciasTipo:Alta/Cambio/Baja:15/10/2014000001=Supervisor01Mercancia Contado TicketsTipo:MercanciaAlta/Cambio/Baja:15/10/2014000001=SupervisorMercancia02Mercancia Crédito FacturasTipo:MercanciaAlta/Cambio/Baja:15/10/2014000001=SupervisorMercancia50ServiciosTipo:Alta/Cambio/Baja:15/10/2014000001=Supervisor50ServiciosTipo:Alta/Cambio/Baja:15/10/2014000001=Supervisor50ServiciosTipo:Alta/Cambio/Baja:15/10/2014000001=Supervisor50ServiciosTipo:Alta/Cambio/Baja:15/10/2014000001=Supervisor60ArrendamientosTipo:Alta/Cambio/Baja:15/10/2014000001=Supervisor60ArrendamientosTipo:60ArrendamientosTipo:                                                                                                    | Alta/Cambio/Baja: | 15/10/2014      | 0000001=Supervisor |       |               |
| Alta/Cambio/Baja:       15/10/2014       0000001=Supervisor         01       Mercancia Contado Tickets       Tipo:       Mercancia         Alta/Cambio/Baja:       15/10/2014       0000001=Supervisor       Mercancia         02       Mercancia Crédito Facturas       Tipo:       Mercancia         Alta/Cambio/Baja:       15/10/2014       000001=Supervisor       Mercancia         50       Servicios       Tipo:       Alta/Cambio/Baja:       15/10/2014       000001=Supervisor         50       Servicios       Tipo:       Alta/Cambio/Baja:       15/10/2014       000001=Supervisor         50       Servicios       Tipo:       Alta/Cambio/Baja:       15/10/2014       000001=Supervisor         50       Servicios       Tipo:       Servicio       Alta/Cambio/Baja:       15/10/2014       000001=Supervisor         60       Arrendamientos       Tipo:       Alta/Cambio/Baja:       15/10/2014       0000001=Supervisor         60       Arrendamientos       Tipo:       Servicio       Tipo:         60       Arrendamientos       Tipo:       Servicio                                                                               | 01                | Mercancías      |                    | Tipo: |               |
| 01Mercancía Contado TicketsTipo:MercancíaAlta/Cambio/Baja:15/10/2014000001=SupervisorMercancía02Mercancía Crédito FacturasTipo:MercancíaAlta/Cambio/Baja:15/10/2014000001=SupervisorTipo:50ServiciosTipo:Alta/Cambio/Baja:15/10/2014000001=Supervisor50ServiciosTipo:Alta/Cambio/Baja:15/10/2014000001=Supervisor50ServiciosTipo:Alta/Cambio/Baja:15/10/2014000001=Supervisor50ServiciosTipo:Alta/Cambio/Baja:15/10/2014000001=Supervisor60ArrendamientosTipo:61MercandamientosTipo:                                                                                                    | Alta/Cambio/Baja: | 15/10/2014      | 0000001=Supervisor |       |               |
| Alta/Cambio/Baja:       15/10/2014       0000001=Supervisor         02       Mercancía Crédito Facturas       Tipo:       Mercancía         Alta/Cambio/Baja:       15/10/2014       000001=Supervisor       Tipo:         50       Servicios       Tipo:       Alta/Cambio/Baja:       15/10/2014       000001=Supervisor         50       Servicios       Tipo:       Alta/Cambio/Baja:       15/10/2014       0000001=Supervisor         50       Servicios       Tipo:       Alta/Cambio/Baja:       15/10/2014       0000001=Supervisor         50       Servicios       Tipo:       Servicio         Alta/Cambio/Baja:       15/10/2014       0000001=Supervisor       Servicio         60       Arrendamientos       Tipo:       Servicio         60       Arrendamientos       Tipo:         60       Arrendamientos       Tipo:                                                                                                    | 01                | Mercancía Conta | ado Tickets        | Tipo: | Mercancía     |
| 02Mercancía Crédito FacturasTipo:MercancíaAlta/Cambio/Baja:15/10/20140000001=SupervisorTipo:50ServiciosTipo:Alta/Cambio/Baja:15/10/20140000001=Supervisor50ServiciosTipo:Alta/Cambio/Baja:15/10/20140000001=Supervisor50ServiciosTipo:Alta/Cambio/Baja:15/10/20140000001=Supervisor50ServiciosTipo:Alta/Cambio/Baja:15/10/20140000001=Supervisor60ArrendamientosTipo:Alta/Cambio/Baja:15/10/20140000001=Supervisor60ArrendamientosTipo:                                                                                                    | Alta/Cambio/Baja: | 15/10/2014      | 0000001=Supervisor |       |               |
| Alta/Cambio/Baja: 15/10/2014 000001=Supervisor<br>50 Servicios Tipo:<br>Alta/Cambio/Baja: 15/10/2014 000001=Supervisor<br>50 Servicios Tipo:<br>Alta/Cambio/Baja: 15/10/2014 000001=Supervisor<br>50 Servicios Tipo: Servicio<br>Alta/Cambio/Baja: 15/10/2014 000001=Supervisor<br>60 Arrendamientos Tipo:<br>Alta/Cambio/Baja: 15/10/2014 000001=Supervisor<br>60 Arrendamientos Tipo:                                                                                                    | 02                | Mercancía Crédi | ito Facturas       | Tipo: | Mercancía     |
| 50         Servicios         Tipo:           Alta/Cambio/Baja:         15/10/2014         0000001=Supervisor           50         Servicios         Tipo:           Alta/Cambio/Baja:         15/10/2014         0000001=Supervisor           50         Servicios         Tipo:           S0         Servicios         Tipo:           50         Servicios         Tipo:           50         Servicios         Tipo:           60         Arrendamientos         Tipo:           Alta/Cambio/Baja:         15/10/2014         0000001=Supervisor           60         Arrendamientos         Tipo:                                                                                                    | Alta/Cambio/Baja: | 15/10/2014      | 0000001=Supervisor |       |               |
| Alta/Cambio/Baja:       15/10/2014       0000001=Supervisor         50       Servicios       Tipo:         Alta/Cambio/Baja:       15/10/2014       0000001=Supervisor         50       Servicios       Tipo:         50       Servicios       Tipo:         60       Arrendamientos       Tipo:         Alta/Cambio/Baja:       15/10/2014       000001=Supervisor         60       Arrendamientos       Tipo:         Alta/Cambio/Baja:       15/10/2014       0000001=Supervisor                                                                                                    | 50                | Servicios       |                    | Tipo: |               |
| 50         Servicios         Tipo:           Alta/Cambio/Baja:         15/10/2014         0000001=Supervisor           50         Servicios         Tipo:           50         Servicios         Tipo:           Alta/Cambio/Baja:         15/10/2014         000001=Supervisor           60         Arrendamientos         Tipo:           Alta/Cambio/Baja:         15/10/2014         0000001=Supervisor           60         Arrendamientos         Tipo:                                                                                                    | Alta/Cambio/Baja: | 15/10/2014      | 0000001=Supervisor |       |               |
| Alta/Cambio/Baja:       15/10/2014       0000001=Supervisor         50       Servicios       Tipo:       Servicio         Alta/Cambio/Baja:       15/10/2014       0000001=Supervisor         60       Arrendamientos       Tipo:         Alta/Cambio/Baja:       15/10/2014       0000001=Supervisor         60       Arrendamientos       Tipo:         60       Brrendamientos       Tipo:                                                                                                    | 50                | Servicios       |                    | Tipo: |               |
| 50         Servicios         Tipo:         Servicio           Alta/Cambio/Baja:         15/10/2014         0000001=Supervisor         0000001=Supervisor           60         Arrendamientos         Tipo:         15/10/2014         0000001=Supervisor           60         Brrendamientos         Tipo:         15/10/2014         0000001=Supervisor                                                                                                    | Alta/Cambio/Baja: | 15/10/2014      | 0000001=Supervisor |       |               |
| Alta/Cambio/Baja:         15/10/2014         0000001=Supervisor           60         Arrendamientos         Tipo:           Alta/Cambio/Baja:         15/10/2014         0000001=Supervisor           60         Brrendamientos         Tipo:                                                                                                    | 50                | Servicios       |                    | Tipo: | Servicio      |
| 60     Arrendamientos     Tipo:       Alta/Cambio/Baja:     15/10/2014     0000001=Supervisor       60     Brrendamientos     Tipo:                                                                                                    | Alta/Cambio/Baja: | 15/10/2014      | 0000001=Supervisor |       |               |
| Alta/Cambio/Baja: 15/10/2014 0000001=Supervisor<br>60 Brrendamientos Tipo:                                                                                                    | 60                | Arrendamientos  |                    | Tipo: |               |
| 60 Arrendemientos Tipo:                                                                                                    | Alta/Cambio/Baja: | 15/10/2014      | 0000001=Supervisor |       |               |
| o nicensentenoo iipo.                                                                                                    | 60                | Arrendamientos  |                    | Tipo: |               |
| Alta/Cambio/Baja: 15/10/2014 0000001=Supervisor                                                                                                    | Alta/Cambio/Baja: | 15/10/2014      | 0000001=Supervisor |       |               |
| 60 Arrendamientos Tipo: Arrendamiento                                                                                                    | 60                | Arrendamientos  |                    | Tipo: | Arrendamiento |
| Alta/Cambio/Baja: 15/10/2014 0000001=Supervisor                                                                                                    | Alta/Cambio/Baja: | 15/10/2014      | 0000001=Supervisor |       |               |

No. Centros de Costos: 10

Regresar.

#### 8.4 Verificador de Pólizas.

Haga clic en el menú "Contabilidad" y seleccione el submenú "Verificador de Pólizas".

Genera un listado de las Pólizas capturadas en un determinado periodo.

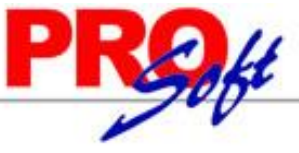

| S              | uperSI        | STEMAS     |                                      |                                | 1          |            |
|----------------|---------------|------------|--------------------------------------|--------------------------------|------------|------------|
|                |               | DEMOSTRAC  | ION ECO-HORU PROHIBIDO SU            | USO COMERCIAL, S.A. DE C.V.    |            |            |
| 15/10/2014 05  | 5:19:47 p. m. | ,          | VERIFICADOR DE PÓLIZAS DEL           | 28 AL 30 SEP 2014              | Hoja: 1 de | 1          |
| Emp Suc        | Póliza        | Fedha      | Concepto                             |                                |            |            |
| Cuenta Contabl | e             | Centro ICG | Cátalogo                             | Concepto                       | Debe       | Haber      |
| 1 1 Mat        | riz           |            | -                                    | -                              |            |            |
| 1 1            | D82           | 30/09/2014 | 2013                                 |                                |            |            |
| 2092 00001     |               |            | MADERAS                              | VENTAS DEL 16-30/09/2014.      | 40,381.92  |            |
| 2092 00002     |               |            | TRIPLAY                              | VENTAS DEL 16-30/09/2014       | 59,268.75  |            |
| 1018 00001 000 | 01            |            | PINO                                 | 4963.34 CTO. 16-30/9/13        |            | 32,063.18  |
| 1018 00001 000 | 112           |            | CEDRO ROJO                           | 40 CTO. 16-30/9/13             |            | 2,000.40   |
| 1018 00001 000 | )11           |            | CEDRO NACIONAL                       | 182.41 CTO. 16-30/9/13         |            | 4,988.91   |
| 1018 00001 000 | 08            |            | HUANACAXTLE                          | 69.33 CTO. 16-30/9/13          |            | 835.43     |
| 1018 00001 000 | 09            |            | ESTACA S/CORTEZA                     | 19 CTO. 16-30/9/13             |            | 494.00     |
| 1018 00003 000 | 05            |            | 4 X 8 19MM                           | 16 CTO. 16-30/9/13             |            | 5,705.60   |
| 1018 00003 000 | 03            |            | 4 X 8 12MM                           | 15 CTO. 16-30/9/13             |            | 3,533.55   |
| 1018 00004 000 | 01            |            | 4 X 8 16MM (1 CARA)                  | 20 CTO. 16-30/9/13             |            | 4,988.80   |
| 1018 00004 000 | 04            |            | 4X8=19MM                             | 64 CTO. 16-30/9/13             |            | 19,584.00  |
| 1018 00005 000 | 132           |            | 4 X 8=6MM CEDRO                      | 2 CTO. 16-30/9/13              |            | 445.50     |
| 1018 00010 000 | 04            |            | 4X8=6 MM                             | 3 CTO. 16-30/9/13              |            | 380.67     |
| 1018 00010 000 | 02            |            | 4XB=3 MM                             | 122 CTO. 16-30/9/13            |            | 10,061.34  |
| 1018 00010 000 | 06            |            | 4X8=19 MM                            | 14 CTO. 16-30/9/13             |            | 6,475.42   |
| 1018 00010 000 | )11           |            | 3X7=3 MM                             | 1 CTO. 16-30/9/13              |            | 61.17      |
| 1018 00021 000 | 01            |            | 4 X 8=5.2MM                          | 10 CTO. 16-30/9/13             |            | 1,186.00   |
| 1018 00021 000 | 04            |            | 4 X 8 =15MM                          | 7 CTO. 16-30/9/13              |            | 2,328.34   |
| 1018 00021 000 | 02            |            | 4 X 8=12MM                           | 12 CTO. 16-30/9/13             |            | 3,300.24   |
| 1018 00019 000 | 03            |            | 4X8=12MM.                            | 2 CTO. 16-30/9/13              |            | 415.38     |
| 1018 00019 000 | 02            |            | 4X8=19MM                             | 3 CTO. 16-30/9/13              |            | 802.74     |
|                |               |            |                                      |                                | 99,650.67  | 99,650.67  |
| 1 1            | D83           | 30/09/2014 | INGRESOS EN VENTAS DE CREDITO        | D                              |            |            |
| 1010 00137     |               |            | CONST. MANZANILLO* SACV              | 1618 301013 VENTA DE CREDITO   | 3,286.86   |            |
| 1010 00023     |               |            | HOTEL PLAYA MAZATLAN <sup>^</sup> S. | 1621 301013 VENTA DE CREDITO   | 452.55     |            |
| 2006 00002     |               |            | 16%                                  | EN VENTAS DE CREDITO           |            | 515.78     |
| 2075 00002     |               |            | VENTAS DE CREDITO                    | 1618-1621                      |            | 3,223.63   |
|                |               |            |                                      |                                | 3,739.41   | 3,739.41   |
| 1 1            | D85           | 30/09/2014 | FACT.6704 OPERAD Y SERV. EMPR        | E                              |            |            |
| 1017           |               |            | IVA POR ACREDITAR                    | 6704 16 300913 0 GASOLINA      | 998.70     |            |
| 2094 00023     |               |            | COMBUSTIBLES Y LUBRICANTES           | FACT.6704 OPERAD Y SERV EMPRES | 2,339.79   |            |
| 2095 00023     |               |            | COMBUSTIBLES Y LUBRICANTES           | FACT.6704 OPERAD Y SERV EMPR   | 4,161.51   |            |
| 1026 00003     |               |            | CUPONES DE GASOLINA                  | FACT.6704 OPERAD Y SERV EMPR   |            | 6,500.00   |
| 2004 00019     |               |            | OPERADO Y SERVICIOS                  | DIF. S/FACT. 6704 GASOLINA     |            | 1,000.00   |
|                |               |            |                                      |                                | 7,500.00   | 7,500.00   |
|                |               |            | 30 1                                 | Pólizas Tipo D Diario          | 110,890.08 | 110,890.08 |
|                |               |            |                                      | GRAN TOTAL                     | 110,890.08 | 110,890.08 |

Regresar.

#### 8.5 Balanza de Comprobación.

Haga clic en el menú "Contabilidad" y seleccione el submenú "Balanza de Comprobación".

Muestra un listado de los saldos de todas las Cuentas de Mayor (Deudoras/Acreedoras) para comprobar la igualdad.

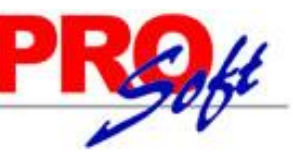

#### SuperSISTEMAS

#### DEMOSTRACION ECO-HORU PROHIBIDO SU USO COMERCIAL, S.A. DE C.V. 15/10/2014 06:00:24 p. m.

Hoja: 1 de 1

4,590,776.14

BALANZA DE COMPROBACIÓN DE OCTUBRE DEL 2014 Deudora Acreedora Saldo ANTERIOR Cuenta CATÁLOGO DEBE HABER Saldo ACTUAL 1 1 Matriz 1000 CAJA -1,100.00 624.00 0.00 -476.00 D BANCOS D 47,392.52 81,303.21 58,588.00 -24,677.31 1001 1010 CLIENTES D 28,094.01 19,316.07 22,314.34 25,095.74 CTAS.POR COB.A FUNC. Y EMPLEAD 1015 D 1.569.00 9.00 0.00 1,578.00 DEUDORES DIVERSOS 1016 D 1.662.65 0.00 0.00 1.662.65 IVA POR ACREDITAR D 163,562.07 906.23 164,468.30 1017 0.00 1018 ALMACEN D -576,033.76 0.00 -576,033.76 0.00 1020 ANTICIPO A PROVEEDORES D 2,090.01 0.00 0.00 2,090.01 D 1023 IMPUESTOS A FAVOR -82.654.09 132.47 0.00 -82 521.62 ANTICIPOS IMPUESTO S/LA RENTA D 44,970.00 44,970.00 1025 0.00 0.00 1026 PAGOS ANTICIPADOS D 1,573.00 4,065.00 0.00 5,638.00 1047 INTERESES PAGADOS D 28,983.11 0.00 0.00 28,983.11 2000 PROVEEDORES A A 262 842 79 34,904.40 0.00 297 747 19 DOCUMENTOS POR PAGAR 39,680.39 39,680.39 2001 0.00 0.00 2004 ACREEDORES DIVERSOS А 1,000.00 2,090.01 3,090.01 0.00 IMPUESTOS POR PAGAR A -36,115.81 -35,406.01 2005 0.00 709.80 2006 I.V.A. COBRADO A 279,438.82 0.00 10,800.57 290,239.39 ANTICIPOS DE CLIENTES 2007 А -7,643.24 0.00 0.00 -7,643.24 -4,870.43 RETENCIONES P/PAGAR DE EMPLEAD A 1,281.11 2009 3,321.65 -6,910.97 2075 INGRESOS A 4,553,276.10 0.00 67,503.47 4,620,779.57 2078 UTILIDAD (PERDIDA) CAMBIARIA A -15,313.03 0.00 0.00 2092 COSTO DE VENTAS D 3 187 533 28 0.00 0.00 3 187 533 28 GASTOS DE VENTA D 832 519 58 14.386.99 846,906,57 2094 0.00 2095 GASTOS DE ADMINISTRACION D 815,117.76 2,198.45 0.00 817,316.21 GASTOS DE MANTENIMIENTO 2096 D 56,440.50 2,120.73 0.00 58,561.23 2097 GASTOS Y PROD. FINANCIEROS 6.32 0.00 0.90 7.22 Δ 4 501 094 41 4 456 934 60 163 288 20 163 288 20 Total Sucursal Matriz:

4,546,616.33

Regresar.

#### 8.6 Relaciones Analíticas.

Haga clic en el menú "Contabilidad" y seleccione el submenú "Relaciones Analíticas".

Muestra un listado de los saldos de todas las Cuentas de Mayor y Subcuentas (Deudoras/Acreedoras) para comprobar la igualdad.

| 15/10/2014 08:10:10       | DEMOSTRACION ECO-HORU PROHIBIDO SU USO COMERCIAL, S.A. DE C.V. |                        |               |            |            | E E          |
|---------------------------|----------------------------------------------------------------|------------------------|---------------|------------|------------|--------------|
| 15/10/2014 00:19:19 p. m. | RELACIONES ANA                                                 | LÍTICAS DEL 01 OCT A   | L 31 DIC 2014 |            | Hoja:      | o de o       |
| Cuenta                    | CATÁLOGO                                                       | s                      | aldo ANTERIOR | DEBE       | HABER      | Saldo ACTUAL |
| 2095 00026                | PRIMAS DE SEGUROS Y FIANZAS                                    |                        | 29,513.86     | 0.00       | 0.00       | 29,513.86    |
| 2095 00030                | DONATIVOS                                                      |                        | 308.00        | 0.00       | 0.00       | 308.00       |
| 2095 00031                | ASEO Y LIMPIEZA                                                |                        | 319.20        | 0.00       | 0.00       | 319.20       |
| 2095 00038                | COMISIONES Y SIT. BANCARIAS                                    |                        | 9,069.50      | 238.00     | 0.00       | 9,307.50     |
| 2095 00041                | PUNTUALIDAD                                                    |                        | 26,360.55     | 0.00       | 0.00       | 26,360.55    |
| 2095 00043                | 1.5% S/NOMINAS                                                 |                        | 5,041.40      | 0.00       | 0.00       | 5,041.40     |
| 2095 00045                | 2% S.A.R.                                                      |                        | 6,436.28      | 0.00       | 0.00       | 6,436.28     |
| 2095 00050                | CESANTIA Y VEJEZ                                               |                        | 21,825.65     | 0.00       | 0.00       | 21,825.65    |
| 2095 00051                | AGUA PURIFICADA                                                |                        | 624.00        | 0.00       | 0.00       | 624.00       |
| 2095 00052                | ACTUALIZ. EN SIST.CONTABLES                                    |                        | 5,359.00      | 0.00       | 0.00       | 5,359.00     |
| 2095 00053                | TELEFONOS                                                      |                        | 7,573.36      | 841.25     | 0.00       | 8,414.61     |
| 2095 00059                | GRATIFICACION ESPECIAL                                         |                        | 7,118.10      | 0.00       | 0.00       | 7,118.10     |
| 2096                      | GASTOS DE MANTENIMIENTO                                        |                        | 56,440.50     | 2,120.73   | 0.00       | 58,561.23    |
| 2096 00001                | EDIFICIOS Y CONSTRUCCIONES                                     |                        | 340.25        | 0.00       | 0.00       | 340.25       |
| 2096 00001 00001          | EDIFICIOS Y CONSTRUCCIONES                                     |                        | 340.25        | 0.00       | 0.00       | 340.25       |
| 2096 00002                | MAQUINARIA Y EQUIPO                                            |                        | 3,060.46      | 319.00     | 0.00       | 3,379.46     |
| 2096 00002 00001          | MAQUINARIA Y EQUIPO                                            |                        | 3,060.46      | 319.00     | 0.00       | 3,379.46     |
| 2096 00003                | EQUIPO DE TRANSPORTE                                           |                        | 44,739.34     | 1,801.73   | 0.00       | 46,541.07    |
| 2096 00003 00010          | CAMION FORD/06                                                 |                        | 10,580.19     | 0.00       | 0.00       | 10,580.19    |
| 2096 00003 00014          | MONTACARGA                                                     |                        | 22,330.00     | 0.00       | 0.00       | 22,330.00    |
| 2096 00003 00015          | TRACTOCAMION MOD.4300-210                                      |                        | 340.00        | 0.00       | 0.00       | 340.00       |
| 2096 00003 00016          | NISSAN/2011                                                    |                        | 6,635.69      | 0.00       | 0.00       | 6,635.69     |
| 2096 00003 00017          | EXPLORER/2012                                                  |                        | 4,017.37      | 0.00       | 0.00       | 4,017.37     |
| 2096 00003 00018          | FUSION MOD/2013                                                |                        | 836.09        | 1,801.73   | 0.00       | 2,637.82     |
| 2096 00004                | EQUIPO DE OFICINA                                              |                        | 8,300.45      | 0.00       | 0.00       | 8,300.45     |
| 2096 00004 00001          | EQUIPO DE OFICINA                                              |                        | 706.45        | 0.00       | 0.00       | 706.45       |
| 2096 00004 00002          | EQUIPO DE COMPUTO                                              |                        | 800.00        | 0.00       | 0.00       | 800.00       |
| 2096 00004 00003          | EQUIPO TELEFONICO PANASONIC                                    |                        | 1,584.00      | 0.00       | 0.00       | 1,584.00     |
| 2096 00004 00004          | CAMARAS DE VIDEO                                               |                        | 5,210.00      | 0.00       | 0.00       | 5,210.00     |
| 2097                      | GASTOS Y PROD. FINANCIEROS                                     |                        | 6.32          | 0.00       | 0.90       | 7.22         |
|                           |                                                                | Total Sucursal Matriz: | 4,456,934.60  | 163,288.20 | 163,288.20 | 4,501,094.41 |
|                           |                                                                |                        | 4,546,616.33  |            |            | 4,590,776.14 |

Regresar.

Página 58 de 63

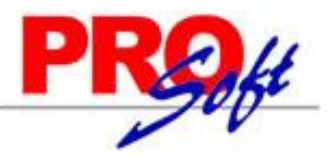

#### S u p e r S I S T E M A S 8.7 Mayor General.

Haga clic en el menú "Contabilidad" y seleccione el submenú "Mayor General".

Muestra un listado de los saldos de todas las Cuentas de Mayor y Subcuentas (Deudoras/Acreedoras) con sus auxiliares.

| 17/10/2014 10:1            | DEMOSTRACIO                    | DEMOSTRACION ECO-HORU PROHIBIDO SU USO COMERCIAL, S.A. DE C.V. |                                 |                        |                        |                              |  |
|----------------------------|--------------------------------|----------------------------------------------------------------|---------------------------------|------------------------|------------------------|------------------------------|--|
| 17/10/2014 10:1            | 10.06 a. m.                    | MAYOR GENERAL DE OCTUBRE DEL 2014                              |                                 |                        |                        | de 2                         |  |
| Cuenta Mayor<br>1 1 Matriz | Descripción                    | Mes                                                            | Saldo ANTERIOR                  | DEBE                   | HABER                  | Saldo ACTUAL                 |  |
| 1000                       | CAJA                           | Octubre<br>S u m a                                             | -1,100.00                       | 624.00<br>624.00       |                        | -476.00                      |  |
| 1001                       | BANCOS                         | Octubre<br>S u m a                                             | -47,392.52                      | 81,303.21<br>81,303.21 | 58,588.00<br>58,588.00 | -24,677.31                   |  |
| 1010                       | CLIENTES                       | Octubre<br>S u m a                                             | 28,094.01                       | 19,316.07<br>19,316.07 | 22,314.34<br>22,314.34 | 25,095.74                    |  |
| 1015                       | CTAS.POR COB.A FUNC. Y EMPLEAD | Octubre<br>Suma                                                | 1,569.00                        | 9.00<br>9.00           |                        | 1,578.00                     |  |
| 1016                       | DEUDORES DIVERSOS              | Octubre<br>S u m a                                             | 1,662.65                        |                        |                        | 1,662.65                     |  |
| 1017                       | IVA POR ACREDITAR              | Octubre<br>S u m a                                             | 163,562.07                      | 906.23<br>906.23       |                        | 164,468.30                   |  |
| 1018                       | ALMACEN                        | Octubre<br>S u m a                                             | -576,033.76                     |                        |                        | -576,033.76                  |  |
| 1020                       | ANTICIPO A PROVEEDORES         | Octubre<br>S u m a                                             | 2,090.01                        |                        |                        | 2,090.01                     |  |
| 1023                       | IMPUESTOS A FAVOR              | Octubre<br>S u m a                                             | -82,654.09                      | 132.47<br>132.47       |                        | -82,521.62                   |  |
| 1025                       | ANTICIPOS IMPUESTO S/LA RENTA  | Octubre<br>Suma                                                | 44,970.00                       |                        |                        | 44,970.00                    |  |
| 1026                       | PAGOS ANTICIPADOS              | Octubre<br>S u m a                                             | 1,573.00                        | 4,065.00<br>4,065.00   |                        | 5,638.00                     |  |
|                            |                                | Total Sucursal Matri                                           | z: 4,456,934.60<br>4,546,616.33 | 163,288.20             | 163,288.20             | 4,501,094.41<br>4,590,776.14 |  |

#### Regresar.

#### 8.8 Diario General.

Haga clic en el menú "Contabilidad" y seleccione el submenú "Diario General".

Muestra un listado de las Pólizas capturadas en un periodo determinado, solo muestra las Pólizas del Ejercicio.

# 

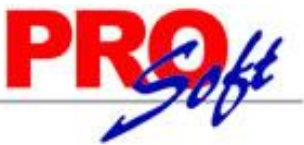

3

Haber

1,500.00 1,500.00

466.20

2,913.70 0.90

3,380.80

2,090.01 2,090.01

3.236.78

20,229.85 23 466 63

1,320.00 1.759.95 1,760.01 1.560.00 1,359.98 2.640.00 1,919.99 12,319.93

> 400.00 400.00

113,999.83

49,288.37

163.288.20

113,999,83

49,288.37

163,288.20

| CO-CHOCKU         Demostracion Eco-HORU PROHIBIDO SU USO COMERCIAL, S.A. DE C.V.         Maria           17/10/2014 10.46.51 a. m.         DEMOSTRACION ECO-HORU PROHIBIDO SU USO COMERCIAL, S.A. DE C.V.         Hoja           Emp. Sue         Pedra         Concepto         D           1 1         Maria         DU/10/2014         TRANSF A OPERAD V SERV EMPRESA         D           1 1         Maria         DU/10/2014         TRANSF A OPERAD V SERV EMPRESA         1.4           1 1         D2         D1/10/2014         TRANSF A OPERAD V SERV EMPRESA         1.4           1 1         D2         D1/10/2014         INGRESOS EN VENTAS DE CONTADO         BANAMEX CTA 237-768108         INGRESOS EN VENTAS DE CONTADO         3.3           1 01         D2         D1/10/2014         INGRESOS EN VENTAS DE CONTADO         3.4         3.3           1 1         D3         D1/10/2014         FACT 13779 PLASENCIA MAZATLAN         10779 16.011013.0         PLAS DE CONTADO         3.3           1 1         D3         D1/10/2014         FACT 10779 PLASENCIA MAZATLAN         10779 16.011013.0         PLAS DE CONTADO         3.3           1 1         D3         D1/10/2014         FACT 10779 PLASENCIA MAZATLAN         10779 16.011013.0         PLASENCIA MAZATLAN         10779 16.011013.0         PLASENCIA MAZATLAN |         |                     |                                            |                                |           |
|----------------------------------------------------------------------------------------------------|---------|---------------------|--------------------------------------------|--------------------------------|-----------|
| uperS                                                                                                    | ISTE    | MAS                 |                                            |                                |           |
|                                                                                                    |         | DEMOSTRAC           | ION ECO-HORU PROHIBIDO SU                  | USO COMERCIAL, S.A. DE C.V.    |           |
| 17/10/2014 10:46:                                                                                                    | 51 a.m. | 22.00011010         |                                            | 47.007.2044                    | Hoja: 1   |
| Enne Sue                                                                                                    | Dálian  | Easter              | DIARIO GENERAL DEL 01 A                    | L 17 OCT 2014                  |           |
| Emp Suc                                                                                                    | Foiiza  | Pedna<br>Castra ICC | Citalana                                   | C                              | Daha      |
| 1 1 Matriz                                                                                                    |         | Centro ICG          | Catalogo                                   | Concepto                       | Debe      |
| 1 1                                                                                                    | D1      | 02/10/2014          | TRANSF A OPERAD Y SERV EMPRE               | SA                             |           |
| 1026 00003                                                                                                    |         |                     | CUPONES DE GASOLINA                        | TRANSF A OPERAD Y SERV EMPRESA | 1,500.00  |
| 1001 00011                                                                                                    |         |                     | BANCOMER CTA.0133570266                    | OPERADORA Y SERV EMPRESARIALES |           |
|                                                                                                    |         |                     |                                            |                                | 1,500.00  |
| 1 1                                                                                                    | D2      | 01/10/2014          | INGRESOS EN VENTAS DE CONTAD               | 0                              |           |
| 1001 00010                                                                                                    |         |                     | BANAMEX CTA.237-7685108                    | INGRESOS EN VENTAS DE CONTADO. | 3,124.86  |
| 1001 00010                                                                                                    |         |                     | BANAMEX CTA.237-7685108                    | INGRESOS EN VENTAS DE CONTADO  | 255.94    |
| 2006 00002                                                                                                    |         |                     | 16%                                        | EN VENTAS DE CONTADO           |           |
| 2075 00001                                                                                                    |         |                     | VENTAS DE CONTADO                          | 1629-1631-1633-1634-1635       |           |
| 2097                                                                                                    |         |                     | GASTOS Y PROD. FINANCIEROS                 | DIF. EN DEP.01-10-13           |           |
|                                                                                                    |         |                     |                                            |                                | 3,380.80  |
| 1 1                                                                                                    | D3      | 01/10/2014          | FACT. 10779 PLASENCIA MAZATLAN             | 1                              |           |
| 1017                                                                                                    |         |                     | IVA POR ACREDITAR                          | 10779 16 011013 0 PLAS MAZ     | 288.28    |
| 2096 00003 00018                                                                                                    |         |                     | FUSION MOD/2013                            | FAC.10779 PLASEN MAZ.SERVICIO  | 1,801.73  |
| 2004 00003                                                                                                    |         |                     | PLASENCIA MAZATLAN <sup>A</sup> S.A. DE C. | FAC.10779 X SERV FUSION        |           |
|                                                                                                    |         | 00/40/0044          |                                            |                                | 2,090.01  |
| 1 1                                                                                                    | D4      | 02/10/2014          | INGRESOS EN VENTAS DE CONTAL               |                                | 0.000.00  |
| 1001 00010                                                                                                    |         |                     | BANAMEX CTA 227-7005100                    | INGRESOS EN VENTAS DE CONTADO. | 5,055.20  |
| 1001 00010                                                                                                    |         |                     | BANAMEX CTA 227 7895100                    | INGRESOS EN VENTAS DE CONTADO  | 0,000.47  |
| 1001 00010                                                                                                    |         |                     | BANGOMED CTA 0122570288                    | INGRESOS EN VENTAS DE CONTADO. | 2,299.90  |
| 2006 00002                                                                                                    |         |                     | 1894                                       | EN VENTAS DE CONTADO           | 12,100.00 |
| 2075 00001                                                                                                    |         |                     | VENTAS DE CONTADO                          | 1836.37.39.30.40.41.43.44      |           |
| 20/0 00001                                                                                                    |         |                     | VENTAS DE CONTADO                          | 1000-07-00-08-10-11-10-14      | 23 466 63 |
| 1 1                                                                                                    | D5      | 02/10/2014          | INGRESOS EN VENTAS DE CONTAD               | 0                              | 20,100.00 |
| 1001 00010                                                                                                    |         |                     | BANAMEX CTA.237-7685108                    | ABONO DE JOSE A. KELLY V.      | 12.319.93 |
| 1010 00049                                                                                                    |         |                     | JOSE ALBERTO KELLY VERA                    | 1175 021013 LIQ. DE FACTURA    |           |
| 1010 00049                                                                                                    |         |                     | JOSE ALBERTO KELLY VERA                    | 1491 021013 LIQ. DE FACTURA    |           |
| 1010 00049                                                                                                    |         |                     | JOSE ALBERTO KELLY VERA                    | 1346 021013 LIQ. DE FACTURA    |           |
| 1010 00049                                                                                                    |         |                     | JOSE ALBERTO KELLY VERA                    | 1417 021013 LIQ. DE FACTURA    |           |
| 1010 00049                                                                                                    |         |                     | JOSE ALBERTO KELLY VERA                    | 1448 021013 LIQ. DE FACTURA    |           |
| 1010 00049                                                                                                    |         |                     | JOSE ALBERTO KELLY VERA                    | 1493 021013 LIQ. DE FACTURA    |           |
| 1010 00049                                                                                                    |         |                     | JOSE ALBERTO KELLY VERA                    | 1632 021013 LIQ. DE FACTURA    |           |
|                                                                                                    |         |                     |                                            |                                | 12,319.93 |
| 1 1                                                                                                    | E3122   | 01/10/2014          | sasasa                                     |                                |           |
| 1000 00001                                                                                                    |         |                     | FONDO FIJO                                 | fondo                          | 400.00    |
| 1001 00011                                                                                                    |         |                     | BANCOMER CTA.0133570266                    | 123 123                        | 100.00    |
|                                                                                                    |         |                     |                                            |                                | 400.00    |

Regresar.

#### 8.9 Generación de Póliza.

Haga clic en el menú "Contabilidad" y seleccione el submenú "Generación de Póliza".

En esta pantalla se configura el sistema para generar de manera automática la Póliza. El sistema brinda la posibilidad de adecuar la Póliza a las necesidades de la Empresa.

82 Pólizas Tipo D Diario

35 Pólizas Tipo E Egresos

GRAN TOTAL

Regresar.

#### 9.0 Menú Fiscal.

Procesos de impuestos e informes al SAT.

#### 9.1 Diario de Comprobantes Emitidos/Recibidos.

Haga clic en el menú "Fiscal" y seleccione el submenú "Diario de Comprobantes Emitidos/Recibidos".

Reporte donde se muestran todos los Comprobantes de Ventas Emitidos y Recibidos.

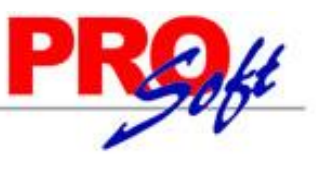

#### SuperSISTEMAS

DEMOSTRACION ECO-HORU PROHIBIDO SU USO COMERCIAL, S.A. DE C.V.

| 17/10/2014        | 11-15-04 a m   |               |                 |               |                   | ,             |            | Hoja: 1 de 1                        |    |
|-------------------|----------------|---------------|-----------------|---------------|-------------------|---------------|------------|-------------------------------------|----|
| 11/10/2014        | 11.15.04 a. m. |               | DIARIO DE COM   | IPROBANTES EN | MITIDOS DEL 01 AL | L 17 OCT 2014 | 4          | rioja. i de i                       |    |
| <u>SerieFolio</u> | Fecha          | RFC           | Cliente         |               | Subtotal          | I.V.A.        | Total      | UUI                                 | D  |
| Tipo De Con       | nprobante: ING | RESO          |                 |               |                   |               |            |                                     |    |
| 02/10/2014        | Vigente        |               |                 |               |                   |               |            |                                     |    |
| A8                | 02/10/2014     | SAE860204JE8  | SERVICIOS ADMIN | NISTRATIVOS   | 1,250.00          | 200.00        | 1,450.00   | EB5545F8-9971-4BE7-B9D3-1414C143284 | A  |
| A9                | 02/10/2014     | XAXX010101000 | SEFI SOPORTE EI | N INFORMÁTICA | 1,250.00          | 200.00        | 1,450.00   | 8B0D688C-0A7A-497D-977A-4D95A623A36 | 38 |
| A10               | 02/10/2014     | XAXX010101000 | SEFI SOPORTE E  | N INFORMÁTICA | 10,500.00         | 1,680.00      | 12,180.00  | EF67320A-43A5-4E33-975B-6D49F2300A9 | )5 |
| A11               | 02/10/2014     | SAE860204JE8  | SERVICIOS ADMIN | NISTRATIVOS   | 5,000.00          | 800.00        | 5,800.00   | FCF90084-41BC-4235-A738-37E04D00943 | D  |
| A12               | 02/10/2014     | XAXX010101000 | PÚBLICO EN GEN  | ERAL          | 1,350.00          | 216.00        | 1,566.00   | 32ACFFB6-A9F9-4EA9-90FE-0FF6627AE79 | 97 |
| Total             | Estado SAT: V  | ligente       | Registros:      | 5             | 19,350.00         | 3,096.00      | 22,446.00  |                                     |    |
| 03/10/2014        | Vigente        |               |                 |               |                   |               |            |                                     |    |
| A13               | 03/10/2014     | SAE860204JE8  | SERVICIOS ADMIN | NISTRATIVOS   | 3,400.00          | 544.00        | 3,944.00   | C783CEA0-00B0-425D-86F9-D3BE7C622C6 | 33 |
| A14               | 03/10/2014     | SAE860204JE8  | SERVICIOS ADMIN | NISTRATIVOS   | 5,960.00          | 953.60        | 6,913.60   | 8FC60EE4-C115-49F9-9EC0-82312DC8B99 | С  |
| Total             | Estado SAT: V  | ligente       | Registros:      | 2             | 9,360.00          | 1,497.60      | 10,857.60  |                                     |    |
| 06/10/2014        | Cancelado      |               |                 |               |                   |               |            |                                     |    |
| A15C              | 06/10/2014     | XAXX010101000 | SEFI SOPORTE EI | N INFORMÁTICA | -12,186.21        | -1,949.79     | -14,136.00 | AD180D34-182F-4D4A-9934-7AA1289257D | ۶F |
| 06/10/2014        | Vigente        |               |                 |               |                   |               |            |                                     |    |
| A15               | 06/10/2014     | XAXX010101000 | SEFI SOPORTE EI | N INFORMÁTICA | 12,186.21         | 1,949.79      | 14,136.00  | AD180D34-182F-4D4A-9934-7AA1289257D | )F |
| Total Con         | nprobante: ING | RESO          | Registros:      | 9             | 28,710.00         | 4,593.60      | 33,303.60  |                                     |    |

Regresar.

#### 9.2 Reporte Auxiliar de CFDI para Anexo Póliza.

Haga clic en el menú "Fiscal" y seleccione el submenú "Reporte Auxiliar de CFDI para Anexo Póliza".

Reporte auxiliar de CFDI para anexarlo a las Pólizas de Ventas/Compras.

| 47/40/2044 44- | 04:E0 a m     | DEMOSTRACION ECO-      | DEMOSTRACION ECO-HORU PROHIBIDO SU USO COMERCIAL, S.A. DE C.V.           |            |               |             |                  |
|----------------|---------------|------------------------|--------------------------------------------------------------------------|------------|---------------|-------------|------------------|
| RE             |               | EPORTE AUXILIAR DE CFD | RTE AUXILIAR DE CFDI PARA ANEXO DE PÓLIZA DEL 01 AL 17 OCT 2014 [Ventas] |            |               |             |                  |
| Fecha          | Serie y Folio | Folio Fiscal UUID      |                                                                          | Monto      | RFC Emisor    | RFC Recepto | ſ                |
| 02/10/2014     | A10           | EF67320A-43A5-4E33-    | 975B-6D49F2300A95                                                        | 12,180.00  | XAXX010101000 | XAXX010101  | 000              |
| 02/10/2014     | A11           | FCF90084-41BC-4235-    | A738-37E04D00943D                                                        | 5,800.00   | XAXX010101000 | SAE860204JE | E <mark>8</mark> |
| 02/10/2014     | A12           | 32ACFFB6-A9F9-4EA9     | -90FE-0FF6627AE797                                                       | 1,566.00   | XAXX010101000 | XAXX010101  | 000              |
| 03/10/2014     | A13           | C783CEA0-00B0-425D     | -86F9-D3BE7C622C63                                                       | 3,944.00   | XAXX010101000 | SAE860204JE | E8               |
| 03/10/2014     | A14           | 8FC60EE4-C115-49F9     | -9EC0-82312DC8B99C                                                       | 6,913.60   | XAXX010101000 | SAE860204JE | E8               |
| 06/10/2014     | A15           | AD180D34-182F-4D4A     | -9934-7AA1289257DF                                                       | 14,136.00  | XAXX010101000 | XAXX010101  | 000              |
| 06/10/2014     | A15C          | AD180D34-182F-4D4A     | -9934-7AA1289257DF                                                       | -14,136.00 | XAXX010101000 | XAXX010101  | 000              |
| 02/10/2014     | A8            | EB5545F8-9971-4BE7-    | B9D3-1414C143284A                                                        | 1,450.00   | PIN960521S12  | SAE860204JE | E <b>8</b>       |
| 02/10/2014     | A9            | 8B0D688C-0A7A-497D     | -977A-4D95A623A368                                                       | 1,450.00   | XAXX010101000 | XAXX010101  | 000              |
|                |               | Total General No       | CFDI: 8.00                                                               | 47,439,60  |               |             |                  |

Regresar.

#### 10.0 Administración de Proyectos.

Procesos de gestión de Proyectos.

#### 10.1 Proyectos.

Haga clic en el menú "Proyectos" y seleccione el submenú "Proyectos".

Crear Proyectos relacionados a un Cliente para poder crear Presupuestos.

| 17/10/2014 12:00:01 p. m.<br>DEMOSTRACION ECO-HORU PROHIBIDO SU USO COMERCIAL, S.A. DE C.V.<br>ADMINISTRACIÓN DE PROYECTOS - PROYECTOS |                                   | 12:00:01 n m                     | DEMOSTRACION ECO-HORU PROHIBIDO SU USO COMERCIAL, S.A. DE C.V.                                               |                                                                                               |                                                       | da           |       |              |
|----------------------------------------------------------------------------------------------------|-----------------------------------|----------------------------------|----------------------------------------------------------------------------------------------------|-----------------------------------------------------------------------------------------------|-------------------------------------------------------|--------------|-------|--------------|
|                                                                                                    |                                   | TOS - PROYECTOS                  | поја. 1                                                                                                    | de                                                                                            | 1                                                     |              |       |              |
|                                                                                                    | Emp                               | Suc                              | Proyecto                                                                                                    | Nombre                                                                                        | Cliente Nombre                                        | Fecha Inicio | Fech  | <u>a Fin</u> |
|                                                                                                    | 1                                 | 1                                | INS_1710214                                                                                                  | PROYECTO X                                                                                    | 2 SERVICIOS ADMINISTRATIVOS ECO-HORU,<br>S.A. DE C.V. | 20/10/2014   | 25/10 | /2014        |
|                                                                                                    | JUAN<br>Fase:<br>Usuai<br>Alta: 1 | IPAB<br>Ejec<br>rio: Si<br>17/10 | BLO LOPEZ ENCARGADO<br>ución Fecha Inicio: 20/10/<br>upervisor Comentarios: El<br>//2014 Usuario: 1 Supervis | D juanperez@empresa.com Enviar<br>/2014 Fecha Fin: 25/10/2014<br>NCARGADO DEL PROYECTO<br>sor |                                                       |              |       |              |
|                                                                                                    |                                   |                                  |                                                                                                    | Total Provectos:                                                                              | 1                                                     |              |       |              |

Regresar.

Total Provectos:

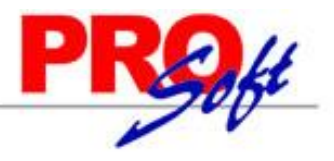

S u p e r S I S T E M A S 10.2 Cuentas de Proyectos.

Haga clic en el menú "Proyectos" y seleccione el submenú "Cuentas de Proyectos".

Cuentas del Proyecto para identificar, organizar y agrupar los conceptos relacionados al Proyecto.

| 17/10/2014 12:02:10 p.m. |                        | DEMOSTRACION ECO-HORU PROHIBIDO SU USO COMERCIAL, S.A. DE<br>ADMINISTRACIÓN DE PROYECTOS - CUENTAS DE PROYECTOS | C.V.        | Hoja:               | 1 | de | 1 |
|--------------------------|------------------------|----------------------------------------------------------------------------------------------------|-------------|---------------------|---|----|---|
| Cue                      | nta de Proyecto Nombre |                                                                                                    | Cuenta Tipo | Nombre              |   |    |   |
| 1                        | Ingresos               |                                                                                                    | 1           | Ingresos            |   |    |   |
| 2                        | Costo de Mater         | riales                                                                                                    | 2           | Costo de Materiales |   |    |   |
| 3                        | Costo de Salari        | ios                                                                                                    | 3           | Costo de Salarios   |   |    |   |
| 4                        | Viajes                 |                                                                                                    | 4           | Viajes              |   |    |   |
| 5                        | Otros Gastos           |                                                                                                    | 5           | Otros Gastos        |   |    |   |
|                          | Total Registros: 5.00  |                                                                                                    |             |                     |   |    |   |

Regresar.

#### 10.3 Asignación de Presupuesto.

Haga clic en el menú "Proyectos" y seleccione el submenú "Asignación de Presupuesto".

Asigne un Presupuesto a una fase del Proyecto por Cuenta de Proyecto, para comparar lo Presupuestado contra lo real.

#### Regresar.

#### 10.4 Captura de Tiempos.

Haga clic en el menú "Proyectos" y seleccione el submenú "Captura de Tiempos".

Ingrese los tiempos relacionados a una fase del Proyecto.

| 17/10/2014 | 12:15:03 p. m.                          | DEMOSTRACION ECO-HORU PROHIBIDO SU USO COMERCI,<br>ADMINISTRACIÓN DE PROYECTOS - CAPTURA DE T | AL, S.A. DE C.V.<br>IEMPOS |          | Hoja: 1 | de 1    |
|------------|-----------------------------------------|-----------------------------------------------------------------------------------------------|----------------------------|----------|---------|---------|
| Emp Suc    | Nombre                                  |                                                                                               |                            |          |         |         |
| Fecha      | Cuenta Nombre                           | Actividad                                                                                     |                            | Cantidad | Costo   | Importe |
| 1 1        | Matriz                                  |                                                                                               |                            |          |         |         |
| 1 1<br>1 1 | Proyecto: PROYECTO X<br>Fase: Ejecución |                                                                                               |                            |          |         |         |
| 1 1        | Usuario: Supervisor                     |                                                                                               |                            |          |         |         |
| 17/10/2014 | 3 Costo de Salario                      | s INSTALACION                                                                                 |                            | 2.00     | 50.00   | 100.00  |
| 17/10/2014 | 5 Otros Gastos                          | TRANSPORTE                                                                                    |                            | 0.50     | 20.00   | 10.00   |
|            |                                         | Total Registros Supervisor:                                                                   | 2                          | 2.50     |         | 110.00  |

Regresar.

#### 10.5 Captura de Gastos.

Haga clic en el menú "Proyectos" y seleccione el submenú "Captura de Gastos".

Gastos relacionados a un Proyecto/fase de Proyecto que no son necesariamente un Producto. Pueden ser gastos de servicios indirectos.

| 17/10/2014 12:17:32 p.m.                                                     | DEMOSTRACION ECO-HORU PROHIBIDO SU USO COMERCIAL, S.A. DE C.V.<br>ADMINISTRACIÓN DE PROYECTOS - CAPTURA DE GASTOS |  | 1 de 1 |
|------------------------------------------------------------------------------|----------------------------------------------------------------------------------------------------|--|--------|
| <u>Emp Suc Nombre</u><br><u>Fecha Cuenta Nombre</u><br>1 1 Matriz            | Concepto                                                                                                    |  | Costo  |
| 1 1 Proyecto: PROYECTO X<br>1 1 Fase: Ejecución<br>17/10/2014 5 Otros Gastos | MATERIALES                                                                                                    |  | 100.00 |

Regresar.

#### 10.6 Administración de Proyectos.

Haga clic en el menú "Proyectos" y seleccione el submenú "Administración de Proyectos".

Página 62 de 63

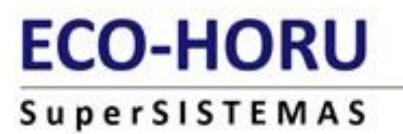

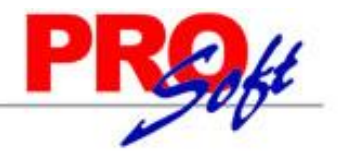

#### Resumen del Proyecto mostrando un comparativo de lo Presupuestado, lo Real (ejercido) y la Diferencia.

| 17/10/2014 12:20:36 p. m. DEMOSTRACION ECO-HORU PROHIBIDO SU USO COI<br>Reporte de Análisis de Proyecto |                          | MERCIAL, S.A. DE C.V. | Hoja:    | 1 de 1     |
|----------------------------------------------------------------------------------------------------|--------------------------|-----------------------|----------|------------|
|                                                                                                    | Proyecto / Fase / Cuenta | Presupuesto           | Real     | Diferencia |
| PROYECTO X                                                                                              | PROYECTO X               |                       |          | 1,610.00   |
| ;≁ <sup>4</sup> Ejecución                                                                               |                          | 1,400.00              | -210.00  | 1,610.00   |
| 🧼 Ingresos                                                                                              |                          | 2,000.00              | 0.00     | 2,000.00   |
| Ingresos (VENTA)                                                                                        |                          | 1,000.00              | 0.00     | 1,000.00   |
| Ingresos (CAPACITA                                                                                      | 1,000.00                 | 0.00                  | 1,000.00 |            |
| \delta Costo de Salarios                                                                                | 500.00                   | 100.00                | -400.00  |            |
| Costo de Salarios (SU                                                                                   | 500.00                   | 100.00                | -400.00  |            |
| \$ Otros Gastos                                                                                         | 100.00                   | 110.00                | 10.00    |            |
| Otros Gastos (VARIOS GASTOS)                                                                            |                          |                       | 110.00   | 10.00      |

Regresar.